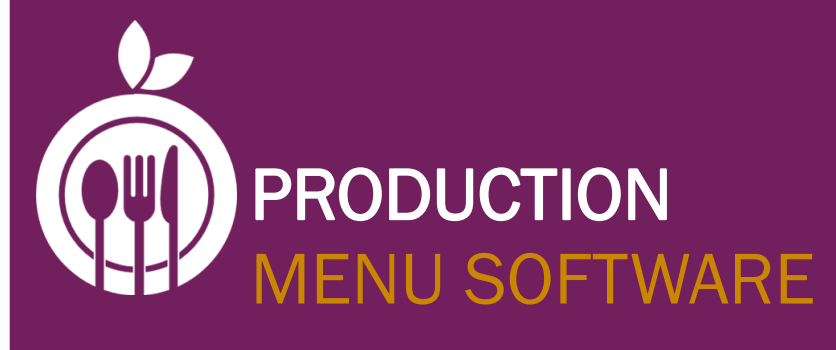

## MENU ENHANCEMENT NUTRITION MODULE

**USER'S GUIDE** 

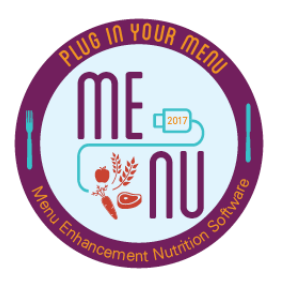

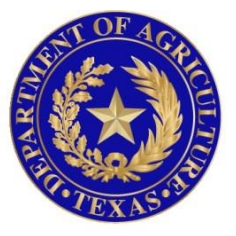

# TEXAS DEPARTMENT OF AGRICULTURE Commissioner sid miller

### **OTHER RESOURCES**

In addition to the *User's Guide: Production*, users may use the following resources to learn more about "Production" in MENU Module.

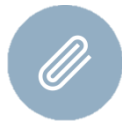

- PRIMERO EDGE VIDEO TRAINING LIBRARY
- 1 Assign Menu Cycles to the Production Calendar
- 2 Complete Production Plans
- 3 Add Menu Items to Production Plans
- 4 Auto Fill Production Plans

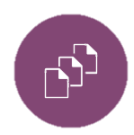

Note: Users may find links to these videos on the MENU Module webpage found on SquareMeals.org webpage. Users who encounter issues accessing these videos should contact their internal IT department for possible access issues.

### **CONFIGURING SYSTEM SETTINGS FOR PRODUCTION**

For the "Production" Module, users need to set "System Settings" that meet their individual needs. This allows users to customize the "Production" section of MENU Module to meet their needs. Users who do not customize production settings will likely encounter problems with the "Production" Module.

- 1. Click on the "System" tab.
- 2. Click on the "Management" folder.
- 3. Click on the "System Settings" subfolder.
- 4. Click on the "Production" tab in the "System Settings" section.
- 5. Change the "System Settings," as applicable.
- 6. Click on the "Save Settings" button.

| Team Work Menu Planni   | ng Production System                                                                                                    |                                                                                                    |
|-------------------------|----------------------------------------------------------------------------------------------------|----------------------------------------------------------------------------------------------------|
| Sites and Users         | System Settings                                                                                                    |                                                                                                    |
| Administration          | Sa                                                                                                    | ave Settings                                                                                                    |
| Monitoring -            | Team Work Menu Planning Production System Settings History                                                                                                    |                                                                                                    |
| Management 🔺            | Setting                                                                                                    |                                                                                                    |
| Year Begin              | Display and Use PQOH When Creating Production Orders ( <u>History</u> )                                                                                                    |                                                                                                    |
| Import Pictures         | ✓ - Categony: Plan and Record                                                                                                    |                                                                                                    |
| Clear Negative Accounts | Round Up Food Used (and Quantity Prepared) Calculations to nearest ( <u>Histony</u> ) Whole Minor Unit 🗸                                                                                                    |                                                                                                    |
| Custom Cottings         | Limit Add Menu Item Selection to Active Menus (History)                                                                                                    |                                                                                                    |
| System settings         | Plan - Allow Changes X Days in the Future (Plan Only) (History) 20                                                                                                    |                                                                                                    |
| Generate Periods        | Plan/Record - Allow Changes X Days in the Past (History) 30                                                                                                    |                                                                                                    |
| Calendar                | Plan/Record Page - Enable Meal Counts for Auxiliary Serving Groups ( <u>Histon</u> )                                                                                                    |                                                                                                    |
| Configuration -         | Plan/Record Page - Enable Non-reimbursable Servings Column ( <u>History</u> )                                                                                                    |                                                                                                    |
| Curtom Tools            | Plan/Record Page - Non-reimbursable Servings Column Header ( <u>Histony</u> )                                                                                                    |                                                                                                    |
| System Tools            | Plan/Record Page - Menu Items per Page (Histon) 10                                                                                                    |                                                                                                    |
| SIF 🚽                   | Record Page - Enable "Temperature" Column (History)                                                                                                    |                                                                                                    |
|                         | Team Work     Menu Planni       Sites and Users     *       Administration     *       Monitoring     *       Management     *       Year Begin     *       Import Pictures     *       Clear Negative Accounts     *       System Settings     *       Generate Periods     *       Calendar     *       System Tools     * | Team Work     Menu Planning     Production     System       Sites and Users     *     System Settings       Administration     *       Monitoring     *       Management     *       Year Begin     *       Import Pictures       Clear Negative Accounts       System Settings       Generate Periods       Clear Negative Accounts       System Settings       Generate Periods       Pian - Allow Changes X Days in the Future (Plan Only) (fistors)       Pian - Allow Changes X Days in the Past (fistors)       Pian/Record Page - Enable Meal Counts for Auxiliany Serving Groups (fistors)       Pian/Record Page - Enable Meal Counts for Auxiliany Serving Groups (fistors)       Pian/Record Page - Enable Meal Counts for Auxiliany Serving Groups (fistors)       Pian/Record Page - Enable Meal Counts for Auxiliany Servings Column Header (fistors)       Pian/Record Page - Enable Temperature Column (fistors)       Pian/Record Page - Enable Temperature Column (fistors)       Pian/Record Page - Enable Temperature Column (fistors) |

Note: Pages **5-12** address each of the individual "System Settings" for "Production."

### "System Settings" for "Production":

| Team Work Menu Planning Production System Settings History                                     |                        |
|------------------------------------------------------------------------------------------------|------------------------|
| Setting                                                                                        |                        |
| ✓ - Category: Order                                                                            |                        |
| Display and Use PQOH When Creating Production Orders (History)                                 | ◎ Yes                  |
| ✓ Category: Plan and Record                                                                    |                        |
| Round Up Food Used (and Quantity Prepared) Calculations to nearest (History)                   | Fraction Minor Unit 🗸  |
| Limit Add Menu Item Selection to Active Menus (History)                                        | © Yes                  |
| Plan - Allow Changes X Days in the Future (Plan Only) (History)                                | 365                    |
| Plan/Record - Allow Changes X Days in the Past ( <u>Histony</u> )                              | 100                    |
| Plan/Record Page - Enable Meal Counts for Auxiliary Serving Groups (History)                   | ◎ Yes                  |
| Plan/Record Page - Enable Non-reimbursable Servings Column ( <u>History</u> )                  | © Yes ◎ No             |
| Plan/Record Page - Non-reimbursable Servings Column Header ( <u>History</u> )                  | N/A                    |
| Plan/Record Page - Menu Items per Page (History)                                               | 10                     |
| Record Page - Enable "Temperature" Column ( <u>History</u> )                                   | ◎ Yes ◎ No             |
| Production Orders - Selection Date Type ( <u>History</u> )                                     | Dates 🗸                |
| Production Orders - Default First Week (in Weeks) ( <u>History</u> )                           | 2                      |
| Production Quantity fields: Display Stock Item Pack Sizes ( <u>History</u> )                   | 🔘 Yes 💿 No             |
| Default Auto Fill Method ( <u>History</u> )                                                    | Menu Planning Counts 🗸 |
| Forecast - Ideal Menu Item Category Leftover % [OVS only] (expected range of 0 - 20) (History) | 10                     |
| ✓ — Category: Reports —                                                                        |                        |
| Production Record Template (History)                                                           | Virginia 🗸             |
| Recipe Signage - Display Pictures ( <u>History</u> )                                           | 💿 Yes 🔘 No             |

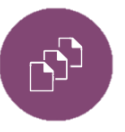

Note: In order for users to activate changes made in the "Production" "System Settings," users may need to re-save "Production Record(s)" and/or "Production Plan(s)."

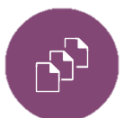

Note: The following pages explain the "System Settings" for "Production" in more detail.

#### **Category: Order**

| N | Category: Order                                                |            |
|---|----------------------------------------------------------------|------------|
| И | Display and Use PQOH When Creating Production Orders (History) | 💿 Yes 🔘 No |

**Explanation:** This setting does not apply to MENU Module. Users do not need to update this setting.

#### **Category: Plan and Record**

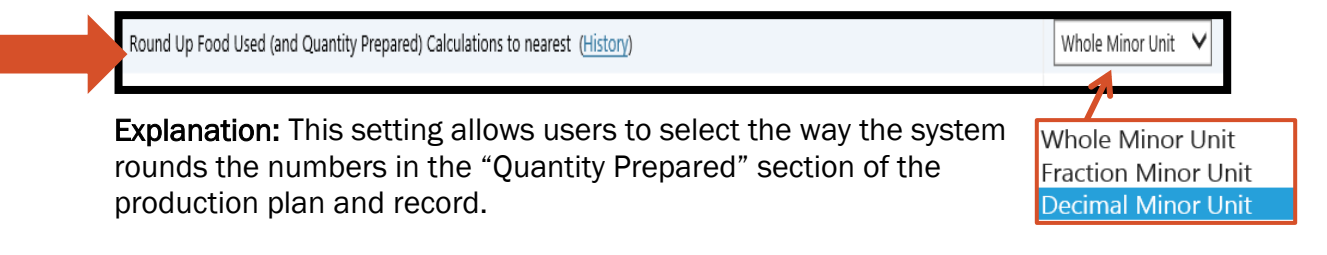

**TDA Recommended Setting:** While a matter of personal preference, users may find that selecting "Fraction Minor Unit" makes the production plan and record easier to read.

#### Whole Minor Unit:

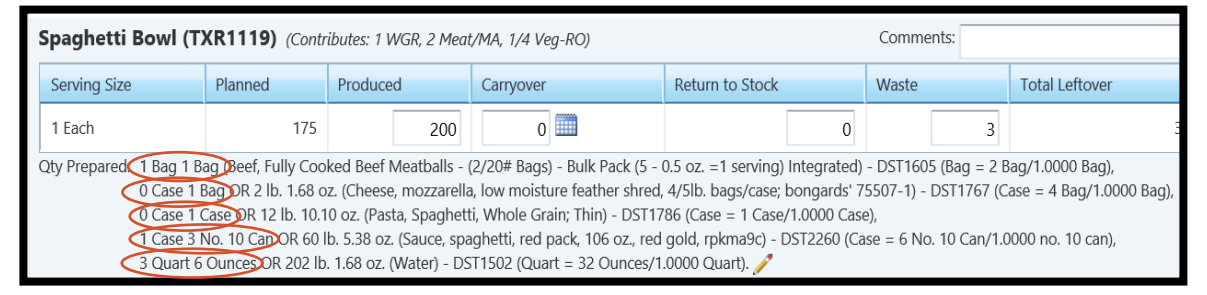

#### Fraction Minor Unit:

| Spaghetti Bowl (T                                             | KR1119) (Contr                                                                                             | ibutes: 1 WGR, 2 Mea                                                                                                    | t/MA, 1/4 Veg-RO)                                                                                                    |                                                                                                    | Comments:                                                                    |                                                                         |
|---------------------------------------------------------------|----------------------------------------------------------------------------------------------------|----------------------------------------------------------------------------------------------------|----------------------------------------------------------------------------------------------------|----------------------------------------------------------------------------------------------------|------------------------------------------------------------------------------|-------------------------------------------------------------------------|
| Serving Size                                                  | Planned                                                                                                    | Produced                                                                                                    | Carryover                                                                                                    | Return to Stock                                                                                                    | Waste                                                                        | Total Leftover                                                          |
| 1 Each                                                        | 175                                                                                                    | 200                                                                                                    | 0                                                                                                    | 0                                                                                                    | 3                                                                            | 3                                                                       |
| Qty Prepared: 1 Bag 1 B<br>0 Case 1/<br>0 Case 5/<br>1 Case 2 | ag (Beef, Fully Coo<br>2 Bag OR 2 lb. 1.68<br>8 Case OR 12 lb. 1(<br>1/2 No. 10 Cap OR<br>1/8 Oursea DR 20 | ked Beef Meatballs -<br>oz. (Cheese, mozzare<br>0.10 oz. (Pasta, Spagh<br>60 lb. 5.38 oz. (Sauce,<br>12 lb. 1.68 oz. (Motor) | (2/20# Bags) - Bulk Pack (5 -<br>etti, low moisture feather shr<br>etti, Whole Grain; Thin) - DST<br>spaghetti, red pack, 106 oz. | 0.5 oz. = 1 serving) Integrated)<br>ed, 4/5lb. bags/case; bongards'<br>1786 (Case = 1 Case/1.0000 Ca<br>red gold, rpkma9c) - DST2260<br>go(1 0000 Quart) | - DST1605 (Bag = 2<br>' 75507-1) - DST1767<br>ase),<br>) (Case = 6 No. 10 Ca | Bag/1.0000 Bag),<br>(Case = 4 Bag/1.0000 Bag),<br>n/1.0000 no. 10 can), |

#### Decimal Minor Unit

| Spaghetti Bowl (T)                     | XR1119) (Contr                                               | ibutes: 1 WGR, 2 Mea                                                          | t/MA, 1/4 Veg-RO)                                                |                                                                     | Comments:                                            |                                                   |
|----------------------------------------|--------------------------------------------------------------|-------------------------------------------------------------------------------|------------------------------------------------------------------|---------------------------------------------------------------------|------------------------------------------------------|---------------------------------------------------|
| Serving Size                           | Planned                                                      | Produced                                                                      | Carryover                                                        | Return to Stock                                                     | Waste                                                | Total Leftover                                    |
| 1 Each                                 | 175                                                          | 200                                                                           | 0                                                                | 0                                                                   | 3                                                    | 3                                                 |
| Qty Prepared: 1 Bag 0.99               | 5 Bag Beef, Fully C<br>12 Bag OR 2 lb. 1.6                   | Cooked Beef Meatball<br>8 oz. (Cheese, mozzar                                 | s - (2/20# Bags) - Bulk Pack (<br>rella, low moisture feather sh | 5 - 0.5 oz. =1 serving) Integrati<br>red, 4/5lb. bags/case; bongard | ed) - DST1605 (Bag =<br>s' 75507-1) - DST176<br>Toos | 2 Bag/1.0000 Bag),<br>7 (Case = 4 Bag/1.0000 Bag) |
| 0 Case 0.e<br>1 Case 2.4<br>3 Quart 5. | 12 No. 10 Cap OR (<br>12 No. 10 Cap OR (<br>05 Ounces OR 202 | 0.10 oz. (Pasta, Spagi<br>50 lb. 5.38 oz. (Sauce,<br>2 lb. 1.68 oz. (Water) - | spaghetti, red pack, 106 oz.,<br>DST1502 (Quart = 32 Ounce       | red gold, rpkma9c) - DST2260<br>es/1.0000 Quart). 🖍                 | .ase),<br>(Case = 6 No. 10 Can                       | /1.0000 no. 10 can),                              |

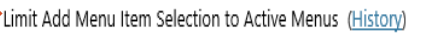

🔘 Yes 💿 No

365

100

**Explanation:** When users select "Yes," this setting allows kitchen managers to add menu items to menus assigned to the menu calendar.

Plan - Allow Changes X Days in the Future (Plan Only) (History)

**Explanation:** This setting allows users to select the number of days in the future a user may make changes to the production plan.

 For example, a user may update and make changes to production plans one year into the future if the user enters "365" for this setting.

Plan/Record - Allow Changes X Days in the Past (History)

**Explanation:** This setting allows users to limit the number of days a user may update or make changes to a production plan or record after the production of the menu.

 For example, a user may update and make changes to production plans and records 100 days after producing the actual menu if the user enters "100" for this setting.

Plan/Record Page - Enable Meal Counts for Auxiliary Serving Groups (History)

🖲 Yes 🔘 No

7

**Explanation:** This setting allows users to enter planned counts for additional serving groups referred to as "auxiliary serving groups" (i.e. "Program Adults," "Second Meals," "Drop Trays," and "Sample Trays") on the production plan/record. When a user enables auxiliary serving groups, users may enter "planned counts" for these additional serving groups. However, the system does not enable a column for recording planned counts of menu items for auxiliary serving groups.

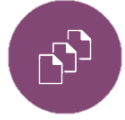

Note: The system will not change whether auxiliary servings display on the production plan/records that have already been assigned to the calendar. After changing this setting, users must assign new menus to the calendar to view (or not view) auxiliary servings display on the production plan/records.

**TDA Recommended Setting:** Since users cannot record planned counts for "Serving Group(s)" and "Menu Items" (which impacts the "Food Required"), TDA does not recommend selecting "Yes" for this setting except for specific situations for individual users.

#### Example: "Enable Meal Counts for Auxiliary Serving Groups": "Yes" selected

|            | Serving Group Plar                                        | nned Count Status:           | Plan Incomplete History            |                    |
|------------|-----------------------------------------------------------|------------------------------|------------------------------------|--------------------|
|            | 9-12                                                      | Offer vs. Serve:             |                                    |                    |
|            | Adult                                                     | Food Preparation Site:       | Site Code Site                     | L                  |
| Users may  | Ala Carte                                                 | Plan Comments:               |                                    | L                  |
| enter      | Program Adults                                            |                              |                                    | 11                 |
| counts for | Second Meals                                              |                              |                                    |                    |
| "Auxiliary | Drop Trays                                                |                              |                                    |                    |
| Serving    | Sample Trays                                              | The                          | system does not populate           |                    |
| Groups."   | Total:                                                    | 0 CO                         | lumns for users to record          |                    |
| el cupel   | Production Form Production Ticket Fore                    | ecast Report plann           | ned counts for "menu items"        |                    |
|            | 4                                                         |                              | for auxiliary groups.              | •                  |
|            | Menu Items                                                |                              | Auto Fill                          | Complete Save Plan |
|            | Menu Item                                                 | Meal Contribution Carryovers | 9-12 Adult Ala Carte Total Planned | Food Required      |
|            | <ul> <li>Category: Entrée/Combo-TDA; Choose: 1</li> </ul> | 2.1//02                      |                                    |                    |
|            | Chicken Quesadilla (TXR1162)                              | 2 Wok<br>2 Meat/MA           | 1 Each 1 Each 1 Each               | 0                  |

**Example:** "Enable Meal Counts for Auxiliary Serving Groups": "No" selected

|          | 1500 - MENU MODULE HIGH SCHOOL - 11/20                    | 0/2017 - Lunch - Taco Line 📰      |                                           | 1 Save        |
|----------|-----------------------------------------------------------|-----------------------------------|-------------------------------------------|---------------|
| Reflects | Serving Group Planne                                      | ed Count Status:                  | Plan Incomplete History                   |               |
| serving  | 9-12                                                      | Offer vs. Serve:                  |                                           |               |
| groups   | Adult                                                     | Food Preparation Site:            | Site Code Site                            |               |
| selected | Aduit                                                     |                                   | 1500 MENU MODULE HIGH SCHOOL              | -             |
| for the  | Ala Carte                                                 | Plan Comments:                    |                                           |               |
|          | Total:                                                    | 0                                 |                                           | 11            |
| menu.    | Production Form Production Ticket Foreca                  | ast Report                        |                                           |               |
|          | 4                                                         |                                   | Reflects serving groups                   |               |
|          |                                                           |                                   | selected for the menu.                    |               |
|          | Menu Items                                                |                                   | Auto Fill dd Menu Item Save Plan as Compl | ete Save Plan |
|          | Menu Item                                                 | Meal Contribution Carryovers      | 9-12 Adult Ala Carte Total Planned        | Food Required |
|          | <ul> <li>Category: Entrée/Combo-TDA; Choose: 1</li> </ul> |                                   |                                           |               |
|          | Chicken Quesadilla (TXR1162)                              | 2 WGR<br>2 Meat/MA                | 1 Each 1 Each 0                           |               |
|          |                                                           |                                   |                                           |               |
|          | Plan/Record Page - Enable Non-reimbursable Se             | ervings Column ( <u>History</u> ) |                                           | 🖲 Yes 🔘 No    |

**Explanation:** This setting allows users to enable an extra column on the production record/plan to record non-reimbursable servings for each menu item.

**TDA Recommended Setting:** TDA does not recommend enabling a "Nonreimbursable Servings Column." Enabling this column will create a space for users to track the exact number of non-reimbursable servings for each produced menu item. For example, users would need to track exactly how many hamburgers they sold as adult meals, program adult meals, and a la carte sales.

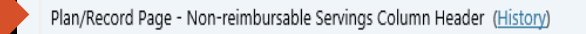

A la carte

**Explanation:** This setting allows users to assign a title to the "Non-reimbursable Servings Column" on the production record for users that selected "Yes" on the "Plan/Record: Enable Non-reimbursable Servings Column Header" setting. Users who choose not to enable a "Non-reimbursable Servings Column" may enter "N/A" in the field.

• For example, a user may title the "Non-reimbursable Servings Column" "A la carte" to record all adult meals, a la carte purchases, etc.

**TDA Recommended Setting:** TDA does not recommend enabling a "Nonreimbursable Servings Column." Users who enable a "Non-reimbursable Servings Column" should keep in mind that they must lump all non-reimbursable menu items that do not fall into the "Carryover," "Return to Stock," and "Waste" columns together. The production record and plans contain a separate column for documenting "Carryover," "Return to Stock," and "Waste."

Example of a production plan, as displayed in the system, where the user has enabled the "Non-reimbursable Servings Column" and assigned the "Column Header" as "A la carte."

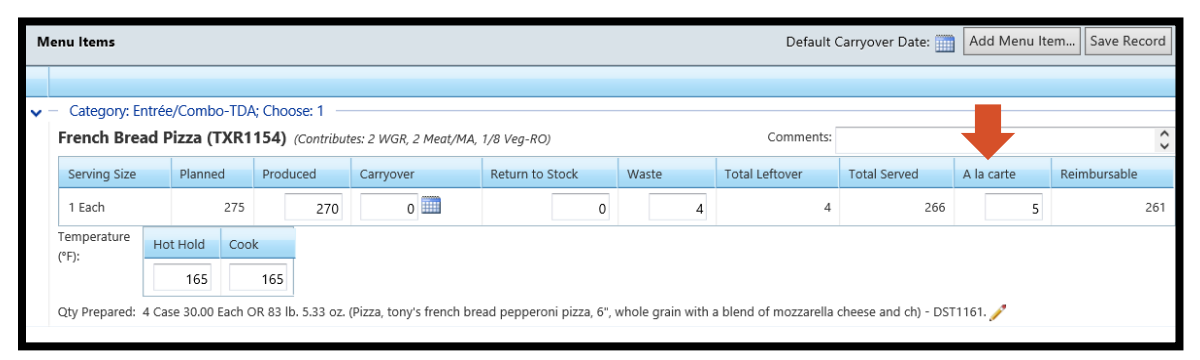

Example of a production record, as displayed on this report, where the user has enabled the "Non-reimbursable Servings Column" and assigned the "Column Header" as "A la carte."

| Menu Item (Recipe #)           | K-5         | Adult      | Ala Carte  | Total Planned      | Portioning<br>Tool                                                                                                    | Servings<br>Produced                                                                                               | Total<br>Served                                                                               | A la carte                                                                        | Reimbursable                                                                           | Leftover                                                                                   | Comments                            |
|--------------------------------|-------------|------------|------------|--------------------|----------------------------------------------------------------------------------------------------|----------------------------------------------------------------------------------------------------|-----------------------------------------------------------------------------------------------|-----------------------------------------------------------------------------------|----------------------------------------------------------------------------------------|--------------------------------------------------------------------------------------------|-------------------------------------|
| Entrée/Combo-TDA;<br>Choose: 1 |             |            |            |                    |                                                                                                    |                                                                                                    |                                                                                               |                                                                                   |                                                                                        |                                                                                            |                                     |
| French Bread Pizza (TXR1154)   | 250 (1 ea.) | 15 (1 ea.) | 10 (1 ea.) | 275 (1 ea.)        |                                                                                                    | 270 (1 ea.)                                                                                                    | 266 (1 ea.)                                                                                   | 5 (1 ea.)                                                                         | 261 (1 ea.)                                                                            | Waste 4 (1 ea.)                                                                            |                                     |
|                                |             |            |            | Meal Contribution: | 2 WGR, 2 M                                                                                                    | eat/MA, 1/8 V                                                                                                    | eg-RO                                                                                         |                                                                                   |                                                                                        |                                                                                            |                                     |
|                                |             |            |            | Qty Prepared:      | 4 Case 30.00<br>blend of moz                                                                                                 | Each OR 83 lb<br>zarella cheese                                                                                    | o. 5.33 oz. (Piz<br>and ch) - DST                                                             | a, tony's fren<br>161.                                                            | th bread pepper                                                                        | oni pizza, 6", whole g                                                                     | prain with a                        |
| Spaghetti Bowl (TXR1119)       | 150 (1 ea.) | 25 (1 ea.) | 0 (1 ea.)  | 175 (1 ea.)        |                                                                                                    | 200 (1 ea.)                                                                                                    | 197 (1 ea.)                                                                                   | 15 (1 ea.)                                                                        | 182 (1 ea.)                                                                            | Waste 3 (1 ea.)                                                                            |                                     |
|                                |             |            |            | Meal Contribution: | 1 WGR, 2 M                                                                                                    | eat/MA, 1/4 V                                                                                                    | eg-RO                                                                                         |                                                                                   |                                                                                        |                                                                                            |                                     |
|                                |             |            |            | Qty Prepared:      | 1 Bag 0.95 B<br>Integrated) -<br>0 Case 0.42 I<br>bongards' 75<br>0 Case 0.63 0<br>1 Case 2.42 I<br>DST2260,<br>3 Quart 5.05 | ag (Beef, Fully<br>DST1605,<br>3ag OR 2 lb. 1.<br>507-1) - DST1<br>Case OR 12 lb.<br>No. 10 Can OR<br>Ounces OR 20 | Cooked Beef I<br>.68 oz. (Chees<br>767,<br>10.10 oz. (Pa:<br>60 lb. 5.38 oz<br>2 lb. 1.68 oz. | eatballs - (2/<br>, mozzarella,<br>ta, Spaghetti,<br>(Sauce, spag<br>Water) - DST | 20# Bags) - Bulk<br>low moisture fea<br>Whole Grain; Th<br>hetti, red pack, :<br>.502, | x Pack (5 - 0.5 oz. =<br>ther shred, 4/5lb. ba<br>nin) - DST1786,<br>106 oz., red gold, rp | 1 serving)<br>1gs/case;<br>kma9c) - |
| Grain-TDA; Choose: 2           |             |            |            |                    |                                                                                                    |                                                                                                    |                                                                                               |                                                                                   |                                                                                        |                                                                                            |                                     |
| Breadstick (TXR1025)           | 400 (1 ea.) | 40 (1 ea.) | 10 (1 ea.) | 450 (1 ea.)        |                                                                                                    | 450 (1 ea.)                                                                                                    | 430 (1 ea.)                                                                                   | 10 (1 ea.)                                                                        | 420 (1 ea.)                                                                            | Waste 20 (1 ea.)                                                                           |                                     |
|                                |             |            |            | Meal Contribution: | 1 WGR                                                                                                    |                                                                                                    |                                                                                               |                                                                                   |                                                                                        |                                                                                            |                                     |
|                                |             |            |            | Qty Prepared:      | 1 Case 210.0<br>DST1014.                                                                                                    | 0 Each OR 27                                                                                                    | lb. 12.44 oz. (I                                                                              | read, Bread S                                                                     | ticks, Pan Baked                                                                       | l, 5", Bake Crafters,                                                                      | 5011, WGR) -                        |

Texas Department of Agriculture | Revised 11/16/2017 9

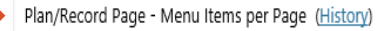

10

**Explanation:** This setting allows users to control the number of menu items that display on the "Plan/Record Page."

| Record Page - Enable "Temperature" Column (His | <u>story</u> ) | 🍳 Yes 🔘 No |
|------------------------------------------------|----------------|------------|
|------------------------------------------------|----------------|------------|

**Explanation:** This setting allows users to enable a "Temperature" column for recording temperatures for menu items on the food production record. The system will only enable a "Temperature" column for menu items built with recipes where the user designated "Specify CCPs for the entire recipe," selected a "HACCP Process," and selected one or more individual "CCP(s)"

# Example of a production plan where the user has enabled the "Temperature" column.

| Category: Ent                            | rée-TDA; Choos<br>(TXR1010)                                                                                                    | e: 1<br>Contributes: 2 W                                                                                                    | GR, 2 Meat/MA, 1/8 Veg                                                                                                    | -RO)                                                                                                    |                                                                                                    | Comments:                                                                                                    |                                                                               |                    | ¢                   |
|------------------------------------------|----------------------------------------------------------------------------------------------------|----------------------------------------------------------------------------------------------------|----------------------------------------------------------------------------------------------------|----------------------------------------------------------------------------------------------------|----------------------------------------------------------------------------------------------------|----------------------------------------------------------------------------------------------------|-------------------------------------------------------------------------------|--------------------|---------------------|
| Serving Size                             | Planned                                                                                                    | Produced                                                                                                    | Carryover                                                                                                    | Return to Stock                                                                                                    | Waste                                                                                                    | Total Leftover                                                                                                    | Total Served                                                                  | A la carte         | Reimbursable        |
| 1 Each                                   | 230                                                                                                    | 240                                                                                                    | 0                                                                                                    | 0                                                                                                    | 1                                                                                                    | 1                                                                                                    | 239                                                                           | 15                 | 224                 |
| Temperature                              | Hot Hold                                                                                                    |                                                                                                    |                                                                                                    |                                                                                                    |                                                                                                    |                                                                                                    |                                                                               |                    |                     |
| (*);                                     | 145                                                                                                    |                                                                                                    |                                                                                                    |                                                                                                    |                                                                                                    |                                                                                                    |                                                                               |                    |                     |
| Oty Prepared: 2                          | Case 48 each OR                                                                                                    | 68 lb. 12.53 oz. (l                                                                                                    | pizza, tony's smart pizza                                                                                                    | . 4x6 cheese pizza 50/50                                                                                                    | ), whole grain crus                                                                                                    | st. 50/50 blended moz                                                                                                    | zarella chees) - DST1                                                         | 020 (Case = 96 e   | ach/1.0000 Each). 🥓 |
| Fiesta Bowl                              | (TXR1254) (C                                                                                                    | ontributes: 2 WGł                                                                                                    | R, 2 Meat/MA, 1/4 Veg-R                                                                                                    | O, 1/4 Veg-BP, 1/4 Veg-                                                                                                    | s)                                                                                                    | Comments:                                                                                                    |                                                                               |                    | \$                  |
| Serving Size                             | Planned                                                                                                    | Produced                                                                                                    | Carryover                                                                                                    | Return to Stock                                                                                                    | Waste                                                                                                    | Total Leftover                                                                                                    | Total Served                                                                  | A la carte         | Reimbursable        |
| 1 Each                                   | 225                                                                                                    | 225                                                                                                    | 0                                                                                                    | 0                                                                                                    | 5                                                                                                    | 5                                                                                                    | 220                                                                           | 15                 | 205                 |
| Temperature                              | Hot Hold Reh                                                                                                    | eat Cook                                                                                                    |                                                                                                    |                                                                                                    |                                                                                                    |                                                                                                    |                                                                               |                    |                     |
| (1).                                     | 140                                                                                                    | 165 1                                                                                                    | 65                                                                                                    |                                                                                                    |                                                                                                    |                                                                                                    |                                                                               |                    |                     |
| Qty Prepared: 0<br>0<br>2<br>1<br>0<br>0 | Case 1 no. 10 car<br>Case 8 Each OR 3<br>Case 1 Bag OR 3<br>Case 2 Each OR 1<br>Case 6 Bag OR 2<br>Case 5 no. 10 car<br>Case 4 Each OR 1 | (Beans, Pinto, Ca<br>8 lb. 4.00 oz. (Bei<br>lb. 6.00 oz. (Chee<br>4 lb. 1.00 oz. (Chee<br>5 lb. 5.00 oz. (Rice<br>0 OR 28 lb. 14.22<br>lb. 8.75 oz. (Seas | anned in brine, low sodii<br>ef, raw Ground, 80/20, B<br>se, reduced fat cheddar<br>ips, tortilla nacho 6/2lb,<br>Mix, Spanish brown ric<br>oz. (Salsa, mild enhance<br>coning, Taco Seasoning, | um, 6/#10 can, Bush ) - 1<br>ulk, Frzn) - DST1741 (Ca<br>feather shred, 4/5lb. ba<br>Rudy's 4002) - DST1747<br>e, wg, Flavorwise R219-E<br>d, 6/#10cn, 103 oz., red<br>Reduced Sodium 6/6.6c | DST1029 (Case = )<br>se = 8 Each/1.000<br>gs/case, bongards<br>(Case = 3 Each/1<br>D5190 ) - DST1008<br>gold, redsc99 ) - I<br>uz) - DST1521 (Cas | 6 no. 10 can/1.0000 no<br>10 Each),<br>5 75571-1) - DST1580 (<br>.0000 Each),<br>8 (Case = 6 Bag/1.0000<br>DST1011 (Case = 6 no.<br>se = 6 Each/1.0000 Eac | o. 10 can),<br>(Case = 4 Bag/1.000(<br>) Bag),<br>10 can/1.0000 no. 1<br>:h), | 0 Bag),<br>0 can), |                     |

|   | Production Orders - Selection Date Type ( <u>History</u> )           | Dates 🗸 |
|---|----------------------------------------------------------------------|---------|
| 7 | Production Orders - Default First Week (in Weeks) ( <u>History</u> ) | 2       |

**Explanation:** These settings do not apply to MENU Module. Users do not need to update this setting.

| Menu Item                                                                                            | Meal<br>Contribution                                                                                     | Carryovers                                                                                                | 9-12                 | Adult                                        | Ala<br>Carte                           | Total<br>Planned                            | Food Required                                                                                                    |
|----------------------------------------------------------------------------------------------------|----------------------------------------------------------------------------------------------------|----------------------------------------------------------------------------------------------------|----------------------|----------------------------------------------|----------------------------------------|---------------------------------------------|----------------------------------------------------------------------------------------------------|
| <ul> <li>Category: I<br/>Chicken<br/>Sandwich,<br/>Spicy<br/>(TXR1164)</li> </ul>                    | Entrée-TDA; Cho<br>2 3/4 WGR<br>2 Meat/MA                                                                | ose: 1                                                                                                    | 300<br>1 Each        | 5<br>1 Each                                  | 10<br>1 Each                           | 315                                         | 2 Case 19 Each OR 63 lb. 3.11 oz. (Patty, Chio<br>Breaded, Hot & Spicy, WGR) - DST1545 (Cas<br>Each/1.0000 Each). |
|                                                                                                    |                                                                                                    |                                                                                                    |                      |                                              |                                        |                                             | Stock item pack                                                                                                   |
| Default Auto Fill Me                                                                                 | hod ( <u>History</u> )                                                                                   |                                                                                                    |                      |                                              |                                        |                                             | Previous Plan                                                                                                    |
|                                                                                                    | n. This so                                                                                               | tting allows                                                                                              | s users              | to se                                        | lect th                                | ne def                                      | ault Previous Plan                                                                                                |
| Explanation                                                                                          | I. IIII3 3C                                                                                              | -                                                                                                    | ac + c               | Auto F                                       | ill" the                               | e prod                                      | luction Menu Planning Co                                                                                          |
| Explanatio<br>method tha                                                                             | at MENU I                                                                                                | Module use                                                                                                |                      |                                              |                                        |                                             | ivicitu i unining co                                                                                              |
| Explanation<br>method that<br>olan when                                                              | at MENU I                                                                                                | Module use<br>ect the "Au                                                                                 | ito Fill             | Vetho                                        | d." H                                  | lowev                                       | er, Forecast Counts                                                                                               |
| Explanation<br>method that<br>olan when<br>users may<br>the "Defau                                   | at MENU  <br>users sel<br>manually                                                                       | Module use<br>ect the "Au<br>select a di<br>I Method "                                                    | ito Fill             | Metho<br>"Auto                               | od." H<br>o Fill N                     | lowev<br>/letho                             | er, Forecast Counts<br>d" from                                                                                    |
| Explanatio<br>method tha<br>plan when<br>users may<br>the "Defau                                     | at MENU I<br>users sel<br>manually<br>It Auto Fil                                                        | Module use<br>ect the "Au<br>select a di<br>I Method."                                                    | ito Fill             | Metho<br>"Auto                               | od." H                                 | lowev<br>/letho                             | er, Forecast Counts<br>d" from                                                                                    |
| Explanatio<br>method tha<br>plan when<br>users may<br>the "Defau<br>• Sele                           | at MENU I<br>users sel-<br>manually<br>It Auto Fil                                                       | Module use<br>ect the "Au<br>select a di<br>I Method."<br>evious Plar                                     | ito Fill<br>ifferent | Vetho<br>"Auto                               | od." H<br>o Fill N<br>ers to           | lowevo<br>/lethoo<br>"Auto                  | er,<br>Forecast Counts<br>d" from                                                                                 |
| Explanatio<br>method tha<br>plan when<br>users may<br>the "Defau<br>• Sele<br>usir                   | at MENU I<br>users sel-<br>manually<br>It Auto Fil<br>ecting "Pr                                         | Module use<br>ect the "Au<br>select a di<br>I Method."<br>evious Plar<br>ous plan co                      | n" allov             | Vetho<br>"Auto<br>vs use<br>ng the           | od." H<br>o Fill N<br>ers to<br>e "San | Iowevo<br>/Iethoo<br>"Auto<br>ne Me         | Fill" the production plar<br>nu," "Copy of Menu," or                                                              |
| Explanatio<br>method tha<br>plan when<br>users may<br>the "Defau<br>the "Sele<br>usir<br>"Otl        | at MENU I<br>users sel<br>manually<br>It Auto Fil<br>ecting "Pr<br>ng a previo<br>ner Menu               | Module use<br>ect the "Au<br>select a di<br>I Method."<br>evious Plar<br>ous plan co<br>."                | n" allov             | Vetho<br>"Auto<br>vs use<br>ng the           | ers to<br>e "San                       | foweve<br>/lethoo<br>"Auto<br>ne Me         | Fill" the production plar<br>nu," "Copy of Menu," or                                                              |
| Explanatio<br>method tha<br>blan when<br>users may<br>the "Defau<br>• Sele<br>usir<br>"Otl<br>• Sele | at MENU I<br>users sel<br>manually<br>It Auto Fil<br>ecting "Pr<br>ng a previo<br>ner Menu<br>ecting "Me | Module use<br>ect the "Au<br>select a di<br>I Method."<br>evious Plar<br>ous plan co<br>."<br>enu Plannin | n" allov<br>ng Cou   | Vethc<br>"Auto<br>vs use<br>ng the<br>nts" a | ers to<br>e "San                       | Ioweve<br>Aethoo<br>"Auto<br>ne Me<br>users | Fill" the production plar<br>nu," "Copy of Menu," or                                                              |

using the "Forecast Report" generated by the system.

Forecast - Ideal Menu Item Category Leftover % [OVS only] (expected range of 0 - 20) (History)

10

**Explanation:** This setting allows users to set the percentage leftover for each menu item category in the forecast report.

Standard

Standard

Virginia

### **Category: Reports**

Production Record Template (History)

This setting allows users to select between the "Standard" or the "Virginia" production record template. The "Virginia" "Production Record Template" includes a "Portioning Tool" column for each menu item but functions the same as the "Standard" template in every other way.

| Daily Food Produ                                                                                      | ction    | Record          |            |             |                                                                                                    |                                                                                                    |                                                                                                    | Ger                                                                                                    | nerated 8/16/                                                       | /2017 10:16:16 AM by Claudia Niem                                                         | ian               |
|----------------------------------------------------------------------------------------------------|----------|-----------------|------------|-------------|----------------------------------------------------------------------------------------------------|----------------------------------------------------------------------------------------------------|----------------------------------------------------------------------------------------------------|----------------------------------------------------------------------------------------------------|---------------------------------------------------------------------|-------------------------------------------------------------------------------------------|-------------------|
| Site: 1000 - TEXAS TRAINING<br>Serving Date: 7/24/2017<br>Meal Service: Lunch<br>Menu Line: Main Line | ELEMENT  | TARY            |            |             |                                                                                                    |                                                                                                    |                                                                                                    | Prep                                                                                                    | aration Site:<br>Meal Patter                                        | 1000 - TEXAS TRAINING ELEMENTA<br>Offer Vs. Serve: Tr<br>m: [USDA]Meal Pattern SY 2017-20 | .RY<br>rue<br>)22 |
| Serving Group                                                                                         |          | Planned Count   | Actual Cor | unt         | Plan Comments:                                                                                                    |                                                                                                    |                                                                                                    |                                                                                                    |                                                                     |                                                                                           |                   |
| K-5                                                                                                   |          | 400             |            | 395         | Fight commences                                                                                                    |                                                                                                    |                                                                                                    |                                                                                                    |                                                                     |                                                                                           |                   |
| Adult                                                                                                 |          | 40              | ,          | 35 Re       | ecord Comments:                                                                                                    |                                                                                                    |                                                                                                    |                                                                                                    |                                                                     |                                                                                           | ļ                 |
| Ala Carte                                                                                             |          | 20              |            | 25          |                                                                                                    |                                                                                                    |                                                                                                    |                                                                                                    |                                                                     |                                                                                           |                   |
| Program Adults                                                                                        |          | 0               | ,          | 0           |                                                                                                    |                                                                                                    |                                                                                                    |                                                                                                    |                                                                     |                                                                                           |                   |
| Second Meals 0                                                                                        |          |                 | ,          | 0           |                                                                                                    |                                                                                                    |                                                                                                    |                                                                                                    |                                                                     |                                                                                           |                   |
| Drop Trays                                                                                            |          | 0               | 1          | 0           |                                                                                                    |                                                                                                    |                                                                                                    |                                                                                                    |                                                                     |                                                                                           |                   |
| Sample Trays                                                                                          |          | 0               | 1          | 0           |                                                                                                    |                                                                                                    |                                                                                                    |                                                                                                    |                                                                     |                                                                                           |                   |
| Total:                                                                                                |          | 460             |            | 455         |                                                                                                    |                                                                                                    |                                                                                                    |                                                                                                    |                                                                     |                                                                                           |                   |
| L                                                                                                    |          |                 | 1          |             |                                                                                                    |                                                                                                    |                                                                                                    |                                                                                                    |                                                                     |                                                                                           | ļ                 |
| Menu Item (Recipe #)                                                                                  | K-5      | Adult           | Ala Carte  | Total Plan  | nned Portioning<br>Tool                                                                                                    | Servings<br>Produced                                                                                                    | Total<br>Served                                                                                                    | Leftover                                                                                                    | Comments                                                            | 1                                                                                         | ļ                 |
| Entrée/Combo-TDA;<br>Choose: 1                                                                        |          |                 |            |             |                                                                                                    |                                                                                                    |                                                                                                    |                                                                                                    |                                                                     |                                                                                           |                   |
| French Bread Pizza (TXR1154)                                                                          | 250 (1 e | a.) 15 (1 ea.)  | 10 (1 ea.) | 275 (1 ea.  | э.)                                                                                                    | 270 (1 ea.)                                                                                                    | 266 (1 ea.)                                                                                                    | Waste 4 (1 ea.)                                                                                                    |                                                                     | 1                                                                                         |                   |
|                                                                                                    |          |                 |            | Meal Contri | ribution: 2 WGR, 2 M                                                                                                    | at/MA, 1/8 V                                                                                                    | eg-RO                                                                                                    |                                                                                                    | ·                                                                   | 1                                                                                         | ļ                 |
|                                                                                                    |          |                 |            | Qty Prepare | red: 4 Case 30.00<br>pizza, 6", wh<br>DST1161.                                                                                                 | Each OR 83 lb<br>de grain with :                                                                                                    | o. 5.33 oz. (Piz<br>a blend of moz                                                                                                    | za, tony's french bre<br>zarella cheese and c                                                                                                    | ead pepperoni<br>:h) -                                              | ]                                                                                         |                   |
| Spaghetti Bowl (TXR1119)                                                                              | 150 (1 e | .a.) 25 (1 ea.) | 0 (1 ea.)  | 175 (1 ea.  | a.)                                                                                                    | 200 (1 ea.)                                                                                                    | 197 (1 ea.)                                                                                                    | Waste 3 (1 ea.)                                                                                                    |                                                                     | ]                                                                                         |                   |
|                                                                                                    |          |                 |            | Meal Contri | ribution: 1 WGR, 2 N                                                                                                    | Mat/MA, 1/4 V                                                                                                    | eg-RO                                                                                                    |                                                                                                    |                                                                     | •                                                                                         |                   |
|                                                                                                    |          |                 |            | Qty Prepare | red: 1 Bag 0.95 B<br>Pack (5 - 0.5<br>0 Case 0.42<br>feather shree<br>0 Case 0.43<br>- DST1786,<br>1 Case 2.42<br>02., red gol<br>3 Quart 5.05 | ag (Beef, Fully<br>bz. =1 serving<br>Bag OR 2 lb. 1<br>d 4/5lb. bags/<br>Gase OR 12 lb.<br>ho. 10 Can OR<br>d rpkma9c) -<br>d Junces OR 20 | Cooked Beef M<br>g) Integrated)<br>.68 oz. (Chees<br>case; bongards<br>. 10.10 oz. (Pas<br>cook b. 5.38 oz<br>DST2260,<br>02 lb. 1.68 oz. | Meatballs - (2/20 # B<br>- DST1605,<br>e, mozzarella, low m<br>i' 7507-1) - DST171<br>sta, Spaghetti, Whol<br>:. (Sauce, spaghetti,<br>(Water) - DST1502. | Bags) - Bulk<br>noisture<br>67,<br>le Grain; Thin)<br>red pack, 106 |                                                                                           |                   |
| Grain-TDA; Choose: 2                                                                                  |          |                 |            |             |                                                                                                    |                                                                                                    |                                                                                                    |                                                                                                    |                                                                     |                                                                                           |                   |
| Breadstick (TXR1025)                                                                                  | 400 (1 e | a.) 40 (1 ea.)  | 10 (1 ea.) | 450 (1 ea.  | a.)                                                                                                    | 450 (1 ea.)                                                                                                    | 430 (1 ea.)                                                                                                    | Waste 20 (1 ea.)                                                                                                    |                                                                     |                                                                                           |                   |
|                                                                                                    |          |                 |            | Meal Contri | ribution: 1 WGR                                                                                                    |                                                                                                    |                                                                                                    |                                                                                                    |                                                                     |                                                                                           |                   |
|                                                                                                    |          |                 |            | Qty Prepare | red: 1 Case 210.0<br>5", Bake Cra                                                                                                    | / Each OR 27<br>fers, 5011, W                                                                                                    | lb. 12.44 oz. (E<br>GR) - DST1014                                                                                                    | Bread, Bread Sticks,<br>4.                                                                                                    | Pan Baked,                                                          |                                                                                           |                   |
| Sauce, Marinara, Meatless<br>(TXR1275)                                                                | 400 (1/2 | .c.) 40 (1/2c.) | 10 (1/2c.) | 450 (1/2 c. | c.)                                                                                                    | 450 (1/2 c.)                                                                                                    | 435 (1/2 c.)                                                                                                    | Waste 15 (1/2 c.)                                                                                                    |                                                                     |                                                                                           |                   |
| (1781273)                                                                                             |          |                 |            | Meal Contri | ribution: 1/2 Veg-RO                                                                                                    |                                                                                                    |                                                                                                    |                                                                                                    |                                                                     |                                                                                           |                   |
|                                                                                                    |          |                 |            | Qty Prepare | red: 3 Case 1.45<br>DST2787.                                                                                                    | Each OR 124 lb                                                                                                    | o. 0.13 oz. (Sa                                                                                                    | uce, Marinara, Meatl                                                                                                    | less) -                                                             | ]                                                                                         |                   |
| Powered by PrimeroEdge for:                                                                           | TEXAS T  | RAINING DISTRI  | ст         |             |                                                                                                    |                                                                                                    |                                                                                                    |                                                                                                    |                                                                     | Page: 1                                                                                   | of 4              |

#### Recipe Signage - Display Pictures (History)

🍳 Yes 🔘 No

**Explanation:** This setting allows users to include images of the menu items in the "Recipe Signage Report." The system pulls images from user uploaded images in the "Menu Items" tab of each recipe.

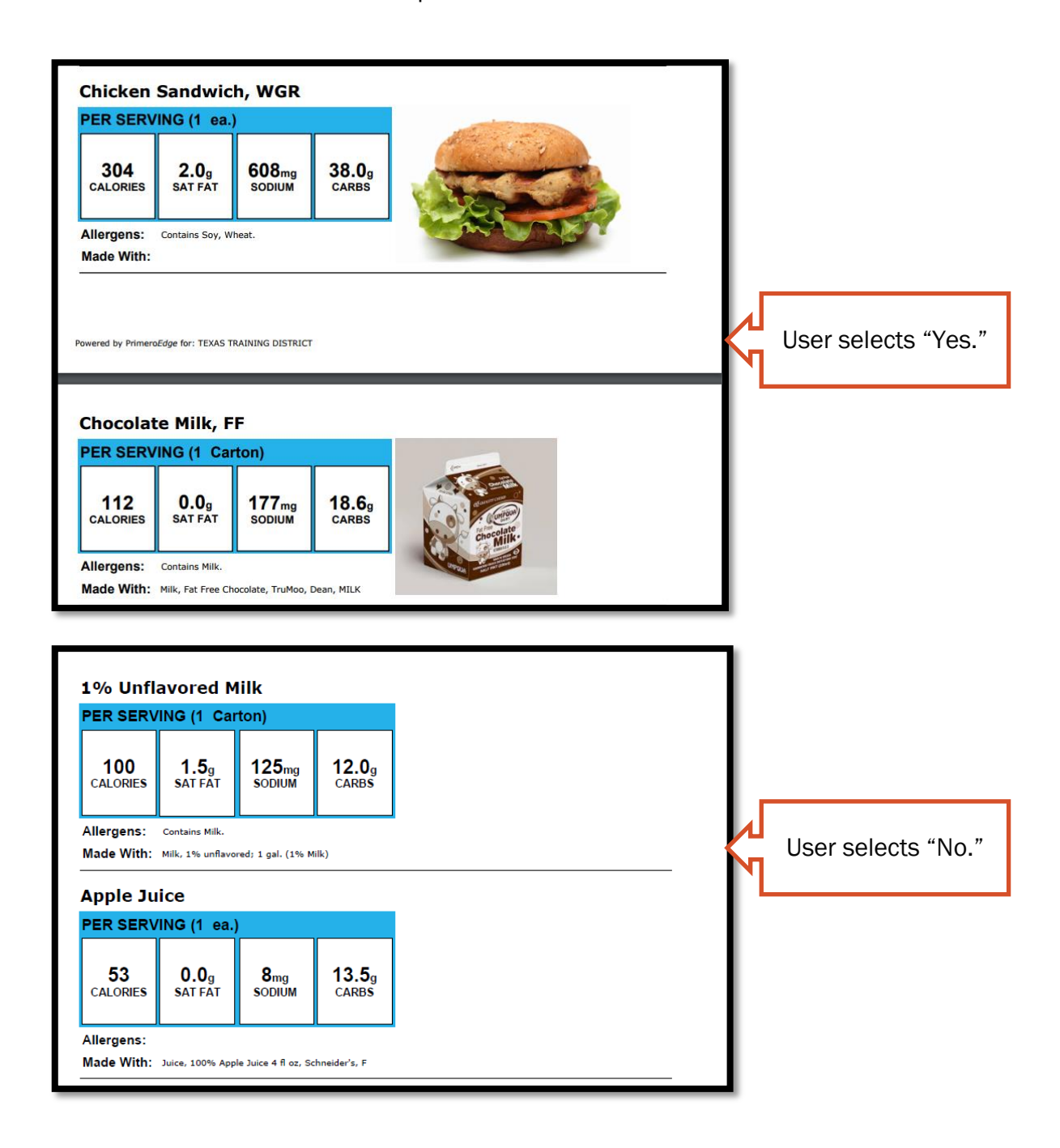

### **COMPLETING THE PRODUCTION PLAN**

Once users assign menus or menu cycles to the calendar, site staff can see and use the menus or menu cycles for breakfast or lunch production.

- 1. Click on the "Production" tab.
- 2. Click on the "Plan and Record" folder.
- 3. Click on the "Plan" subfolder.
- **4.** Select a "Site" from the "Site" drop down box. Notice that the "Site Code" automatically updates to match the site selected from the "Site" drop down box.

Notice that the system has automatically taken you to the "Select Serving Date" tab.

Notice that the system displays a calendar associated with the selected site.

5. (Optional) Use the arrows to the left and right of the month and year to view other months OR click on the calendar icon to the right of the month and year to select other months and years.

|                       | Plan     |                 |                                                     |                                                         |             |                 |                                        |                                           |                                                 |                                           |     |          |
|-----------------------|----------|-----------------|-----------------------------------------------------|---------------------------------------------------------|-------------|-----------------|----------------------------------------|-------------------------------------------|-------------------------------------------------|-------------------------------------------|-----|----------|
| Plan                  | Select   | Serving Dat     | Production Plan                                     | Production Record                                       | I P         | roduction Wi    | thdraw                                 |                                           |                                                 |                                           |     |          |
| Record                | Site Coo | de Site         |                                                     | 101/                                                    |             |                 |                                        |                                           |                                                 |                                           |     |          |
| Production Status     | 1000     | TEXAS           |                                                     | AKY                                                     |             |                 |                                        |                                           |                                                 |                                           |     |          |
| Production Orders     | Pla      | n Incomplete    | Plan Compl                                          | ete R                                                   | ecord C     | plete           |                                        | With                                      | drawal Co                                       | omplete                                   |     | Hc       |
| Grocery List          |          |                 |                                                     | Mar                                                     | , 2017      |                 | <b>a</b> ( <b>y</b> )                  |                                           |                                                 |                                           |     |          |
| Production Adjustment |          | SUN             | MON                                                 | TUE                                                     | , 2017<br>V | WED             | П                                      | 10                                        |                                                 | FRI                                       | SAT |          |
| Reports 🔍             |          | 30 Apr          | 1 May                                               | 2 May                                                   |             | 3 May           |                                        | 4 Ma                                      | ay                                              | 5 1                                       | May | 61       |
|                       |          |                 |                                                     |                                                         |             |                 |                                        |                                           |                                                 |                                           |     |          |
|                       |          |                 |                                                     | Lunch-Main Lin                                          | lunch bi    | tain Lin I      |                                        | in Lin                                    | lunch                                           | Main Lin                                  |     |          |
|                       |          |                 |                                                     | <u>Lunch-Main Lin</u>                                   | lunch bi    | lain Lin L      | < N                                    | lay 20 <sup>-</sup>                       | 17                                              | Maio Lio                                  |     |          |
|                       |          |                 |                                                     | Lunch-Main Lin                                          | Lunds Ad    | teie Lie<br>TUI | <b>∢</b> M<br>Jan                      | lay 20<br>Feb                             | 17<br>2013                                      | 2018                                      | ТНИ |          |
|                       |          |                 | 8 May<br>Lunch-Main Lin                             | Lunch-Main Lin<br>9 May<br>Lunch-Main Lin               | May         | TUI             | € M<br>Jan<br>Mar                      | lay 20<br>Feb<br>Apr                      | 17<br>2013<br>2014                              | 2018<br>2019                              | THU | 4        |
|                       |          | 7 May           | 8 May<br><u>Lunch-Main Lin</u>                      | Lunch-Main Lin<br>9 May<br>Lunch-Main Lin               | May         | TUI             | Ian<br>Mar<br>May                      | fay 20<br>Feb<br>Apr<br>Jun               | 17<br>2013<br>2014<br>2015                      | 2018<br>2019<br>2020                      | THU | 4<br>Lin |
|                       |          | 7 May           | 8 May<br><u>Lunch-Main Lin</u>                      | Lunch-Main Lin<br>9 May<br>Lunch-Main Lin               | May         | TUI             | S M<br>Jan<br>Mar<br>May<br>Jul        | fay 20<br>Feb<br>Apr<br>Jun<br>Aug        | 17<br>2013<br>2014<br>2015<br>2016              | 2018<br>2019<br>2020<br>2021              | THU | 4<br>Lin |
|                       |          | 7 May           | 8 May<br>Lunch-Main Lin                             | <u>Lunch-Main Lin</u><br>9 May<br><u>Lunch-Main Lin</u> | May         | TUI             | € M<br>Jan<br>Mar<br>May<br>Jul<br>Sep | lay 20<br>Feb<br>Apr<br>Jun<br>Aug<br>Oct | 17<br>2013<br>2014<br>2015<br>2016<br>2017      | 2018<br>2019<br>2020<br>2021<br>2022      | THU | 4<br>Lin |
|                       |          | 7 May<br>14 May | 8 May<br>Lunch-Main Lin<br>15 May<br>Lunch-Main Lin | Lunch-Main Lin<br>9 May<br>Lunch-Main Lin<br>16 May     | May         | TUI             | Jan<br>Mar<br>May<br>Jul<br>Sep<br>Nov | feb<br>Apr<br>Jun<br>Aug<br>Oct<br>Dec    | 17<br>2013<br>2014<br>2015<br>2016<br>2017<br>< | 2018<br>2019<br>2020<br>2021<br>2022<br>> | THU | 4<br>Lin |

Texas Department of Agriculture | Revised 11/16/2017 14

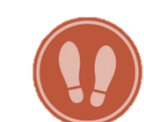

Notice the colored squares at the top of the page. The system color-codes the menu line listed on the calendar to help users easily identify the menu plan/record status for that menu line. As users make changes to menu plans/records on the calendar, the system updates the color of the menu line link to reflect the status.

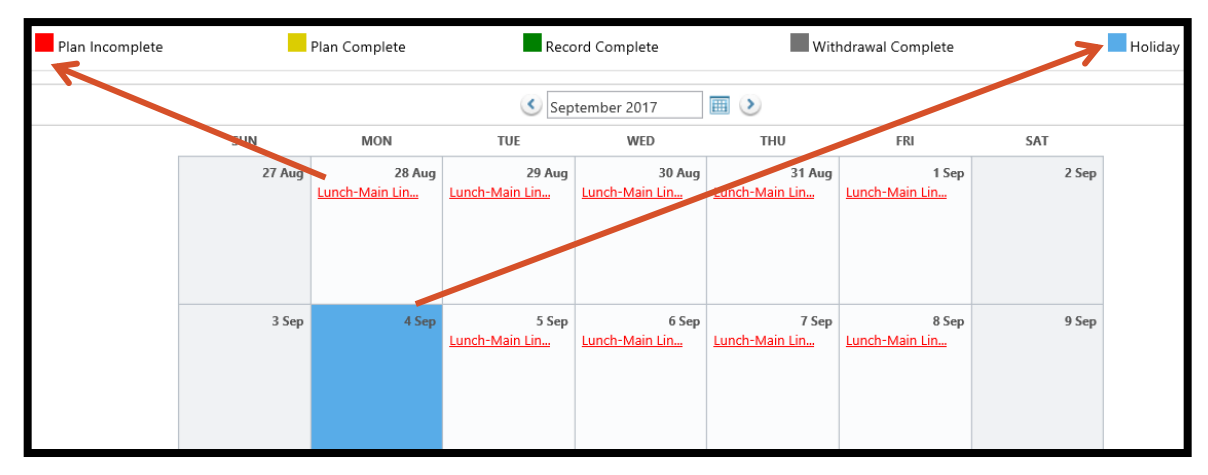

- A red menu line link indicates "Plan Incomplete."
- A yellow menu line link indicates "Plan Complete."
- A green menu line link indicates "Record Incomplete."
- A blue-filled date indicates a "Holiday."

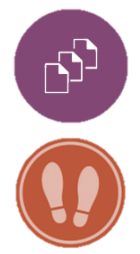

Note: MENU Module users will not encounter a grey menu line link, for "Withdrawal Complete," which only corresponds to users with Primero Edge's "Inventory Module."

6. Click on the menu line link for the desired date to access the plan. Notice that the system takes users to the production plan for the menu assigned to the selected meal type, menu line, and date.

| SUNMONTUEWEDTHUFRISAT30 JulJang31 Jul<br>Lunch-Main Lin1 Aug<br>Lunch-Main Lin2 Aug<br>Lanch3 Aug<br>Lanch4 Aug<br>Lanch5 Aug<br>Lanch6 Aug<br>Breakfast-Brea<br>Lunch-Main Lin7 Aug<br>Breakfast-Brea<br>Lunch-Main Lin8 Aug<br>Breakfast-Brea<br>Lunch-Main Lin9 Aug<br>Breakfast-Brea<br>Lunch-Main Lin10 Aug<br>Breakfast-Brea<br>Lunch-Main Lin11 Aug<br>Breakfast-Brea<br>Lunch-Main Lin11 Aug<br>Breakfast-Brea<br>Breakfast-Brea<br>Lunch-Main Lin11 Aug<br>Breakfast-Brea<br>Breakfast-Brea<br>Breakf |        |                                                  | 🔇 Aug                                              | just 2017                                        | •                                                 |                                            |        |
|----------------------------------------------------------------------------------------------------|--------|--------------------------------------------------|----------------------------------------------------|--------------------------------------------------|---------------------------------------------------|--------------------------------------------|--------|
| 30 JulJ1 Jul1 Aug2 Aug3 Aug4 Aug5 AugLunch-Main LinLunch-Main LinS Aug3 Aug4 Aug5 Aug6 Aug7 Aug8 Aug9 Aug10 Aug11 AugBreakfast-BreaBreakfast-BreaBreakfast-Brea10 Aug11 AugLunch-Main LinLunch-Main LinLunch-Main LinLunch-Main Lin12 Aug                                                                                                    | SUN    | MON                                              | TUE                                                | WED                                              | THU                                               | FRI                                        | SAT    |
| 6 Aug       7 Aug       8 Aug       9 Aug       10 Aug       11 Aug       12 Aug         Breakfast-Brea       Breakfast-Brea       <                                                                                                    | 30 Jul | 31 Jul<br><u>Lunch-Main Lin</u>                  | 1 Aug                                              | 2 Aug                                            | 3 Aug                                             | 4 Aug                                      | 5 Aug  |
|                                                                                                    | 6 Aug  | 7 Aug<br><u>Breakfast-Brea</u><br>Lunch-Main Lin | 8 Aug<br><u>Breakfast-Brea.</u><br>Lunch-Main Lin_ | 9 Aug<br><u>Breakfast-Brea</u><br>Lunch-Main Lin | 10 Aug<br><u>Breakfast-Brea</u><br>Lunch-Main Lin | 11 Aug<br>Breakfast-Brea<br>Lunch-Main Lin | 12 Aug |

Notice that the system takes users to the "Production Plan" tab.

7. Enter "Planned Count(s)" for each "Serving Group."

Note: Do not leave any of the fields in the "Planned Count" column blank. Enter zero or another number for each "Serving Group."

8. (Optional) Enter any "Plan Comments" in the "Plan Comments" field.

| an                          |                             |                       |                   |                        |            |
|-----------------------------|-----------------------------|-----------------------|-------------------|------------------------|------------|
| Select Serving Date Prod    | uction Plan Productio       | on Record Producti    | ion Withdraw      |                        |            |
| 1000 - TEXAS TRAINING ELE   | MENTARY - 8/11/2017 - L     | unch - Main Line 📺    |                   |                        | 1 Save     |
| Serving Group               | Planned Count               | Status:               | Plan Incomplete   | e <u>History</u>       |            |
| К-5                         | 100                         | Offer vs. Serve:      | $\checkmark$      |                        |            |
| Adult                       | 10                          | Food Preparation Site | Site Code         | Site<br>TEXAS TRAINING | ELEMENTARY |
| Ala Carte                   | 5                           | Plan Comments:        |                   |                        |            |
| Program Adults              | 0                           |                       |                   |                        |            |
| Second Meals                | 0                           |                       |                   |                        |            |
| Drop Trays                  | 0                           |                       |                   |                        |            |
| Sample Trays                | 0                           |                       |                   |                        |            |
| Total:                      | 115                         |                       |                   |                        |            |
| Technician's Worksheet Tech | hnician's Worksheet in Spar | ish Production Form   | Production Ticket | Forecast Report        |            |
| <                           |                             |                       |                   |                        | >          |

Notice in the screen shot (above), that the system has automatically checked the "Offer vs. Serve" checkbox. Users can designate or undesignate a site as "Offer vs. Serve" in the "Menu Planning" tab, "Configuration" folder, and "Site Configuration" subfolder.

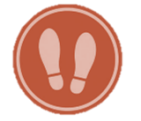

**9.** Enter planned counts for each menu item for each "Serving Group." Notice that the system generates a column for each serving group that corresponds to the assigned menu.

| м          | lenu Items                                                |                          |                  | Auto        | Fill d Me   | nu It       | ve Plan as Comple | te Save Plan  |
|------------|-----------------------------------------------------------|--------------------------|------------------|-------------|-------------|-------------|-------------------|---------------|
|            | Menu Item                                                 | Meal Contribution        | Carryovers       | K-5         | Adult       | Ala Carte   | Total Planned     | Food Required |
| *          | Category: Entrée-TDA; Choose: 1 Salisbury Steak (TXR1069) | 2 Meat/MA                |                  | 1 Each      | 1 Each      | 1 Each      | 0                 |               |
|            |                                                           |                          | Category Totals: | 0           | 0           | 0           | 0                 |               |
| ~          | Category: Grain-TDA; Choose: 1 Biscuit (TXR1029)          | 2 WGR                    |                  | 1 Each      | 1 Each      | 1 Each      | 0                 |               |
|            |                                                           |                          | Category Totals: | 0           | 0           | 0           | 0                 |               |
| ~          | Category: Fruit-TDA; Choose: 1                            | 1                        | 1                |             |             |             |                   |               |
|            | Bananas. raw (TXR1139)                                    | 1/2 Fruit                |                  | 1 Each      | 1 Each      | 1 Each      | 0                 |               |
|            | Fruity Gelatin (TXR1181)                                  | 1/2 Fruit                |                  | 1/2 Cup     | 1/2 Cup     | 1/2 Cup     | 0                 |               |
|            |                                                           |                          | Category Totals: | 0           | 0           | 0           | 0                 |               |
| *          | Category: Vegetable-TDA; Choose: 1                        | 1                        | 1                |             |             |             |                   |               |
|            | Green Beans w/Cheese Sauce (LR1059)                       | 1/2 Meat/MA<br>1/4 Veg-O |                  | 1/4 Cup     | 1/4 Cup     | 1/4 Cup     | 0                 |               |
|            | Raw Veggie Dippers (LR1075)                               | 1/4 Veg-DG<br>1/2 Veg-O  |                  | 3/4 Cup     | 3/4 Cup     | 3/4 Cup     | 0                 |               |
|            | Tomato, Cucumber and Parsley Salad (LR1100)               | 3/8 Veg-RO<br>3/8 Veg-O  |                  | 3/4 Cup     | 3/4 Cup     | 3/4 Cup     | 0                 |               |
|            |                                                           |                          | Category Totals: | 0           | 0           | 0           | 0                 |               |
| <b>*</b> 1 | Category: Milk-TDA; Choose: 1                             |                          |                  |             |             |             |                   |               |
|            | 1% Unflavored Milk (TXR1054)                              | 1 MILK-F                 |                  | 1 Carton    | 1 Carton    | 1 Carton    | 0                 |               |
|            | Strawberry Milk, FF (TXR1053)                             | 1 MILK-F                 |                  | 1 Carton    | 1 Carton    | 1 Carton    | 0                 |               |
|            |                                                           |                          | Category Totals: | 0           | 0           | 0           | 0                 |               |
| <b>~</b> : | Category: Condiment-TDA; Choose: 1                        |                          |                  |             |             |             |                   |               |
|            | Gravy, Brown (TXR1173)                                    |                          |                  | 1/8 Package | 1/8 Package | 1/8 Package | 0                 |               |
|            |                                                           |                          | Category Totals: | 0           | 0           | 0           | 0                 |               |
|            |                                                           |                          | Record Totals:   | 0           | 0           | 0           | 0                 |               |

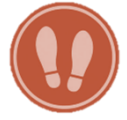

10. If the user does not wish to make any other changes to the menu, and desires to make the plan available for production purposes, click on the "Save Plan as Complete" button.

### FAQ

# What is the difference between the "Save Plan" button and the "Save Plan as Complete" buttons?

In MENU Module, "Save Plan," allows users to enter and save data. Users can "Save (the) Plan" multiple times, even after the plan is complete. The "Save Plan as Complete" button allows users to enter and save data, but also generates a zero in the "Planned Count" for each "Serving Group" and planned counts for each "Menu Item" columns that the user leaves blank so that the system recognizes the plan as complete. The system only allows users to "Save (a) Plan as Complete" once.

| 1000 - TEXAS TRAINING ELEMENTARY                     | ' - 8/11/2017 - Lu   | ınch - Main Line                        |               |               |                   |                  | 1 Save           |
|------------------------------------------------------|----------------------|-----------------------------------------|---------------|---------------|-------------------|------------------|------------------|
| Serving Group Plan                                   | ned Count            | Status:                                 |               | Plan Incomple | te <u>History</u> |                  |                  |
| К-5                                                  | 100                  | Offer vs. Serve:                        | 1             |               |                   |                  |                  |
| Adult                                                | 10                   | Food Preparation Site: Site Coo<br>1000 |               | Code          | Site<br>TEXAS TR  | AINING ELEME     | NTARY            |
| Ala Carte                                            | 5                    | Plan Comments                           | 5:            |               |                   |                  |                  |
| Program Adults                                       | 0                    |                                         |               |               |                   |                  |                  |
| Second Meals                                         | 0                    |                                         |               |               |                   |                  |                  |
| Drop Trays                                           | 0                    |                                         |               |               |                   |                  |                  |
| Sample Trays                                         | 0                    |                                         |               |               |                   |                  |                  |
| Total:                                               | 115                  |                                         |               |               |                   |                  |                  |
| Technician's Worksheet Technician's W                | Vorksheet in Span    | ish Production F                        | orm Produ     | uction Ticket | Forecast Re       | port             |                  |
| <                                                    |                      |                                         |               |               |                   |                  | >                |
|                                                      |                      |                                         |               |               |                   |                  |                  |
| Menu Items                                           |                      | [                                       | Auto Fill     | Add Menu Ite  | m Save Pl         | an as Complete   | e Save Plan      |
| Menu Item                                            | Meal<br>Contribution | Carryovers                              | K-5           | Adult         | Ala Carte         | Total<br>Planned | Food<br>Required |
| <ul> <li>Category: Entrée-TDA; Choose: 1</li> </ul>  |                      |                                         |               |               |                   |                  |                  |
| Salisbury Steak (TXR1069)                            | 2 Meat/MA            |                                         | 100<br>1 Each | 10<br>1 Each  | 2<br>1 Each       | 112              |                  |
|                                                      |                      | Category<br>Totals:                     | 100           | 10            | 2                 | 112              |                  |
| 🗸 — Category: Grain-TDA; Choose: 1 —                 |                      |                                         |               |               |                   |                  |                  |
| Biscuit (TXR1029)                                    | 2 WGR                |                                         | 100<br>1 Each | 10<br>1 Each  | 2<br>1 Each       | 112              |                  |
|                                                      |                      | Category<br>Totals:                     | 100           | 10            | 2                 | 112              |                  |
| <ul> <li>Category: Fruit-TDA; Choose: 1 —</li> </ul> |                      |                                         |               |               |                   |                  |                  |
| Bananas. raw (TXR1139)                               | 1/2 Fruit            |                                         | 30<br>1 Each  | 3<br>1 Each   | 0<br>1 Each       | 33               |                  |
| Fruity Gelatin (TXR1181)                             | 1/2 Fruit            |                                         | 70<br>1/2 Cup | 7<br>1/2 Cup  | 2<br>1/2 Cup      | 79               |                  |

Notice that the system hides the "Save Plan as Complete" button once users click on the "Save Plan as Complete" button. Users may continue to use the "Save Plan" button to save any changes to the plan.

Notice that the system changes the status of the plan to "Plan Complete" (yellow).

Notice that the system generates the quantity of "Food Required" to prepare the servings of each menu item in the "Food Required" column.

| Plan     |                                               |                      |                     |               |               |               |                  |                                                                                                    |
|----------|-----------------------------------------------|----------------------|---------------------|---------------|---------------|---------------|------------------|----------------------------------------------------------------------------------------------------|
| S        | elect Serving Date Produ                      | uction Plan          | Production Reco     | ord Pe        | oduction Wit  | thdraw        |                  |                                                                                                    |
| 1        | 000 - TEXAS TRAINING ELEN                     | /IENTARY - 8/11,     | /2017 - Lunch -     | Main Line     | <b>—</b>      |               |                  | 1 Save                                                                                                    |
|          | Serving Group                                 |                      | Planned Count       |               | Status:       |               | Plan Com         | plete <u>History</u>                                                                                                    |
|          | к-5                                           |                      | 100                 |               | Offer vs. Ser | ve:           | V                |                                                                                                    |
|          | Adult                                         |                      | 10                  |               | Food Prepar   | ation Site: 9 | ite Code<br>1000 | Site TEXAS TRAINING ELEMENTARY                                                                                                    |
|          | Ala Carte                                     |                      | 5                   |               | Plan Comme    | ents:         |                  | ^                                                                                                    |
|          | Program Adults                                |                      | 0                   |               |               |               |                  | ~                                                                                                    |
|          | Second Meals                                  |                      | 0                   |               |               |               |                  |                                                                                                    |
|          | Drop Trays                                    |                      | 0                   |               |               |               |                  |                                                                                                    |
|          | Sample Trays                                  |                      | 0                   |               |               |               |                  |                                                                                                    |
|          | 1                                             | Total:               | 115                 |               |               |               |                  |                                                                                                    |
|          | Technician's Worksheet Tech                   | nician's Workshe     | et in Spanish P     | roduction Fo  | orm Produc    | ction Ticket. | . Forecast R     | Report                                                                                                    |
|          |                                               |                      |                     |               |               |               |                  |                                                                                                    |
| r        | Aenu Items                                    |                      |                     |               |               |               |                  | Auto F Add Menu Item Save Plan                                                                                                    |
|          | Menu Item                                     | Meal<br>Contribution | Carryovers          | K-5           | Adult         | Ala Carte     | Total<br>Planned | Food Required                                                                                                    |
| <b>~</b> | <ul> <li>Category: Entrée-TDA; Che</li> </ul> | oose: 1              |                     |               |               |               | 1                |                                                                                                    |
|          | Salisbury Steak (TXR1069)                     | 2 Meat/MA            |                     | 100<br>1 Each | 10<br>1 Each  | 2<br>1 Each   | 112              | 0 Case 112.00 Each (Beef, Down Home Salisbury Steak, Frozen, Advance<br>Food Company Inc, 16-530-0, MIMA) - DST1172.                                                                                                    |
|          |                                               |                      | Category<br>Totals: | 100           | 10            | 2             | 112              |                                                                                                    |
| ~        | <ul> <li>Category: Grain-TDA; Cho</li> </ul>  | ose: 1               |                     |               |               |               |                  |                                                                                                    |
|          | Biscuit (TXR1029)                             | 2 WGR                |                     | 100<br>1 Each | 10<br>1 Each  | 2<br>1 Each   | 112              | 0 Case 112.00 Each OR 17 lb. 0.59 oz. (Biscuit dough, handi-split, frozen,<br>whole grain, 182/2.6 oz., rich products, 13457 ) - DST1024.                                                                                                    |
|          |                                               |                      | Category<br>Totals: | 100           | 10            | 2             | 112              |                                                                                                    |
| ~        | <ul> <li>Category: Fruit-TDA; Choo</li> </ul> | ose: 1               |                     |               |               |               |                  |                                                                                                    |
|          | Bananas. raw (TXR1139)                        | 1/2 Fruit            |                     | 30<br>1 Each  | 3<br>1 Each   | 0<br>1 Each   | 33               | 0 Case 0.21 case OR 8 lb. 9.35 oz. (Banana, fresh 3 Color 25 ct) - DST1592.                                                                                                    |
|          | Fruity Gelatin (TXR1181)                      | 1/2 Fruit            |                     | 70<br>1/2 Cup | 7<br>1/2 Cup  | 2<br>1/2 Cup  | 79               | 0 Case 4.75 no. 10 can OR 31 lb. 7.14 oz. (Fruit, mixed, diced, canned LS,<br>6/#10, Seneca ) - DST1025,<br>0 Case 1.63 Bag OR 2 lb. 7.09 oz. (Gelatin, Red Assorted, fortified with<br>Vitamins A & C. Pack: 12/24 oz. units) - DST2331,<br>0 Quart 6.52 Ounces OR 13 lb. 0.49 oz. (Water) - DST1502. |
|          |                                               |                      | Category<br>Totals: | 100           | 10            | 2             | 112              |                                                                                                    |

### COMPLETING THE PRODUCTION PLAN: ADDING A MENU ITEM

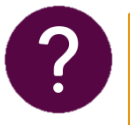

FAQ

#### Why would a kitchen manager need to add a menu item to the production plan?

The production plan will reflect the menu plan entered by the menu planner. However, on occasion, a kitchen manager may need to add a menu item to the production plan. The following scenarios may require a kitchen manager to add a menu item:

- □ The kitchen manager wants to add leftover fruit menu items from breakfast to the lunch menu.
- □ The kitchen manager needs to substitute a menu item due to delivery mistakes.
- □ The kitchen manager needs to offer leftover menu items, from previous days.
- □ The district uses a generic term, such as "Manager's Choice," to allow kitchen managers to choose a menu item to add to the menu, most often a fruit or vegetable item.

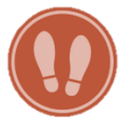

### From the "Production Plan," click on the "Add Menu Item..." button.

Notice that the system generates an "Add Menu Item" window, which allows users to search for and select the desired menu item by "Menu Item" name, "Recipe Code," and/or "Category."

| Menu Item                        | Meal<br>Contribution | Carryovers | K-5 | Total<br>Planned | Food Required                                                                                      | Dele |
|----------------------------------|----------------------|------------|-----|------------------|----------------------------------------------------------------------------------------------------|------|
| <ul> <li>Category: Gr</li> </ul> | rain-TDA; Choose:    | 1          |     |                  | 0 Case 1 each OR 1.98 oz. ( Margarine, regular,<br>80% fat, composite, stick, with salt) - DST1176 |      |

|     | PrimeroEdge - Add Menu Item 5             | Plan Comments: | X                     |
|-----|-------------------------------------------|----------------|-----------------------|
|     | Menu Item                                 | Recipe Code    | Category              |
| e T |                                           |                |                       |
|     | <u>"Your School" Meatloaf</u>             | TXR1204        | Entrée/Combo-TDA      |
|     | #10 Ketchup Pouch Pack                    | LR1110         | Condiment-TDA         |
| ia  | 1% Unflavored Milk                        | TXR1054        | Milk-TDA              |
|     | APPLE Green GRANNY SMITH 80-88ct, 1 40 LB | LR1113         | Fruit-TDA             |
| 1   | Apple Juice                               | LR1010         | Fruit-TDA             |
| el  | APPLE RED FANCY 125CT, 1 40 LB            | TXR1061        | Fruit-TDA             |
|     |                                           |                |                       |
| e   | K < 1 2 3 4 5 6 7 8 9 10 F H              | Page size: 6   | 375 items in 63 pages |

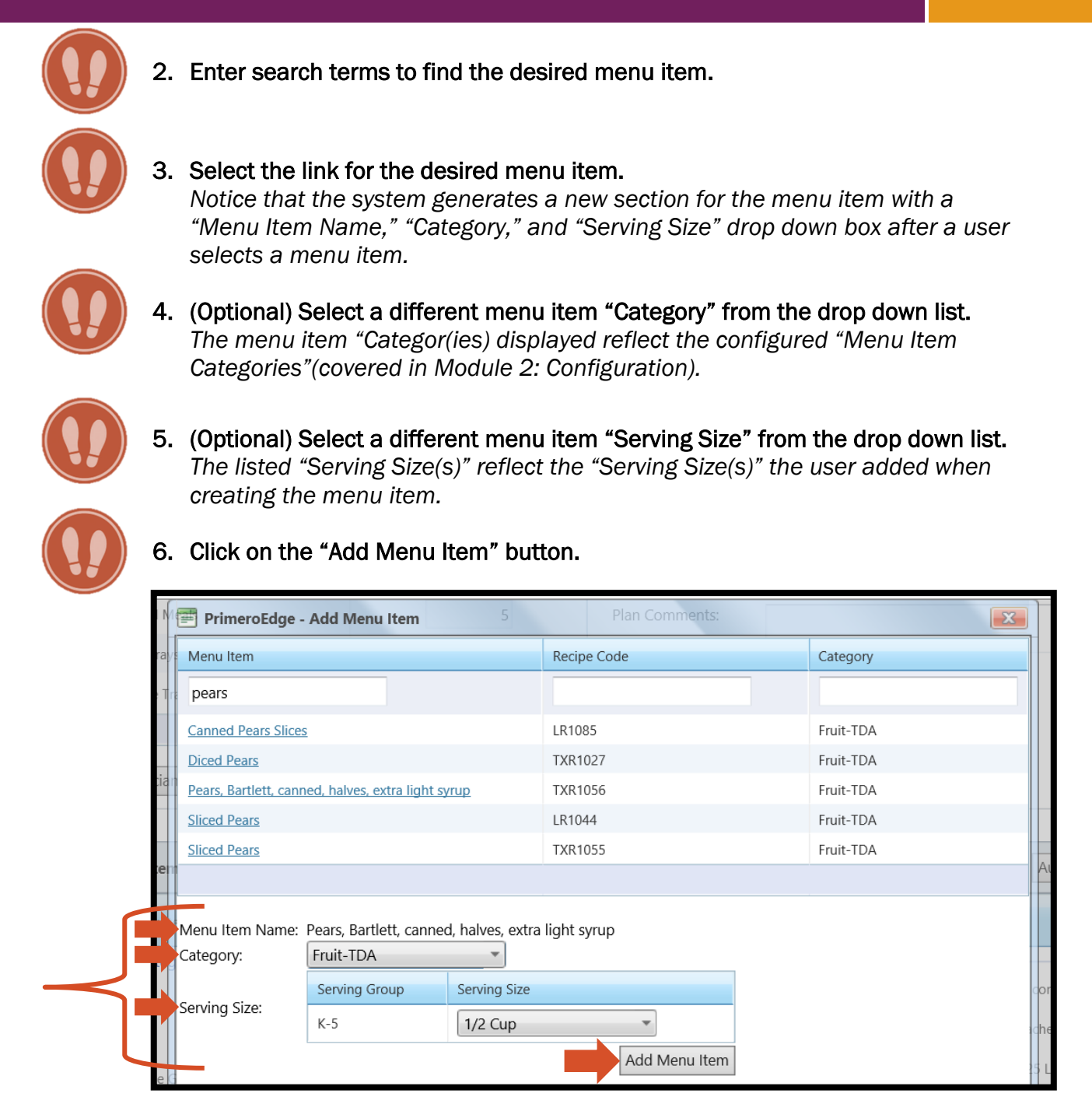

Notice that the system adds the selected menu item to the production plan.

Notice the trashcan icon in the "Delete" column. Users may click on the trashcan icon to delete any added menu item from the planned menu.

| ~ | - Category: Fruit-TDA; Choose: 1                                |           |                     |               |     |                                                                                                    |   |
|---|-----------------------------------------------------------------|-----------|---------------------|---------------|-----|----------------------------------------------------------------------------------------------------|---|
|   | Fresh Apple Slice (LR1045)                                      | 1/2 Fruit |                     | 45<br>1/2 Cup | 45  | 0 Case 18 Each OR 6 lb. 1.92 oz. (Apple Red Fancy, 138 Ct, 1/40 lb.) - DST1227<br>(Case = 138 Each/1.0000 Each),<br>0 Case 1 quart (Orange juice, chilled, includes from concentrate, with added<br>calcium and vitamin D) - DST1178 (Case = 12 quart/1.0000 Quart). |   |
|   | Fresh Grapes (LR1024)                                           | 1/2 Fruit |                     | 65<br>1/2 Cup | 65  | 48 Case 1 Each OR 16 lb. 4.00 oz. (Grape, GRN Seedless, 18-22 #) - DST1232 (Case = 1 Each/1.0000 Cup).                                                                                                    | 0 |
|   | Pears, Bartlett, canned, halves, extra<br>light syrup (TXR1056) | 1/2 Fruit |                     | 0<br>1/2 Cup  | 0   |                                                                                                    | Q |
|   |                                                                 |           | Category<br>Totals: | 110           | 110 |                                                                                                    |   |

7. Enter planned counts for the new menu item.

| Pears, Bartlett, canned, halves, extra<br>light syrup (TXR1056) | 1/2 Fruit | 20<br>1/2 Cup | 20 |  | 0 |
|-----------------------------------------------------------------|-----------|---------------|----|--|---|
|-----------------------------------------------------------------|-----------|---------------|----|--|---|

8. Click on the "Save Plan" button.

| N | lenu Items                                         |                      |            |     |                  | Auto Fill Add Menu Item Sav                                                           | ve Plan |
|---|----------------------------------------------------|----------------------|------------|-----|------------------|---------------------------------------------------------------------------------------|---------|
|   | Menu Item                                          | Meal<br>Contribution | Carryovers | K-5 | Total<br>Planned | Food Required                                                                         | Delete  |
| ~ | <ul> <li>Category: Grain-TDA; Choose: 1</li> </ul> |                      |            |     |                  |                                                                                       |         |
|   |                                                    |                      |            |     |                  | 0 Case 1 each OR 1.98 oz. ( Margarine, regular, 80% fat, composite, stick, with salt) |         |

### **COMPLETING THE PRODUCTION PLAN: USING AUTO FILL**

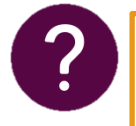

FAQ

### What purpose does "Auto Fill" serve in filling out production records?

Users may use the "Auto Fill" feature to quickly fill out "Planned Counts" for "Serving Group(s)" and planned counts for "Menu Items." "Auto Fill" allows users to copy selected data, stored in the system to complete a production plan quickly.

Follow steps 1-6 on **pg. 14-15** to navigate to the desired meal type and menu line link.

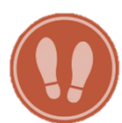

 After clicking on the desired meal type and menu line link from the production calendar, scroll down to the "Menu Items" table and click on the "Auto Fill..." button.

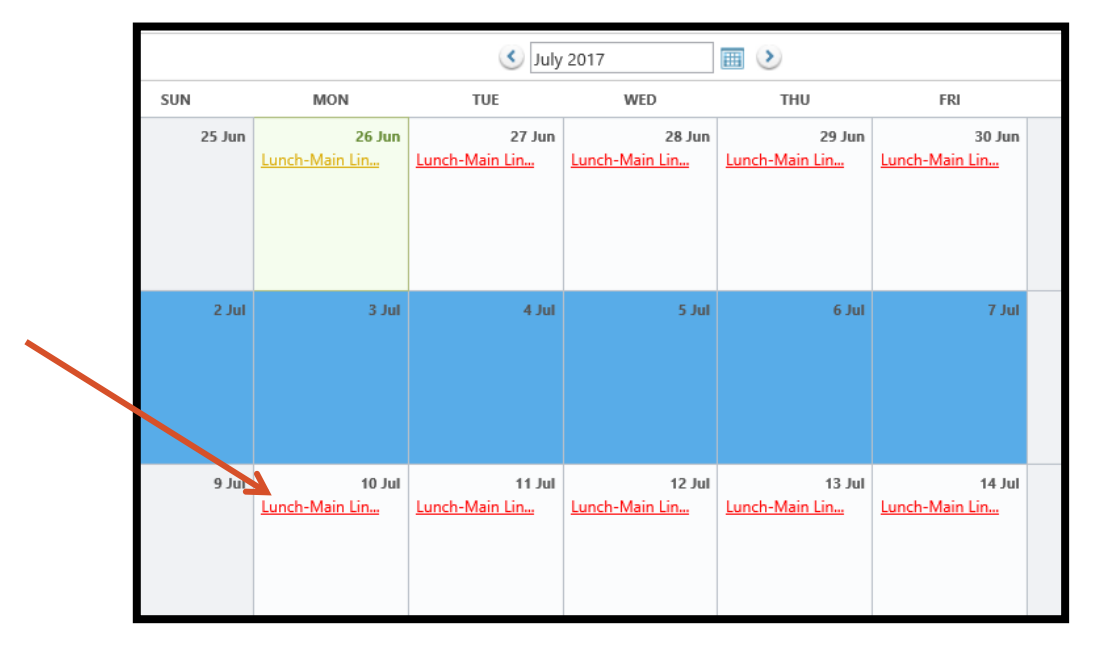

| Т | echnician's Worksheet Technician's Worksheet    | in Spanish Production                                          | on Form Productio | on Ticket | Forecast Report  | ]             |
|---|-------------------------------------------------|----------------------------------------------------------------|-------------------|-----------|------------------|---------------|
|   |                                                 |                                                                |                   |           |                  | >             |
| м | enu Items                                       | Aut                                                            | o Fill Add Menu   | Item Sav  | ve Plan as Compl | ete Save Plan |
|   | Menu Item                                       | Meal Contribution                                              | Carryovers        | K-5       | Total Planned    | Food Required |
| > | – Category: Entrée/Combo-TDA; Choose: 1 –       |                                                                |                   |           |                  |               |
|   | Stir-Fry Fajita Chicken, Squash & Corn (LR1027) | 1 WGR<br>1 1/2 Meat/MA<br>3/8 Veg-RO<br>1/8 Veg-S<br>1/4 Veg-O |                   | 3/4 Cup   | 0                |               |
|   |                                                 |                                                                | Category Totals:  | 0         | 0                |               |

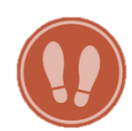

Notice that the system generates an "Auto Fill Plan" pop-up window.

2. Click on the arrow to the right of the field in the top, left corner of the window. Notice that the system allows users to override the default auto fill method selected by the user in the "Production" tab of "System Settings" (instructions on pg. 11).

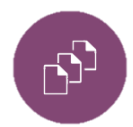

Note: Read the information on **pg. 11** for a detailed description of each auto-fill method.

|               | PrimeroEdge                    | - Au | to Fill | Plan |       | Clast  | керс            | ALC.     | X                |
|---------------|--------------------------------|------|---------|------|-------|--------|-----------------|----------|------------------|
| Previous Plan | ***                            | ***  | * TR    |      | IING  | 6 TE   | STI             | NG *     | *****            |
|               | Previous Plan<br>Menu Planning | Cour | nts     | Sent | Repl  | ace Ex | kistin <u>c</u> | g Planne | ed Counts        |
|               | Forecast Count                 | s    |         | т    | .cmbc | т т    | r.              | · ···    | Copy of Menu     |
|               |                                | 27   | 20      | 20   | 20    | 21     | 1               | 2        | Other Menu       |
|               |                                | 3    | 4       | 5    | 6     | 7      | 8               | 9        | -                |
|               |                                | 10   | 11      | 12   | 13    | 14     | 15              | 16       |                  |
|               |                                | 17   | 18      | 19   | 20    | 21     | 22              | 23       |                  |
|               |                                | 24   | 25      | 26   | 27    | 28     | 29              | 30       |                  |
|               |                                | 1    | 2       | 3    | 4     | 5      | 6               | 7        |                  |
|               | Selected Date:                 |      |         |      |       |        |                 |          |                  |
|               |                                |      |         |      |       |        |                 |          | Auto Fill Cancel |

3. Select an auto-fill method from the drop down box.

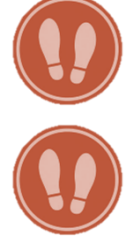

4. Select the specific parameters for the auto-fill method selected.

### For users who select "Previous Plan" as the "Auto-Fill Method":

Notice the color-coding used by the system to denote the same or similar menus to the selected menu.

- □ "Same Menu" (green): Used for dates with the same menu.
- □ "Copy of Menu" (yellow): Used for dates with a copy of the menu.
- □ "Other Menu" (blue): Used for dates with other menus with completed production plans.
- a. (Optional) Use the arrows to the left and right of the month name to toggle between months.

#### b. Click on the date that contains the menu to copy.

Notice that the system updates the "Selected Date" to contain the date the user clicked.

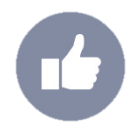

Tip: Users may select a "Plan Incomplete" (red) or a "Plan Complete" (yellow) to use the "Auto Fill" feature. Using "Auto Fill" or a "Plan Complete" (yellow) cause the system to override the completed plan with the selected plan.

#### c. Click on the "Auto Fill" button.

Notice that the system takes the user back to the menu. Notice that the system has updated the "Planned Counts" for "Serving Group(s)" and planned counts for "Menu Items" to match that of the menu selected to copy. (Shown on page 27.)

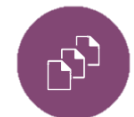

Note: Users may still update any desired planned counts after using the "Auto Fill" feature.

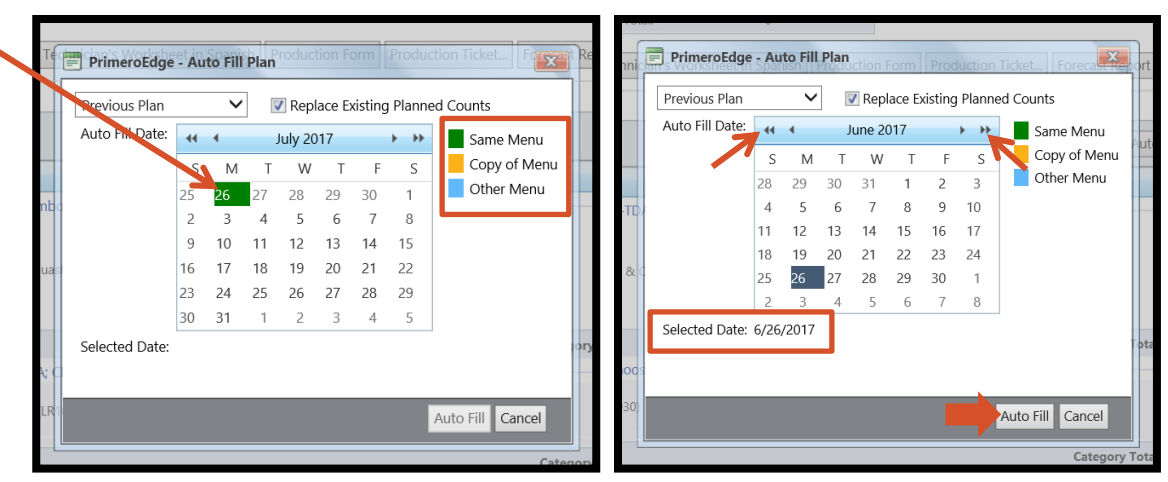

#### For users who select "Menu Planning Counts" as the "Auto-Fill Method":

a. Select one option "Copy Meal and Item Counts from Menu" or "Adjust Item Counts to Meal Counts for this Site."

Notice that the system lists the "Menu Name" from which to pull the "Menu Planning Counts. Notice that the system lists the "Meal Counts" selected for this menu in the menu plan.

- □ "Copy Meal and Item Counts from Menu" allows users to use the same meal counts selected when the menu planner created the menu. Users may select this option when the meal counts selected by the menu planner do no need to be adjusted for production.
- "Adjust Item Counts to Meal Counts for this Site" allows users to change the meal counts selected by the menu planner when creating the menu to meal counts that better reflect production.

b. Select the "Replace Existing Planned Counts" check box, if the user has already entered planned counts for the production plan and wishes to replace the planned counts with the "Menu Planning Counts."

| PrimeroEdge - Auto Fill Plan                                                              |        |
|-------------------------------------------------------------------------------------------|--------|
| ******* TRAINING TESTING ******                                                           | -      |
| Menu Planning Counts V Replace Existing Planned Counts                                    |        |
| Menu Name: Training- Lunch- Burger<br>Meal Counts: 9-12 = 500; Adult = 50; Ala Carte = 30 |        |
| Adjust Item Counts from Menu                                                              | )<br>d |
| Auto Fill Concol                                                                          |        |
| Auto Hill Cancel                                                                          | ļ      |

#### c. Click on the "Auto Fill" button.

Notice that the system takes the user back to the menu. Notice that the system has updated the "Planned Counts" for "Serving Group(s)" and planned counts for "Menu Items" to match that of the "Menu Planning Counts."

For users who select "Forecast Counts" as the "Auto-Fill Method":

- a. Enter planned counts in the "Planned Count" column.
- b. Click on the "Auto Fill" button.

|     | PrimeroEdge - Auto | Fill Plan                           |          |
|-----|--------------------|-------------------------------------|----------|
|     | ******             | RAINING TESTING ******              |          |
|     | Forecast Counts    | ✓ I Replace Existing Planned Counts |          |
|     | Serving Group      | Planned Count                       |          |
|     | 9-12               | 500                                 |          |
|     | Adult              | 50                                  |          |
| ec. | Ala Carte          | 30                                  |          |
|     | Program Adults     | 0                                   |          |
|     | Second Meals       | 0                                   |          |
|     | Drop Trays         | 0                                   |          |
|     | Sample Trays       | 0                                   | )C       |
| ) C | Total:             | 580                                 |          |
|     |                    |                                     | 60<br>61 |
|     |                    | Auto Fill Cancel                    | a        |

| Serving Group                                 | Pla       | anned Count         |                | _   |                                                                                                    |
|-----------------------------------------------|-----------|---------------------|----------------|-----|----------------------------------------------------------------------------------------------------|
| К-5                                           |           | 100                 |                |     | The system updates the                                                                                                    |
| Program Adults                                |           | 10                  |                |     | "Planned Counts" for "Serving                                                                                                    |
| Program Addres                                |           | 10                  |                |     | Group(s)" and planned counts                                                                                                    |
| Second Meals                                  |           | 5                   |                |     | for "Menu Items" based on the                                                                                                    |
| Drop Trays                                    |           | 5                   |                |     | auto-fill method selected.                                                                                                    |
| Sample Trays                                  |           | 0                   |                | L   |                                                                                                    |
| To                                            | tal:      | 120                 |                |     |                                                                                                    |
|                                               |           |                     |                |     |                                                                                                    |
| <ul> <li>Category: Grain-TDA; Cho</li> </ul>  | oose: 1   |                     |                |     |                                                                                                    |
| Cilantro Brown Rice<br>(LR1028)               | 1 WGR     |                     | 40<br>1/2 Cup  | 40  | 0 Case 1 pound OR 3:53 oz. (Celery, raw) - DST1130 (Case = 25<br>pound/1.0000 Cup),<br>0 Case 1 pounds (Cilantro, leaves, raw) - DST1141 (Case = 3<br>pounds/1.0000 Pound),<br>0 Bottle 1 Each (Gariic, Granulated, 24 oz) - DST1321 (Bottle = 1<br>Each/1.0000 Each),<br>0 Case 1 gallon (Oil, olive, salad or cooking) - DST1177 (Case = 6<br>gallon/1.0000 Gallon),<br>0 Bag 1 pound OR 4:70 oz. (Onions, whole, raw) - DST1102 (Bag = 25<br>pound/1.0000 Pound),<br>0 Case 1 bunches (Parsley, fresh curly) - DST1104 (Case = 12<br>bunches/1.0000 Bunch),<br>0 Bag 1 bag (Rice, Brown, medium grain, raw) - DST1116 (Bag = 1<br>bag/1.0000 Bag). |
| Whole Grain Flour Tortilla<br>(LR1029)        | 1 WGR     |                     | 60<br>1 Each   | 60  | 0 Case 60 Each OR 3 lb. 15.49 oz. (Tortilla 6-6.25 Ultra Grain Flour<br>Pressed Heat, (30/12 ct)) - DST1202 (Case = 360 Each/1.0000 Each).                                                                                                    |
|                                               |           | Category<br>Totals: | 100            | 100 | ų s                                                                                                    |
| 🗸 — Category: Fruit-TDA; Cho                  | ose: 1    |                     |                |     |                                                                                                    |
| Fresh Grapefruit Sections<br>(LR1031)         | 1/2 Fruit |                     | 100<br>1/2 Cup | 100 | 8 Case 2 Cartons OR 49 lb. 15.99 oz. (Grapefruit, raw sections, red) -<br>DST1099 (Case = 4 Cartons/1.0000 Carton).                                                                                                    |
|                                               |           | Category<br>Totals: | 100            | 100 |                                                                                                    |
| <ul> <li>Category: Milk-TDA; Chool</li> </ul> | ose: 1    |                     |                |     |                                                                                                    |
| 1% White Milk (LR1011)                        | 1 MILK-F  |                     | 30<br>1 Each   | 30  | 0 Case 30 Carton OR 15 lb. (Milk, 1% Fat White, 50/8 oz, Borden 15409 -<br>DST1198 (Case = 50 Carton/1.0000 Carton).                                                                                                    |
| FF Chocolate Milk (LR1055)                    | 1 MILK-F  |                     | 60<br>1 Each   | 60  | 1 Case 10 Each OR 30 lb. (Milk, Chocolate Fat Free, 50/8 oz, Borden<br>16405) - DST1330 (Case = 50 Each/1.0000 Each).                                                                                                    |
| FF Strawberry Milk (LR1054)                   | 1 MILK-F  |                     | 10<br>1 Each   | 10  | 0 Case 10 Each OR 5 lb. (Fat-Free,Flavored Milk, Strawberry) - DST1331<br>(Case = 50 Each/1.0000 Each).                                                                                                    |
|                                               |           | Category            | 100            | 100 |                                                                                                    |

### **PRODUCTION PLAN REPORTS**

Follow steps 1-6 on pg. 14-15 to navigate to the desired menu line link.

- After clicking on the desired menu line link from the production calendar, click on the desired report button to generate a report (reports pictured on pg. 29-33).

| 1000 - TEXAS TRAINING  | ELEMENTARY     | - 7/10/2017 - Lur   | ch - Main Line 📗       |                     |                      |
|------------------------|----------------|---------------------|------------------------|---------------------|----------------------|
| Serving Group          | PI             | anned Count         | Status:                | Plan Comp           | olete <u>History</u> |
| К-5                    |                | 100                 | Offer vs. Serve:       |                     |                      |
| Program Adults         |                | 10                  | Food Preparation Site  | : Site Code<br>1000 | Site<br>TEXAS TRAI   |
| Second Meals           |                | 5                   | Plan Comments:         |                     |                      |
| Drop Trays             |                | 5                   |                        |                     |                      |
| Sample Trays           |                | 0                   |                        |                     |                      |
| Т                      | otal:          | 120                 |                        |                     |                      |
| Technician's Worksheet | Technician's W | /orksheet in Spanis | h Production Form Prod | duction Ticket      | Forecast Report      |

- "Technician's Worksheet": Users may print the "Technician's Worksheet" to record important production data throughout the day. The "Technician's Worksheet" provides space to records "Actual Count(s)," servings "Produced," "Temperatures," "A la carte" items, and leftovers information. The worksheet also provides users with important information such as the menu items offered, the serving sizes, and the "Food Required" to prepare each menu item.
- "Technician's Worksheet in Spanish": The "Technician's Worksheet in Spanish" provides users with the "Technician's Worksheet" translated to Spanish for Spanish speaking staff.
- "Production Form": The "Production Form" collects planned counts, end of day data (once entered), and similar information to the "Technician's Worksheet."
- Production Ticket": When users click on the "Production Ticket" button, the system generates a window that allows users to select menu items. The system generates recipes for the selected menu item(s) that reflect the day's planned counts. Kitchen staff, that prepare the menu items, may use the "Production Ticket" recipes to prepare daily menu items.
- "Forecast Report": The "Forecast Report" provides users a report of the last three dates the site offered each menu item and the number of servings offered for each menu item for each date. The report also generates a recommended number of servings for each menu item based on the previous three serving dates.

### TECHNICIAN'S WORKSHEET (SAMPLE)

| Date: 07/10/2017                                                                                                    |                                                                                                    |                                                                                                    |                                                                                                    | _                                                                                                    |                                                                                                    |                                                                                                    | Menu Line: Main Li                                                                                                    |
|----------------------------------------------------------------------------------------------------|----------------------------------------------------------------------------------------------------|----------------------------------------------------------------------------------------------------|----------------------------------------------------------------------------------------------------|----------------------------------------------------------------------------------------------------|----------------------------------------------------------------------------------------------------|----------------------------------------------------------------------------------------------------|----------------------------------------------------------------------------------------------------|
| Serving Group                                                                                                    | PI                                                                                                    | anned Count                                                                                                    | Actual Count                                                                                                    |                                                                                                    |                                                                                                    |                                                                                                    |                                                                                                    |
| K-5                                                                                                    |                                                                                                    | 100                                                                                                    |                                                                                                    |                                                                                                    |                                                                                                    |                                                                                                    |                                                                                                    |
| Program Adults                                                                                                    |                                                                                                    | 10                                                                                                    |                                                                                                    |                                                                                                    |                                                                                                    |                                                                                                    |                                                                                                    |
| Second Meals                                                                                                    |                                                                                                    | 5                                                                                                    |                                                                                                    |                                                                                                    |                                                                                                    |                                                                                                    |                                                                                                    |
| Drop Trays                                                                                                    |                                                                                                    | 5                                                                                                    |                                                                                                    |                                                                                                    |                                                                                                    |                                                                                                    |                                                                                                    |
| Sample Trays                                                                                                    |                                                                                                    | 0                                                                                                    |                                                                                                    |                                                                                                    |                                                                                                    |                                                                                                    |                                                                                                    |
| Total:                                                                                                    |                                                                                                    | 120                                                                                                    |                                                                                                    |                                                                                                    | Λ                                                                                                    |                                                                                                    |                                                                                                    |
| Serving Size                                                                                                    | Planned                                                                                                    | Produce                                                                                                    | d Carry                                                                                                    | overs Retu                                                                                                    | rn to Stock                                                                                                    | Waste                                                                                                    | A la carte                                                                                                    |
| Category: Entrée/Combo                                                                                                    | -TDA; Choose                                                                                                    | : 1                                                                                                    |                                                                                                    |                                                                                                    |                                                                                                    |                                                                                                    |                                                                                                    |
| Stir-Fry Fajita Chicken, S                                                                                                    | quash & Corn (                                                                                                    | R 027) 1 WGR, 1                                                                                                    | 1/2 Meat/MA, 3/8                                                                                                    | Veg-RO, 1/8 Veg                                                                                                    | -S, 1/4 Veg-0                                                                                                    |                                                                                                    |                                                                                                    |
| 3/4 Cup                                                                                                    | 6                                                                                                    |                                                                                                    |                                                                                                    |                                                                                                    | N/A                                                                                                    |                                                                                                    |                                                                                                    |
| Temperatures (F):                                                                                                    | Hot Hold                                                                                                    | Reheat                                                                                                    | Cook                                                                                                    |                                                                                                    |                                                                                                    | 1                                                                                                    | I                                                                                                    |
| (Black Pepper, ground) - D<br>bags/1.0000 Bag), 0 Case:<br>kernel, frozen) - DST1174<br>oz. (Garlic powder, dry) - D<br>Case 1 gallon (Oil, canola)<br>pound/1.0000 Pound), 0 Ba<br>oz. (PEPPERS CHILE GRN D<br>DST1116 (Bag = 1 bag/1.0                                                                                                    | ST1158 (Case<br>1 pounds (Cilan<br>Case = 1 case/<br>ST1154 (Case<br>- DST1168 (Ca<br>g 1 Each OR 2<br>CD 6/#10cans,<br>000 Bag), 43 C                                                                                                    | = 6 each/1.0000 E<br>tro, leaves, raw) -<br>1.0000 Case), 0 C<br>= 6 each/1.0000 E<br>se = 3 gallon/1.00<br>b. 6.40 oz. (Peppe<br>Rosarita 10764) -<br>sse 1 Each OR 9 lb                                                                                                    | ach), 0 Case 2 bac<br>DST1141 (Case =<br>ase 1 each (Cumin<br>ach), 0 Bottle 1 Ea<br>00 Gallon), 0 Bag<br>er Bell RED Choice<br>DST1322 (Case =<br>. 9.60 oz. (Squash                                                                                                    | s OR 9 lb. 9.60 oz<br>3 pounds/1.0000<br>, ground) - DST11<br>ch (Garlic, Granul<br>3 pound OR 2 lb.<br>20 lb) - DST1273<br>6 Each/1.0000 E<br>Butternut Diced,          | c. (Chicken Faji<br>Pound), 0 Case<br>156 (Case = 6<br>ated, 24 oz) -<br>6.40 oz. (Onior<br>(Bag = 1 Each<br>ach), 0 Bag 1<br>20 LB) - DST1                                                                                                    | ita strips, fully cook<br>e 1 case OR 4 lb. 1:<br>each/1.0000 Each),<br>DST1321 (Bottle =<br>s, whole, raw) - D:<br>/1.0000 Each), 0 C<br>bag (Rice, Brown, n<br>229 (Case = 1 Each | <pre>(ed) - DST1121 (Case = 8<br/>2.80 oz. (Corn, whole<br/>0 Case 1 each OR 0.51<br/>1 Each/1.0000 Each), 0<br/>ST1102 (Bag = 25<br/>ase 1 Each OR 2 lb. 6.40<br/>nedium grain, raw) -<br/>\v/1.0000 Each).</pre>                                   |
| Category: Entrée-TDA; C                                                                                                    | hoose: 1                                                                                                    |                                                                                                    |                                                                                                    |                                                                                                    |                                                                                                    |                                                                                                    |                                                                                                    |
| Lentils of the Southwest (                                                                                                    | (LR1030)1 Me                                                                                                    | at/MA                                                                                                    |                                                                                                    |                                                                                                    |                                                                                                    |                                                                                                    |                                                                                                    |
|                                                                                                    |                                                                                                    |                                                                                                    |                                                                                                    |                                                                                                    |                                                                                                    |                                                                                                    |                                                                                                    |
| 1/4 Cup                                                                                                    | 4                                                                                                    | 0                                                                                                    |                                                                                                    |                                                                                                    | N/A                                                                                                    |                                                                                                    |                                                                                                    |
| 1/4 Cup<br>Temperatures (F):<br>Food Required: 0 Case 1 no<br>(Cilantro, leaves, raw) - DS<br>Each (Garlic, Raw ) - DSTI:<br>Bag), 0 Case 1 gailon (Oil,<br>(Bag = 25 pound/1.000 Pt<br>Fach (Sait Non-Iodized                                                                                                    | 4<br>Hot Hold<br>.10 can ( Toma<br>T1141 (Case =<br>561 (Bundle = 1<br>blive, salad or c<br>und), 0 Case 1<br>/25# US 8390                                                                                                    | Reheat<br>toes, canned, low-<br>3 pounds/1.0000<br>Each/1.0000 Cup<br>ooking) - DST1177<br>no.10 can OR 0.4<br>0 - DST1219 (Ban                                                                                                    | Cook<br>sodium, diced ) -<br>Pound), 0 Case 1 e<br>), 0 Bag 1 bag OR<br>7 (Case = 6 gallon,<br>9 oz. (Peppers, chi<br>= 1 Each/1 0000                                                                                                    | DST1146 (Case =<br>ach (Cumin, grou<br>1 lb. 8.00 oz. (Le<br>1.0000 Gallon), 0<br>i, green, canned)<br>=cch.                                                             | N/A<br>6 no.10 can/1<br>nd) - DST1156<br>ntils, dry 1/20<br>Bag 1 pound (<br>- DST1145 (C                                                                                                    | 0000 no. 10 can),<br>(Case = 6 each/1.<br># bag) - DST1126<br>OR 7.90 oz. (Onion:<br>ase = 6 no.10 can/                                                                             | 0 Case 1 pounds<br>0000 Each), 0 Bundle 1<br>(Bag = 1 bag/1.0000<br>s, whole, raw) - DST1102<br>1.0000 no. 10 can), 0 Bag                                                                                                    |
| 1/4 Cup<br>Temperatures (F):<br>Food Required: 0 Case 1 no<br>(Cliantro, leaves, raw) - DS<br>Each (Garlic, Raw ) - DST1<br>Bag), 0 Case 1 gallon (Oil,<br>(Bag = 25 pound/1.0000 PC<br>I Each (Sait, Non-Iodized,<br>Category: Grain-TDA; Ch<br>Cliantro Brown Rice (LR1)                                                                                                    | 4<br>Hot Hold<br>.10 can ( Toma<br>T1141 (Case =<br>261 (Bundle = 2<br>blive, salad or c<br>und), 0 Case 1<br>1/25#, US 8399<br>pose: 1<br>D28) 1 WGR                                                                                                    | Reheat<br>toes, canned, low<br>3 pounds/1.0000 l<br>Each/1.0000 Cup<br>ooking) - DST1177<br>no.10 can OR 0.4'<br>) - DST1219 (Bag                                                                                                    | Cook<br>sodium, diced ) -<br>Pound), 0 Case 1 -<br>), 0 Bag 1 bag OR<br>7 (Case = 6 gallon,<br>9 oz. (Peppers, chi<br>= 1 Each/1.0000                                                                                                    | DST1146 (Case =<br>ach (Cumin, grou<br>1 lb. 8.00 oz. (Le<br>1.0000 Gallon), 0<br>li, green, canned)<br>fach).                                                           | N/A<br>6 no.10 can/1<br>nd) - DST1156<br>tilis, dry 1/20<br>Bag 1 pound<br>- DST1145 (C                                                                                                    | 0000 no. 10 can),<br>· (Case = 6 each/1.<br># bag) - DST1126<br>DR 7.90 oz. (Onion:<br>ase = 6 no.10 can/                                                                           | 0 Case 1 pounds<br>0000 Each), 0 Bundle 1<br>(Bag = 1 bag/1.0000<br>5, whole, raw) - DST102<br>1.0000 no. 10 can), 0 Bag                                                                                                    |
| 1/4 Cup<br>Temperatures (F):<br>Food Required: 0 Case 1 no<br>(Cliantro, leaves, raw) - DS<br>Each (Garlic, Raw ) - DST1<br>Bag), 0 Case 1 gallon (Oil,<br>(Bag = 25 pound/1.0000 Pc<br>I Each (Sait, Non-Iodized,<br>Category: Grain-TDA; Ch<br>Cliantro Brown Rice (LR1)<br>1/2 Cup                                                                                                    | 4<br>Hot Hold<br>.10 can ( Toma<br>T1141 (Case =<br>561 (Bundle = 3<br>Dive, salad orc<br>bund), 0 Case 1<br>Dive, salad orc<br>bund), 0 Case 1<br>Dive, salad orc<br>bund), 0 Case 1<br>Dive, salad orc<br>bund), 10 Case 1<br>Dive, salad orc<br>bund), 10 Case 1<br>Dive, salad o | Reheat<br>Reheat<br>toes, canned, low<br>Bach/1.0000 Cup<br>ooking) - DST1177<br>no.10 can OR 0.4<br>) - DST1219 (Bag                                                                                                    | Cook<br>sodium, diced ) -<br>Pound), 0 Case 1 +<br>), 0 Bag 1 bag 0R<br>(Case = 6 gallon,<br>9 oz. (Peppers, chi<br>= 1 Each/1.0000                                                                                                    | DST1146 (Case =<br>ach (Cumin, grou<br>1 lb. 8.00 oz. (Le<br>1.0000 Gallon), 0<br>li, green, canned)<br>iach).                                                           | N/A<br>6 no.10 can/1<br>nd) - DST1156<br>ntils, dry 1/20<br>Bag 1 pound (<br>- DST1145 (C                                                                                                    | 0000 no. 10 can),<br>(Case = 6 each/1.<br># bag) - DST1126<br>DR 7.90 oz. (Onion:<br>ase = 6 no.10 can/                                                                             | 0 Case 1 pounds<br>0000 Each), 0 Bundle 1<br>(Bag = 1 bag/1.0000<br>s, whole, raw) - DST102<br>1.0000 no. 10 can), 0 Bag                                                                                                    |
| 1/4 Cup<br>Temperatures (F):<br>Food Required: 0 Case 1 no<br>(Cilantro, leaves, raw) - DS<br>Each (Garlic, Raw ) - DST11<br>Bag), 0 Case 1 gallon (Oil,<br>Bag = 25 pound/1.000;<br>(Bag = 25 pound/1.000;<br>Lach (Salt, Non-Iodized,<br>Clantro Brown Rice (LR1)<br>1/2 Cup<br>Temperatures (F):                                                                                                    | 4<br>Hot Hold<br>.10 can ( Toma<br>Ti1141 (Case =<br>11/45 #, US 8399<br>pose: 1<br>228) 1 WGR<br>4<br>Hot Hold                                                                                                    | Reheat<br>Reheat<br>toes, canned, low<br>3 pounds/1.0000 Cup<br>ooking) - DST1177<br>no.10 can OR 0.4<br>b) - DST1219 (Bag<br>Reheat                                                                                                    | Cook<br>sodium, diced ) -<br>Pound), 0 Case 1 e<br>), 0 Bag 1 bag 0R<br>7 (Case = 6 gallon,<br>9 oz. (Peppers, chi<br>= 1 Each/1.0000                                                                                                    | DST1146 (Case =<br>ach (Cumin, grou<br>1 lb. 8.00 oz. (Le<br>1.0000 Gallon), 0<br>ii, green, canned)<br>Each).                                                           | N/A<br>6 no.10 can/1<br>nd) - DST1156<br>ntils, dry 1/20<br>Bag 1 pound (<br>- DST1145 (C                                                                                                    | .0000 no. 10 can),<br>(Case = 6 each/1.<br># bag) - DST1126<br>DR 7.90 oz. (Onion<br>ase = 6 no.10 can/                                                                             | 0 Case 1 pounds<br>0000 Each), 0 Bundle 1<br>(Bag = 1 bag/1.0000<br>s, whole, raw) - DST1102<br>1.0000 no. 10 can), 0 Bag                                                                                                    |
| 1/4 Cup<br>Temperatures (F):<br>Food Required: 0 Case 1 no<br>(Cliantro, leaves, raw) - DS<br>Each (Garlic, Raw ) - DST1<br>Bag), 0 Case 1 gallon (Oil,<br>(Bag = 25 pound/1.0000 PC<br>I Each (Salt, Non-Iodized, :<br>Category: Grain-TDA; Ch<br>Cliantro Brown Rice (LR1<br>1/2 Cup<br>Temperatures (F):<br>Food Required: 0 Case 1 po                                                                                                    | 4 Hot Hold .10 can ( Toma T1141 (Case = 161 (Bundle = 1 )live, salad or c und), 0 Case 1 Jive, salad or c Und), 0 Case 1 D28) 1 WGR 4 Hot Hold und OR 3.53 or                                                                                                    | Reheat<br>Reheat<br>toes, canned, low-3<br>3 pounds/1.0000 (L<br>Each/1.0000 Cup<br>Doking) - DST1177<br>no.10 can OR 0.4<br>) - DST1219 (Bag<br>D<br>Reheat<br>c. (Celery, raw) - D                                                                                                    | Cook<br>sodium, diced ) -<br>Pound), 0 Case 1 e<br>), 0 Bag 1 bag 0R<br>(Case = 6 gallon,<br>9 oz. (Peppers, chi<br>= 1 Each/1.0000<br>Cook<br>ST1130 (Case = 2                                                                                                    | DST1146 (Case =<br>ach (Cumin, grou<br>1 lb. 8.00 oz. (Le<br>1.0000 Gallon), 0<br>li, green, canned)<br>cach).<br>5 pound/1.0000 (                                       | N/A<br>6 no.10 can/1<br>nd) - DST1156<br>ntils, dry 1/20<br>Bag 1 pound<br>- DST1145 (C<br>N/A                                                                                                    | .0000 no. 10 can),<br>(Case = 6 each/1.<br># bag) - DST1126<br>DR 7.90 oz. (Onion<br>ase = 6 no.10 can/                                                                             | 0 Case 1 pounds<br>0000 Each), 0 Bundle 1<br>(Bag = 1 bag/1.0000<br>s, whole, raw) - DST1102<br>1.0000 no. 10 can), 0 Bag                                                                                                    |
| 1/4 Cup<br>Temperatures (F):<br>Food Required: 0 Case 1 no<br>(Cilantro, leaves, raw) - DS<br>Each (Garlic, Raw) - DST11<br>Bag), 0 Case 1 gallon (Oil, 1<br>(Bag = 25 pound/1.0000 Pt<br>1 Each (Salt, Non-Iodized, 1<br><b>Category: Grain-TDA; Ch</b><br>Cilantro Brown Rice (LR11<br>1/2 Cup<br>Temperatures (F):<br>Food Required: 0 Case 1 po<br><b>Technician's W</b><br>Site: TEXAS TRAINING EL<br>Date: 07/10/2017<br>Saming Circ                                                                                                    | 4<br>Hot Hold<br>10 can (Toma<br>11141 (Case =<br>261 (Bundle = 3<br>261 (Bundle = 3                                                                                                    | Reheat<br>Reheat<br>3 pounds/1.0000 1<br>Each/1.0000 Children (10000)<br>Each/1.0000 Children (1000)<br>Each/1.0000 Children (1000)<br>Control (1000)<br>Reheat<br>Control (Celery, raw) - D<br>t                                                                                                    | Cook<br>sodium, diced ) -<br>Pound), 0 Case 1 e<br>), 0 Bag 1 bag 0R<br>(Case = 6 gallon,<br>9 oz. (Peppers, chi<br>= 1 Each/1.0000<br>Cook<br>ST1130 (Case = 2                                                                                                    | DST1146 (Case =<br>ach (Cumin, grou<br>1 lb. 8.00 oz. (Le<br>1.0000 Gallon), 0<br>li, green, canned)<br>ach).<br>5 pound/1.0000 (                                        | N/A<br>6 no.10 can/1<br>nd) - DST1156<br>ntils, dry 1/20<br>Bag 1 pound<br>- DST1145 (C<br>N/A<br>Cup), 0 Case 1<br>Generated o                                                                                                    | .0000 no. 10 can),<br>(Case = 6 each/1.<br># bag) - DST1126<br>DR 7.90 oz. (Onion<br>ase = 6 no.10 can/<br>pounds (Cilantro, I<br>n:6/28/2017 3:04                                  | 0 Case 1 pounds<br>0000 Each), 0 Bundle 1<br>(Bag = 1 bag/1.0000<br>s, whole, raw) - DST1102<br>1.0000 no. 10 can), 0 Bag<br>eaves, raw) - DST1141<br>eaves, raw) - DST1141<br>E:23 PM by<br>Meal Service: Lunc<br>Menu Line: Main Lir               |
| 1/4 Cup<br>Temperatures (F):<br>Food Required: 0 Case 1 no<br>(Cilantro, leaves, raw) - DS<br>Each (Garlic, Raw) - DST11<br>Bag), 0 Case 1 gallon (Oil, 1<br>(Bag = 25 pound/1.0000 Pt<br>1 Each (Salt, Non-Iodized, 1<br><b>Category: Grain-TDA; Ch</b><br>Cilantro Brown Rice (LR11<br>1/2 Cup<br>Temperatures (F):<br>Food Required: 0 Case 1 po<br><b>Technician's W</b><br>Site: TEXAS TRAINING EL<br>Date: 07/10/2017<br>Serving Size<br>16 White Milt (10100000)                                                                                                    | 4<br>Hot Hold<br>10 can (Toma<br>11141 (Case =<br>261 (Bundle = 3<br>261 (Bundle = 3                                                                                                    | Reheat<br>Reheat<br>3 pounds/1.0000 1<br>Each/1.0000 Children (10000)<br>Each/1.0000 Children (1000)<br>Each/1.0000 Children (1000)<br>Control (1000)<br>Reheat<br>Control (Celery, raw) - D<br>Control (Celery, raw) - D<br>Control (Celery, raw) - D<br>Control (Celery, raw) - D                                                                                                    | Cook<br>sodium, diced ) -<br>Pound), 0 Case 1 e<br>), 0 Bag 1 bag 0R<br>(Case = 6 gallon,<br>9 oz. (Peppers, chi<br>= 1 Each/1.0000<br>Cook<br>ST1130 (Case = 2<br>I Carry                                                                                                    | DST1146 (Case =<br>ach (Cumin, grou<br>1 lb. 8.00 oz. (Le<br>1.0000 Gallon), 0<br>li, green, canned)<br>ach).<br>5 pound/1.0000 (<br>bvers Retu                          | N/A<br>6 no.10 can/1<br>nd) - DST1156<br>ntils, dry 1/20<br>Bag 1 pound<br>- DST1145 (C<br>N/A<br>Cup), 0 Case 1<br>Generated o                                                                                                    | .0000 no. 10 can),<br>(Case = 6 each/1.<br># bag) - DST1126<br>DR 7.90 oz. (Onion<br>ase = 6 no.10 can/<br>pounds (Cilantro, I<br>n:6/28/2017 3:04<br>Waste                         | 0 Case 1 pounds<br>0000 Each), 0 Bundle 1<br>(Bag = 1 bag/1.0000<br>s, whole, raw) - DST1102<br>1.0000 no. 10 can), 0 Bag<br>eaves, raw) - DST1141<br>eaves, raw) - DST1141<br>E:23 PM by<br>Meal Service: Lunc<br>Menu Line: Main Lir<br>A la carte |
| 1/4 Cup<br>Temperatures (F):<br>Food Required: 0 Case 1 no<br>(Cilantro, leaves, raw) - DS<br>Each (Garlic, Raw) - DST11<br>Bag), 0 Case 1 gallon (Oil, 1<br>(Bag = 25 pound/1.0000 Pt<br>1 Each (Salt, Non-Iodized, 1<br><b>Category: Grain-TDA; Ch</b><br>Cilantro Brown Rice (LR11<br>1/2 Cup<br>Temperatures (F):<br>Food Required: 0 Case 1 po<br><b>Technician's W</b><br>Site: TEXAS TRAINING EL<br>Date: 07/10/2017<br>Serving Size<br>1% White Milk (LR1011)<br>1 Each                                                                                                    | 4<br>Hot Hold<br>10 can (Toma<br>11141 (Case =<br>261 (Bundle = 3<br>261 (Bundle = 3                                                                                                    | Reheat Reheat Reheat Reheat Reheat Reheat Reheat Reheat Reheat C(Celery, raw) - D Reheat Reheat Reheat Reheat                                                                                                    | Cook<br>sodium, diced ) -<br>Pound), 0 Case 1 e<br>), 0 Bag 1 bag 0R<br>(Case = 6 gallon,<br>9 oz. (Peppers, chi<br>= 1 Each/1.0000<br>Cook<br>ST1130 (Case = 2<br>I Carry                                                                                                    | DST1146 (Case =<br>ach (Cumin, grou<br>1 lb. 8.00 oz. (Le<br>1.0000 Gallon), 0<br>li, green, canned)<br>ach).<br>5 pound/1.0000 (<br>overs Retu                          | N/A<br>6 no.10 can/1<br>nd) - DST1156<br>ntils, dry 1/20<br>Bag 1 pound<br>- DST1145 (C<br>N/A<br>Cup), 0 Case 1<br>Generated o<br>rn to Stock                                                                                                    | .0000 no. 10 can),<br>(Case = 6 each/1.<br># bag) - DST1126<br>DR 7.90 oz. (Onion<br>ase = 6 no.10 can/<br>pounds (Cilantro, I<br>n:6/28/2017 3:04<br>Waste                         | 0 Case 1 pounds<br>0000 Each), 0 Bundle 1<br>(Bag = 1 bag/1.0000<br>s, whole, raw) - DST1102<br>1.0000 no. 10 can), 0 Bag<br>eaves, raw) - DST1141<br>eaves, raw) - DST1141<br>E:23 PM by<br>Meal Service: Lunc<br>Menu Line: Main Lir<br>A la carte |
| 1/4 Cup<br>Temperatures (F):<br>Food Required: 0 Case 1 no<br>(Cilantro, leaves, raw) - DS<br>Each (Garlic, Raw) - DST11<br>Bag), 0 Case 1 gallon (Oil, 1<br>(Bag = 25 pound/1.0000 Pt<br>1 Each (Salt, Non-Iodized, 1<br><b>Category: Grain-TDA; Ch</b><br>Cilantro Brown Rice (LR11<br>1/2 Cup<br>Temperatures (F):<br>Food Required: 0 Case 1 po<br><b>Technician's W</b><br>Site: TEXAS TRAINING EL<br>Date: 07/10/2017<br><b>Serving Size</b><br>1% White Milk (LR1011)<br>1 Each<br>Temperatures (F):                                                                                                    | 4 Hot Hold 10 can (Toma 110 can (Toma 110 can (Toma 1141 (Case = 261 (Bundle = 3 261 (Bundle = 3 261 (Bundle = 3 261 (Bundle = 3 2628) 1 WGR 4 Hot Hold 4 Hot Hold 4 Und OR 3.53 of Corkshee EMENTARY  Planned 1 MILK-F 3 Cold Hold 3                                                                                                    | Reheat Reheat Reheat Reheat Reheat Reheat Reheat Reheat Reheat C(Celery, raw) - D                                                                                                    | Cook sodium, diced ) - Pound), 0 Case 1 e , 0 Bag 1 bag 0R (Case = 6 gallon, 9 oz. (Peppers, chi = 1 Each/1.0000 Cook ST1130 (Case = 2 ST1130 (Case = 2 N, N,                                                                                                    | DST1146 (Case =<br>ach (Cumin, grou<br>1 lb. 8.00 oz. (Le<br>1.0000 Gallon), 0<br>li, green, canned)<br>ach).<br>5 pound/1.0000 (<br>bvers Retu<br>A                     | N/A<br>6 no.10 can/1<br>nd) - DST1156<br>ntils, dry 1/20<br>Bag 1 pound<br>- DST1145 (C<br>N/A<br>Cup), 0 Case 1<br>Generated o                                                                                                    | .0000 no. 10 can),<br>(Case = 6 each/1.<br># bag) - DST1126<br>DR 7.90 oz. (Onion<br>ase = 6 no.10 can/<br>pounds (Cilantro, I<br>n:6/28/2017 3:04<br>Waste                         | 0 Case 1 pounds<br>0000 Each), 0 Bundle 1<br>(Bag = 1 bag/1.0000<br>s, whole, raw) - DST1102<br>1.0000 no. 10 can), 0 Bag<br>eaves, raw) - DST1141<br>eaves, raw) - DST1141<br>E:23 PM by<br>Meal Service: Lunc<br>Menu Line: Main Lir<br>A la carte |
| 1/4 Cup<br>Temperatures (F):<br>Food Required: 0 Case 1 no<br>(Cilantro, leaves, raw) - DS<br>Each (Garlic, Raw) - DST11<br>Bag), 0 Case 1 gallon (Oil, ,<br>(Bag = 25 pound/1.0000 Pt<br>1 Each (Salt, Non-Iodized, ;<br>Category: Grain-TDA; Ch<br>Cilantro Brown Rice (LR11<br>1/2 Cup<br>Temperatures (F):<br>Food Required: 0 Case 1 po<br>Technician's W<br>Site: TEXAS TRAINING EL<br>Date: 07/10/2017<br>Serving Size<br>1% White Milk (LR1011)<br>1 Each<br>Temperatures (F):                                                                                                    | 4 Hot Hold .10 can ( Toma T1141 (Case = T1141 (Case = Jilve, salad or c und), 0 Case 1 1/25#, US 8399 pose: 1 228) 1 WGR 4 Hot Hold und OR 3.53 or Corkshee EMENTARY Planned 1 MILK-F 3 Cold Hold                                                                                                    | Reheat Reheat Reheat Reheat Reheat Reheat Reheat Reheat Reheat Reheat Reheat Reheat Reheat Reheat Reheat Reheat Reheat Reheat Reheat Reheat Reheat Reheat                                                                                                    | Cook<br>sodium, diced ) -<br>Pound), 0 Case 1 e<br>), 0 Bag 1 bag 0R<br>(Case = 6 gallon,<br>9 oz. (Peppers, chi<br>= 1 Each/1.0000<br>Cook<br>0ST1130 (Case = 2<br>I Carry                                                                                                    | DST1146 (Case =<br>ach (Cumin, grou<br>1 lb. 8.00 oz. (Le<br>1.0000 Gallon), 0<br>ii, green, canned)<br>ach).<br>5 pound/1.0000 (<br>overs Retu<br>A                     | N/A<br>6 no.10 can/1<br>nd) - DST1156<br>ntils, dry 1/20<br>Bag 1 pound<br>- DST1145 (C<br>N/A<br>Cup), 0 Case 1<br>Generated o<br>rn to Stock                                                                                                    | .0000 no. 10 can),<br>(Case = 6 each/1.<br># bag) - DST1126<br>DR 7.90 oz. (Onion<br>ase = 6 no.10 can/<br>pounds (Cilantro, h<br>n:6/28/2017 3:04<br>Waste                         | 0 Case 1 pounds<br>0000 Each), 0 Bundle 1<br>(Bag = 1 bag/1.0000<br>s, whole, raw) - DST1102<br>1.0000 no. 10 can), 0 Bag<br>eaves, raw) - DST1141<br>eaves, raw) - DST1141<br>i:23 PM by<br>Meal Service: Lund<br>Menu Line: Main Lin<br>A la carte |
| 1/4 Cup<br>Temperatures (F):<br>Food Required: 0 Case 1 no<br>(Cilantro, leaves, raw) - DS<br>Each (Garlic, Raw) - DST11<br>Bag), 0 Case 1 gallon (Oil,<br>(Bag = 25 pound/1.0000 Pt<br>1 Each (Salt, Non-Iodized, :<br>Category: Grain-TDA; Ch<br>Cilantro Brown Rice (LR11<br>1/2 Cup<br>Temperatures (F):<br>Food Required: 0 Case 1 po<br>Technician's W<br>Site: TEXAS TRAINING EL<br>Date: 07/10/2017<br>Serving Size<br>1% White Milk (LR1011)<br>1 Each<br>Temperatures (F):<br>Food Required: 0 Case 30 C                                                                                                    | 4 Hot Hold .10 can (Toma T1141 (Case = T1141 (Case = Jilve, salad or c Und), 0 Case 1 1/25#, US 8399 0058: 1 028) 1 WGR 4 Hot Hold Und OR 3.53 or 0 Orkshee EMENTARY Planned 1 MILK-F 3 Cold Hold arton OR 15 lb                                                                                                    | Reheat<br>Reheat<br>toes, canned, low-3<br>3 pounds/1.0000 l<br>Each/1.0000 DST1177<br>no.10 Can OR 0.4<br>) - DST1219 (Bag<br>Reheat<br>C (Celery, raw) - D<br>C (Celery, raw) - D<br>C (Milk, 1% Fat Wi                                                                                                    | Cook sodium, diced ) - Pound), 0 Case 1 e (), 0 Bag 1 bag 0R (Case = 6 gallon, 9 oz. (Peppers, chi = 1 Each/1.0000 Cook OST1130 (Case = 2 I Carry N, nite, 50/8 oz, Bord                                                                                                    | DST1146 (Case =<br>ach (Cumin, grou<br>1 lb. 8.00 oz. (Le<br>1.0000 Gallon), 0<br>ii, green, canned)<br>ach).<br>5 pound/1.0000 (<br>overs Retu<br>A<br>an 15409) - DST1 | N/A<br>6 no.10 can/1<br>nd) - DST1156<br>ttils, dry 1/20<br>Bag 1 pound<br>- DST1145 (C<br>N/A<br>Cup), 0 Case 1<br>Generated o<br>rn to Stock<br>198 (Case = 5                                                                                                    | .0000 no. 10 can),<br>(Case = 6 each/1.<br># bag) - DST1126<br>DR 7.90 oz. (Onion<br>ase = 6 no.10 can/<br>pounds (Cilantro, la<br>n:6/28/2017 3:04<br>Waste                        | 0 Case 1 pounds<br>0000 Each), 0 Bundle 1<br>(Bag = 1 bag/1.0000<br>s, whole, raw) - DST1102<br>1.0000 no. 10 can), 0 Bag<br>eaves, raw) - DST1141<br>eaves, raw) - DST1141<br>i:23 PM by<br>Meal Service: Lunc<br>Menu Line: Main Lin<br>A la carte |
| 1/4 Cup<br>Temperatures (F):<br>Food Required: 0 Case 1 no<br>(Cilantro, leaves, raw) - DS<br>Each (Garlic, Raw) - DST11<br>Bag), 0 Case 1 gallon (Oil, ,<br>(Bag = 25 pound/1.0000 Pt<br>1 Each (Salt, Non-Iodized, ;<br>Category: Grain-TDA; Ch<br>Cilantro Brown Rice (LR11<br>1/2 Cup<br>Temperatures (F):<br>Food Required: 0 Case 1 po<br>Technician's W<br>Site: TEXAS TRAINING EL<br>Date: 07/10/2017<br>Serving Size<br>1% White Milk (LR1011)<br>1 Each<br>Temperatures (F):<br>Food Required: 0 Case 30 C<br>FF Chocolate Milk (LR105                                                                                                    | 4 Hot Hold .10 can ( Toma T1141 (Case = 10164 (Case = 10175#, US 8399 00058: 1 1725#, US 8399 00058: 1 1725#, US 839 00058: 1 1725#, US 839 00058: 1 1725#, US 839 00058 0 1725#, US 839 0 00058 0 00058 0 00058 0 00058 0 0                                                                                                    | Reheat Reheat Re | Cook Sodium, diced ) - Pound), 0 Case 1 e , 0 Bag 1 bag 0R (Case = 6 gallon, 9 oz. (Peppers, chi = 1 Each/1.0000 Cook ST1130 (Case = 2 I Cook IST1130 (Case = 2 I I Carry N, nite, 50/8 oz, Bord                                                                                                    | DST1146 (Case =<br>ach (Cumin, grou<br>1 lb. 8.00 oz. (Le<br>1.0000 Gallon), 0<br>li, green, canned)<br>ach).<br>5 pound/1.0000 (<br>overs Retu<br>A<br>an 15409) - DST1 | N/A<br>6 no.10 can/1<br>nd) - DST1156<br>ntils, dry 1/20<br>Bag 1 pound<br>- DST1145 (C<br>N/A<br>Cup), 0 Case 1<br>Generated o<br>rn to Stock<br>198 (Case = 5                                                                                                    | .0000 no. 10 can),<br>(Case = 6 each/1.<br># bag) - DST1126<br>DR 7.90 oz. (Onion<br>ase = 6 no.10 can/<br>pounds (Cilantro, h<br>n:6/28/2017 3:04<br>Waste<br>0 Carton/1.0000 Ca   | 0 Case 1 pounds<br>0000 Each), 0 Bundle 1<br>(Bag = 1 bag/1.0000<br>s, whole, raw) - DST1102<br>1.0000 no. 10 can), 0 Bag<br>eaves, raw) - DST1141<br>eaves, raw) - DST1141<br>i:23 PM by<br>Meal Service: Lund<br>Menu Line: Main Lin<br>A la carte |
| 1/4 Cup<br>Temperatures (F):<br>Food Required: 0 Case 1 no<br>(Cilantro, leaves, raw) - DST<br>Each (Garlic, Raw) - DST<br>Each (Garlic, Raw) - DST<br>Each (Salt, Ron-Iodized, :<br>Category: Grain-TDA; Ch<br>Cilantro Brown Rice (LR1<br>1/2 Cup<br>Temperatures (F):<br>Food Required: 0 Case 1 po<br>Technician's W<br>Site: TEXAS TRAINING EL<br>Date: 07/10/2017<br>Serving Size<br>1% White Milk (LR1011)<br>1 Each<br>Temperatures (F):<br>Food Required: 0 Case 30 C<br>FF Chocolate Milk (LR105<br>1 Each                                                                                                    | 4 Hot Hold 10 can (Toma 10 can (Toma 110 can (Toma 261 (Bundle = 3 261 (Bundle = 3 261 (Bundle = 3 261 (Bundle = 3 261 (Bundle = 3 261 (Bundle = 3 262 ) 1 WGR 4 Hot Hold 2028) 1 WGR 4 Hot Hold 2028) 1 WGR 4 Hot Hold 2028) 1 WGR 2028 2028 2028 2028 2028 2028 2028 202                                                                                                    | Reheat Reheat Re | Cook  Sodium, diced ) - Pound), 0 Case 1 e , 0 Bag 1 bag 0R (Case = 6 gallon, 9 oz. (Peppers, chi = 1 Each/1.0000  Cook  ST1130 (Case = 2  Cook  ST1130 (Case = 2  N, nite, 50/8 oz, Bord                                                                                                    | DST1146 (Case =<br>ach (Cumin, grou<br>1 lb. 8.00 oz. (Le<br>1.0000 Gallon), 0<br>li, green, canned)<br>ach).<br>5 pound/1.0000 (<br>overs Retu<br>A<br>an 15409) - DST1 | N/A<br>6 no.10 can/1<br>nd) - DST1156<br>ntils, dry 1/20<br>Bag 1 pound<br>- DST1145 (C<br>N/A<br>Cup), 0 Case 1<br>Generated o<br>rn to Stock<br>198 (Case = 5<br>N/A                                                                                                    | 0000 no. 10 can),<br>(Case = 6 each/1.<br># bag) - DST1126<br>DR 7.90 oz. (Onion<br>ase = 6 no.10 can/<br>pounds (Cilantro, l<br>n:6/28/2017 3:04<br>Waste<br>0 Carton/1.0000 Ca    | 0 Case 1 pounds<br>0000 Each), 0 Bundle 1<br>(Bag = 1 bag/1.0000<br>s, whole, raw) - DST1102<br>1.0000 no. 10 can), 0 Bag<br>eaves, raw) - DST1141<br>eaves, raw) - DST1141<br>i:23 PM by<br>Meal Service: Lund<br>Menu Line: Main Lin<br>A la carte |
| 1/4 Cup<br>Temperatures (F):<br>Food Required: 0 Case 1 no<br>(Cilantro, leaves, raw) - DST<br>Each (Garlic, Raw) - DST<br>Each (Garlic, Raw) - DST<br>Bag), 0 Case 1 gallon (Oil,<br>(Bag = 25 pound/1.0000 Pt<br>1 Each (Salt, Non-Iodized, :<br>Category: Grain-TDA; Ch<br>Cilantro Brown Rice (LR11<br>1/2 Cup<br>Temperatures (F):<br>Food Required: 0 Case 1 po<br>Technician's W<br>Site: TEXAS TRAINING EL<br>Date: 07/10/2017<br>Serving Size<br>1% White Milk (LR1011)<br>1 Each<br>Temperatures (F):<br>Food Required: 0 Case 30 C<br>FF Chocolate Milk (LR105<br>1 Each<br>Temperatures (F):                                                                                                    | 4 Hot Hold .10 can (Toma T1141 (Case = T1141 (Case = Jilve, salad or c Jilve, salad or c Jilve, salad                                                                                                    | Reheat           Reheat           toes, canned, low-3           3 pounds/1.0000 L           Each/1.0000 ST1177           no.10 can OR 0.4           ) - DST1219 (Bag           Reheat           C. (Celery, raw) - D           t           Produced           (Milk, 1% Fat W)                                                                                                    | Cook sodium, diced ) - Pound), 0 Case 1 e (), 0 Bag 1 bag 0R (Case = 6 gallon, 9 oz. (Peppers, chi = 1 Each/1.0000 Cook OST1130 (Case = 2 OST1130 (Case = 2 | DST1146 (Case =<br>ach (Cumin, grou<br>1 lb. 8.00 oz. (Le<br>1.0000 Gallon), 0<br>li, green, canned)<br>ach).<br>5 pound/1.0000 (<br>overs Retu<br>A<br>an 15409) - DST1 | N/A<br>6 no.10 can/1<br>nd) - DST1156<br>ntils, dry 1/20<br>Bag 1 pound<br>- DST1145 (C<br>N/A<br>Cup), 0 Case 1<br>Generated o<br>rn to Stock<br>198 (Case = 5<br>N/A                                                                                                    | .0000 no. 10 can),<br>(Case = 6 each/1.<br># bag) - DST1126<br>DR 7.90 oz. (Onion<br>ase = 6 no.10 can/<br>pounds (Cilantro, la<br>n:6/28/2017 3:04<br>Waste                        | 0 Case 1 pounds<br>0000 Each), 0 Bundle 1<br>(Bag = 1 bag/10000<br>s, whole, raw) - DST1102<br>1.0000 no. 10 can), 0 Bag<br>eaves, raw) - DST1141<br>eaves, raw) - DST1141<br>i:23 PM by<br>Meal Service: Lunc<br>Menu Line: Main Lin<br>A la carte  |
| 1/4 Cup<br>Temperatures (F):<br>Food Required: 0 Case 1 no<br>(Cilantro, leaves, raw) - DST<br>Each (Garlic, Raw) - DST<br>Each (Garlic, Raw) - DST<br>Bag), 0 Case 1 gallon (Oil,<br>(Bag = 25 pound/1.0000 Pt<br>1 Each (Salt, Non-Iodized, :<br>Category: Grain-TDA; Ch<br>Cilantro Brown Rice (LR11<br>1/2 Cup<br>Temperatures (F):<br>Food Required: 0 Case 1 po<br>Technician's W<br>Site: TEXAS TRAINING EL<br>Date: 07/10/2017<br>Serving Size<br>1% White Milk (LR1011)<br>1 Each<br>Temperatures (F):<br>Food Required: 0 Case 30 C<br>FF Chocolate Milk (LR105<br>1 Each<br>Temperatures (F):<br>Food Required: 1 Case 10 E                                                                                          | 4 Hot Hold .10 can (Toma T1141 (Case = T1141 (Case = T1141 (Case = T1141 (Case = T1141 (Case = T145 #, US 8399 00581 1 028) 1 WGR 4 Hot Hold UND OR 3.53 or Orkshee EMENTARY Planned 1 MILK-F 3 Cold Hold arton OR 15 lb 5) 1 MILK-F 6 Cold Hold ach OR 30 lb.                                                                                                    | Reheat           Reheat           toes, canned, low-3           3 pounds/1.0000 Cup           Each/1.0000 Cup           poking) - DST177           no.10 can OR 0.4           ) - DST1219 (Bag           D           Reheat           C (Celery, raw) - D           t           Produced           (Milk, 1% Fat Will           (Milk, Chocolate Fator)                                                                                                    | Cook  Sodium, diced ) - Pound), 0 Case 1 e , 0 Bag 1 bag 0R (Case = 6 gallon, 9 oz. (Peppers, chi = 1 Each/1.0000  Cook  ST1130 (Case = 2  ST1130 (Case = 2  N, nite, 50/8 oz, Bord  At Free, 50/8 oz. B                                                                                                    | DST1146 (Case =<br>ach (Cumin, grou<br>1 lb. 8.00 oz. (Le<br>1.0000 Gallon), 0<br>ii, green, canned)<br>ach).<br>5 pound/1.0000 (<br>overs Retu<br>A<br>an 15409) - DST1 | N/A<br>6 no.10 can/1<br>nd) - DST1156<br>ttils, dry 1/20<br>Bag 1 pound<br>- DST1145 (C<br>N/A<br>Cup), 0 Case 1<br>Generated o<br>rn to Stock<br>198 (Case = 5<br>N/A<br>ST1330 (Case =                                                                                                    | .0000 no. 10 can),<br>(Case = 6 each/1.<br># bag) - DST1126<br>DR 7.90 02. (Onion<br>ase = 6 no.10 can/<br>pounds (Cilantro, k<br>n:6/28/2017 3:04<br>Waste<br>0 Carton/1.0000 Ca   | 0 Case 1 pounds<br>0000 Each), 0 Bundle 1<br>(Bag = 1 bag/10000<br>s, whole, raw) - DST1102<br>1.0000 no. 10 can), 0 Bag<br>eaves, raw) - DST1141<br>eaves, raw) - DST1141<br>i:23 PM by<br>Meal Service: Lunc<br>Menu Line: Main Lin<br>A la carte  |
| 1/4 Cup<br>Temperatures (F):<br>Food Required: 0 Case 1 no<br>(Cilantro, leaves, raw) - DST<br>Each (Garlic, Raw) - DST<br>Each (Garlic, Raw) - DST<br>Each (Salt, Ron-Iodized, :<br>Category: Grain-TDA; Ch<br>Cilantro Brown Rice (LR1<br>1/2 Cup<br>Temperatures (F):<br>Food Required: 0 Case 1 po<br>Technician's W<br>Site: TEXAS TRAINING EL<br>Date: 07/10/2017<br>Serving Size<br>1% White Milk (LR1011)<br>1 Each<br>Temperatures (F):<br>Food Required: 0 Case 30 C<br>FF Chocolate Milk (LR105<br>1 Each<br>Temperatures (F):<br>Food Required: 1 Case 10 E<br>FF Strawberry Milk (LR10                                                                                                    | 4 Hot Hold .10 can (Toma T1141 (Case = T1141 (Case = 11/25#, US 8399 pose: 1 1/25#, US 8399 pose: 1 1/25#, US 839 pose: 1 1/25#, US 839 pose: 1 1/25#, US 83 pose: 1 1/25#, US 83 pose: 1 1/25#, US 83 pose: 1 1/25#, US 83 pose: 1 1/25 1/25#, US 83 pose: 1 1/25#, US 83 pose: 1 1/25 1/25 1/25 1/25 1/25 1/25 1/25 1/2                                                                                                    | Reheat           Reheat           toes, canned, low-3           3 pounds/1.0000 Cup           Each/1.0000 STI177           no.10 can OR 0.4           ) - DST1219 (Bag           Reheat           . (Celery, raw) - D           t           Produced           (Milk, 1% Fat Wł           Milk, Chocolate Fat                                                                                                    | Cook Sodium, diced ) - Pound), 0 Case 1 e , 0 Bag 1 bag 0R (Case = 6 gallon, 9 oz. (Peppers, chi = 1 Each/1.0000 Cook ST1130 (Case = 2 ST1130 (Case = 2 ST1130 | DST1146 (Case =<br>ach (Cumin, grou<br>1 lb. 8.00 oz. (Le<br>1.0000 Gallon), 0<br>ii, green, canned)<br>ach).<br>5 pound/1.0000 (<br>overs Retu<br>A<br>an 15409) - DST1 | N/A<br>6 no.10 can/1<br>nd) - DST1156<br>ntils, dry 1/20<br>Bag 1 pound<br>- DST1145 (C<br>N/A<br>Generated o<br>rn to Stock<br>198 (Case = 5<br>N/A<br>ST1330 (Case =                                                                                                    | .0000 no. 10 can),<br>(Case = 6 each/1.<br># bag) - DST1126<br>DR 7.90 02. (Onion<br>ase = 6 no.10 can/<br>pounds (Cilantro, k<br>n:6/28/2017 3:04<br>Waste<br>0 Carton/1.0000 Ca   | 0 Case 1 pounds<br>0000 Each), 0 Bundle 1<br>(Bag = 1 bag/1.0000<br>s, whole, raw) - DST1102<br>1.0000 no. 10 can), 0 Bag<br>eaves, raw) - DST1141<br>eaves, raw) - DST1141<br>s:23 PM by<br>Meal Service: Lunc<br>Menu Line: Main Lin<br>A la carte |
| 1/4 Cup<br>Temperatures (F):<br>Food Required: 0 Case 1 no<br>(Cilantro, leaves, raw) - DST<br>Each (Garlic, Raw) - DST<br>Each (Garlic, Raw) - DST<br>Bag), 0 Case 1 gallon (Oil, 1<br>(Bag = 25 pound/1.0000 Pt<br>1 Each (Salt, Non-Iodized, 2<br>Category: Grain-TDA; Ch<br>Cilantro Brown Rice (LR1<br>1/2 Cup<br>Temperatures (F):<br>Food Required: 0 Case 1 po<br>Technician's W<br>Site: TEXAS TRAINING EL<br>Date: 07/10/2017<br>Serving Size<br>1% White Milk (LR1011)<br>1 Each<br>Temperatures (F):<br>Food Required: 0 Case 30 C<br>FF Chocolate Milk (LR105<br>1 Each<br>Temperatures (F):<br>Food Required: 1 Case 10 E<br>FF Strawberry Milk (LR10<br>1 Each                                                   | 4 Hot Hold 10 can (Toma 10 can (Toma 1141 (Case = 261 (Bundle = 3 261 (Bundle = 3 261 (Bundle = 3 261 (Bundle = 3 261 (Bundle = 3 261 (Bundle = 3 262 ) 1 WGR 4 Hot Hold 2028) 1 WGR 4 Hot Hold 2028) 1 WGR 4 Hot Hold 2028) 1 WGR 2028 2028 2028 2028 2028 2028 2028 202                                                                                                    | Reheat           Reheat           toes, canned, low-3           3 pounds/1.0000 I           Each/1.0000 DST1177           no.10 Can OR 0.4'           ) - DST1219 (Bag           Reheat           . (Celery, raw) - D           t           Produced           (Milk, 1% Fat Wł           Milk, Chocolate Fator                                                                                                    | Cook Sodium, diced ) - Pound), 0 Case 1 e , 0 Bag 1 bag 0R (Case = 6 gallon, 9 oz. (Peppers, chi = 1 Each/1.0000 Cook ST1130 (Case = 2 ST1130 (Case = 2 ST1130 | DST1146 (Case =<br>ach (Cumin, grou<br>1 lb. 8.00 oz. (Le<br>1.0000 Gallon), 0<br>li, green, canned)<br>ach).<br>5 pound/1.0000 (<br>overs Retu<br>A<br>an 15409) - DST1 | N/A<br>6 no.10 can/1<br>nd) - DST1156<br>ntils, dry 1/20<br>Bag 1 pound<br>- DST1145 (C<br>N/A<br>Cup), 0 Case 1<br>Generated o<br>rn to Stock<br>198 (Case = 5<br>N/A<br>ST1330 (Case =                                                                                                    | .0000 no. 10 can),<br>(Case = 6 each/1.<br># bag) - DST1126<br>DR 7.90 oz. (Onion<br>ase = 6 no.10 can/<br>pounds (Cilantro, h<br>n:6/28/2017 3:04<br>Waste<br>0 Carton/1.0000 Ca   | 0 Case 1 pounds<br>0000 Each), 0 Bundle 1<br>(Bag = 1 bag/1.0000<br>s, whole, raw) - DST1102<br>1.0000 no. 10 can), 0 Bag<br>eaves, raw) - DST1141<br>eaves, raw) - DST1141<br>i:23 PM by<br>Meal Service: Lund<br>Menu Line: Main Lin<br>A la carte |
| 1/4 Cup<br>Temperatures (F):<br>Food Required: 0 Case 1 no<br>(Cilantro, leaves, raw) - DST<br>Each (Garlic, Raw) - DST<br>Each (Garlic, Raw) - DST<br>Each (Salt, Ron-Iodized, :<br>Category: Grain-TDA; Ch<br>Cilantro Brown Rice (LR1<br>1/2 Cup<br>Temperatures (F):<br>Food Required: 0 Case 1 po<br>Technician's W<br>Site: TEXAS TRAINING EL<br>Date: 07/10/2017<br>Serving Size<br>1% White Milk (LR1011)<br>1 Each<br>Temperatures (F):<br>Food Required: 0 Case 30 C<br>FF Chocolate Milk (LR1051)<br>1 Each<br>Temperatures (F):<br>Food Required: 1 Case 10 E<br>FF Strawberry Milk (LR101<br>1 Each<br>Temperatures (F):<br>Food Required: 1 Case 10 E<br>FF Strawberry Milk (LR101<br>1 Each<br>Temperatures (F): | 4 Hot Hold 10 can (Tomm 10 can (Tomm 1141 (Case = 261 (Bundle = 3 261 (Bundle = 3 261 (Bundle = 3 261 (Bundle = 3 261 (Bundle = 3 261 (Bundle = 3 262 ) 1 WGR 4 Hot Hold 2028) 1 WGR 4 Hot Hold 2028) 1 WGR 4 Hot Hold 2028) 1 WGR 2028 2028 2028 2028 2028 2028 2028 202                                                                                                    | Reheat           Reheat           toes, canned, low-3           3 pounds/1.0000 [Each/1.0000 Cup           Each/1.0000 ST1177           no.10 can OR 0.4'           ) - DST1219 (Bag           Reheat           . (Celery, raw) - D           t           Produced           (Milk, 1% Fat Wł           Milk, Chocolate Fator                                                                                                    | Cook Sodium, diced ) - Pound), 0 Case 1 e , 0 Bag 1 bag 0R (Case = 6 gallon, 9 oz. (Peppers, chi = 1 Each/1.0000 Cook ST1130 (Case = 2 ST1130 (Case = 2 ST1130 | DST1146 (Case =<br>ach (Cumin, grou<br>1 lb. 8.00 oz. (Le<br>1.0000 Gallon), 0<br>li, green, canned)<br>ach).<br>5 pound/1.0000 (<br>overs Retu<br>A<br>an 15409) - DST1 | N/A<br>6 no.10 can/1 nd) - DST1156 ntils, dry 1/20 Bag 1 pound - DST1145 (C<br>N/A<br>Generated o<br>rn to Stock<br>198 (Case = 5<br>N/A<br>ST1330 (Case = 5<br>N/A<br>N/A<br>ST1330 (Case = 5<br>State = 5<br>State = 5<br>Sta | .0000 no. 10 can),<br>(Case = 6 each/1.<br># bag) - DST1126<br>DR 7.90 oz. (Onion<br>ase = 6 no.10 can/<br>pounds (Cilantro, h<br>n:6/28/2017 3:04<br>Waste<br>0 Carton/1.0000 Ca   | 0 Case 1 pounds<br>0000 Each), 0 Bundle 1<br>(Bag = 1 bag/1.0000<br>s, whole, raw) - DST1102<br>1.0000 no. 10 can), 0 Bag<br>eaves, raw) - DST1141<br>eaves, raw) - DST1141<br>i:23 PM by<br>Meal Service: Lund<br>Menu Line: Main Lin<br>A la carte |

### **PRODUCTION FORM (SAMPLE)**

This example demonstrates the "Production Form" report prior to meal service. After a user enters actual counts, the system populates end-of-day data to the "Production Form" report.

| ite: 1000 - TEXAS TRAINING<br>erving Date: 7/10/2017<br>leal Service: Lunch<br>lenu Line: Main Line | ELEMEN    | TARY             |              |             |                |                    |          | Prepa    | ration Site: 1000 - TEXAS TRAINING ELEMENT<br>Offer Vs. Serve:<br>Meal Pattern: [USDA]Meal Pattern SY 2014-2 |
|----------------------------------------------------------------------------------------------------|-----------|------------------|--------------|-------------|----------------|--------------------|----------|----------|----------------------------------------------------------------------------------------------------|
| Serving Group                                                                                       | P         | lanned Count     | Actual Count | Plan        | Comments:      |                    |          |          |                                                                                                    |
| <-5                                                                                                 | _         | 100              |              |             | L              |                    |          |          |                                                                                                    |
| Program Adults                                                                                      |           | 10               |              | Record      | Comments:      |                    |          |          |                                                                                                    |
| Second Meals                                                                                        |           | 5                |              |             |                |                    |          |          |                                                                                                    |
| Drop Trays                                                                                          |           | 5                |              | 1           |                |                    |          |          |                                                                                                    |
| Sample Trays                                                                                        |           | 0                |              |             |                |                    |          |          |                                                                                                    |
| otal:                                                                                               |           | 120              | _            |             |                |                    |          |          |                                                                                                    |
| enu Item (Recipe #)                                                                                 | K-5       | Total Planned    | Servings     | Total       | A la carte     | Reimbursable       | Leftover | Comments |                                                                                                    |
| ntrée/Combo-TDA;                                                                                    |           |                  | Produced     | Served      |                | -                  |          |          |                                                                                                    |
| ioose: 1<br>ir-Fry Fajita Chicken, Squash                                                           | 60 (3/4c  | .) 60 (3/4 c.)   |              |             |                |                    |          |          |                                                                                                    |
| Com (LR1027)                                                                                        |           | Meal Contributio | n: 1 WGR, 11 | /2 Meat/MA, | 3/8 Veg-RO, 1/ | /8 Veg-S, 1/4 Veg- | o        |          |                                                                                                    |
| trée-TDA: Choose: 1                                                                                 |           | Qty Prepared:    | N/A          |             |                |                    |          |          |                                                                                                    |
| ntils of the Southwest                                                                              | 40 (1/4c  | .) 40 (1/4 c.)   |              |             |                |                    |          |          |                                                                                                    |
| (1030)                                                                                              |           | Meal Contributio | n: 1 Meat/MA | •           |                |                    |          | ÷        |                                                                                                    |
| ain-TDA: Choose: 1                                                                                  |           | Qty Prepared:    | N/A          |             |                |                    |          |          |                                                                                                    |
| antro Brown Rice (LR1028)                                                                           | 40 (1/2c  | ) 40 (1/2 c.)    | _            |             |                |                    |          |          | -                                                                                                    |
|                                                                                                    |           | Meal Contributio | n: 1 WGR     |             |                |                    |          |          | -                                                                                                    |
|                                                                                                    | <u> </u>  | Oty Prepared:    | N/A          |             |                |                    |          |          | -                                                                                                    |
| hole Grain Flour Tortilla                                                                           | 60 (1 ea. | ) 60 (1 ea.)     |              |             |                |                    |          |          | -                                                                                                    |
| R1029)                                                                                              |           | Meal Contributio | n: 1 WGR     |             |                |                    |          |          | -                                                                                                    |
|                                                                                                    | <u> </u>  | Oty Prepared:    | N/A          |             |                |                    |          |          | -                                                                                                    |
| ruit-TDA; Choose: 1                                                                                 |           |                  |              |             |                |                    |          |          |                                                                                                    |
| esh Grapefruit Sections                                                                             | 100 (1/2  | c.) 100 (1/2 c.) |              |             |                | _                  |          |          |                                                                                                    |
| R1031)                                                                                              | <u> </u>  | Meal Contributio | n: 1/2 Fruit |             |                |                    |          |          |                                                                                                    |
|                                                                                                    | <u> </u>  | Qty Prepared:    | N/A          |             |                |                    |          |          |                                                                                                    |
| ilk-TDA; Choose: 1                                                                                  |           |                  |              |             |                |                    |          |          | 1                                                                                                    |
| % White Milk (LR1011)                                                                               | 30 (1 ea. | ) 30 (1 ea.)     |              |             |                |                    |          |          |                                                                                                    |
|                                                                                                    |           | Meal Contributio | n: 1 MILK-F  |             |                |                    |          |          | 1                                                                                                    |
|                                                                                                    |           | Qty Prepared:    | N/A          |             |                |                    |          |          | 1                                                                                                    |
| owered by Primero <i>Edge</i> for:                                                                  | TEXAS TR  | MAINING DISTRICT |              |             |                |                    |          |          | Page: 1                                                                                                    |
| reduction Form                                                                                      |           |                  |              |             |                |                    |          | Genera   | ted op: 6/29/2017 9:03:41 AM by                                                                              |
| ite: 1000 - TEXAS TRAINING                                                                          | S ELEMEN  | TARY             |              |             |                |                    |          | Prena    | ration Site: 1000 - TEXAS TRAINING ELEMENT                                                                   |
| erving Date: 7/10/2017<br>leal Service: Lunch                                                       |           |                  |              |             |                |                    |          |          | Offer Vs. Serve:<br>Meal Pattern: [USDA]Meal Pattern SY 2014-3                                               |
| enu Item (Recipe #)                                                                                 | K-5       | Total Planned    | Servings     | Total       | A la carte     | Reimbursable       | Leftover | Comments |                                                                                                    |
| ilk-TDA: Choose: 1                                                                                  |           |                  | Produced     | Served      |                |                    |          |          | 1                                                                                                    |
| Chocolate Milk (LR1055)                                                                             | 60 (1 ea  | ) 60 (1 ea.)     | _            |             | _              | _                  |          |          | -                                                                                                    |
| (21200)                                                                                             |           | Meal Contributio | n: 1 MILK-F  |             |                |                    |          |          | 4                                                                                                    |
|                                                                                                    | <u> </u>  | Oty Prenared     | N/A          |             |                |                    |          |          | 1                                                                                                    |
| Strawberry Milk (LR1054)                                                                            | 10 (1 er  | ) 10 (1 ea.)     |              |             | _              |                    |          |          | 1                                                                                                    |
|                                                                                                    | (2 58.    | Meal Contributio | n: 1 MILK-F  |             |                |                    |          |          | 1                                                                                                    |
|                                                                                                    |           |                  |              |             |                |                    |          |          | 1                                                                                                    |
|                                                                                                    |           | Oty Prenared     | N/A          |             |                |                    |          |          | 1                                                                                                    |

### **PRODUCTION TICKET (SAMPLE)**

| Select All | Menu Item                                 | Recipe | Category         | # Servings (Size) |
|------------|-------------------------------------------|--------|------------------|-------------------|
|            |                                           |        |                  |                   |
|            | Stir-Fry Fajita Chicken,<br>Squash & Corn | LR1027 | Entrée/Combo-TDA | 60 (3/4 Cup)      |
|            | Lentils of the Southwest                  | LR1030 | Entrée-TDA       | 40 (1/4 Cup)      |
|            | Cilantro Brown Rice                       | LR1028 | Grain-TDA        | 40 (1/2 Cup)      |
|            | Whole Grain Flour Tortilla                | LR1029 | Grain-TDA        | 60 (1 Each)       |
|            | Fresh Grapefruit Sections                 | LR1031 | Fruit-TDA        | 100 (1/2 Cup)     |
|            | 1% White Milk                             | LR1011 | Milk-TDA         | 30 (1 Each)       |
|            | FF Chocolate Milk                         | LR1055 | Milk-TDA         | 60 (1 Each)       |
|            | FF Strawberry Milk                        | LR1054 | Milk-TDA         | 10 (1 Each)       |
|            |                                           |        |                  |                   |

When users click on the "Production Ticket" button, the system generates a window that allows users to select menu items to generate recipes for.

Users must click on the "Generate Report" button to generate recipes for the selected menu items.

### **PRODUCTION TICKET (SAMPLE)**

The system generates recipes for the selected menu items.

| Code         Code         Instruction         Final lentils and sort out any unwarted materials. Drain Version           DST1126         Lentils, dry 1/20 # bag, As Purchased         1 Pound, 8 Ounce         Final lentils and sort out any unwarted materials. Drain Version           PER1002         Water         1 Quart, 1 1/4 Prit         Combine lentils and sort out any unwarted materials. Drain Version           DST1177         Oil, olive, salad or cooking , As Purchased         1 tablespoon. 17/8           DST1122         Onions, whole, raw , As Purchased         1 tablespoon. 17/8           DST1135         Garlic Raw , As Purchased         2 tablespoon. 17/8           DST1135         Cumin, ground , As Purchased         1 tablespoon. 17/8           DST1135         Cumin, ground , As Purchased         1 tablespoon. 17/8           DST1135         Chill Powder , As Purchased         1 tablespoon. 17/8           DST1135         Chill Powder , As Purchased         1 tablespoon. 17/8           DST1135         Chill Powder , As Purchased         1 tablespoon. 17/8           DST1135         Chill Powder , As Purchased         1 tablespoon. 17/8           DST1135         Chill Powder , As Purchased         1 Pownd, 3 1/4 Ounce           DST1145         Tomatoes, canned, Iow-sodium, diced , As         1 Pownd, 3 1/4 Ounce           DST1141         Clantro                                                                                                    | Code         Institute         Lentils: dry 1/20 # bag, As Purchased         I Pound, 8 Ounce         Rinas lentils and sort out any unwarted materials. Drain well           1         DST1126         Ventils: dry 1/20 # bag, As Purchased         1 Quart, 11/4 Prt         Combine lentils: and sort out any unwarted materials. Drain the lender about 30-40 minutes.           3         DST1107         Oll, olive, salad or cooking, As Purchased         11/2 cup, choped           4         DST1126         Onions, whole, raw, As Purchased         11/2 cup, choped           5         DST1156         Cumin, ground, As Purchased         11/2 cup, choped           6         DST1156         Cumin, ground, As Purchased         11 bitespoon, 17/8           7         DST1133         Chili Pouder, As Purchased         1 bitespoon, 17/8           8         DST1133         Chili Pouder, As Purchased         1 bitespoon, 17/8           9         Combine service, and service or heat.         Combine uncover low heat.           10         DST1133         Chili Pouder, As Purchased         1 bitespoon, 17/8           11         DST1145         Peppers, chili, green, canned, low-sodium, diced , As         1 Pound, 3 1/4 Ounce         Dir in cumin, red chili pepper, and chili pouvder. Cock for 2-3 minutes or will holi allo appeor diverse.           11         DST1146         Tormatoes, canned, low-sodium,                                                                                                  | Code         Code         Rines lettils and soft out any unwanted materials. Drain India.           1         0671126         Lentils, dry 1/20 # bag, As Purchased         1 Pound, 8 Ounce         Nines lentils and soft out any unwanted materials. Drain India.           2         PE1002         Water         1 Quart, 1 1/4 Pint         Defaults and unter in a stoke Draig to a lost.           3         0671177         Oli, olive, salad or cooking, As Purchased         1 tablespoon. 17/8         Salete onion and garls: in oil for 5 minutes or until tender.           4         0571102         Onions, whole, raw, As Purchased         1 tablespoon. 17/8         Salete onion and garls: in oil for 5 minutes or until tender.           6         0571156         Curnin, ground, As Purchased         2 tablespoon. 17/8         Salete onion and garls: in oil for 5 minutes or until tender.           8         0571153         Chili Pouder, As Purchased         2 tablespoon. 17/8         Salete onion and garls: whole water.           9         Def1145         Peppers. drill, green, canned. J. As Purchased         2 tablespoon.         Si in curnin, red chili peoper, and chili peoper.           10         D571146         Tomuthes, canned, low-sodum, diced - As         1 Pound, 3 1/4 Ounce         Si in indianto before serving.           11         D571140         Salet, Non-lodized. 1/25#, US 8359, As Purchased         1 1/2 tasapoon <t< th=""><th>Code         Lendis dy 1/20 # bag. As Purchased         I Pound. 0 Ource         Rines lends and sort out any unwanted materials. Drain well.           2         PER102         Water         1 Quart.1 1/4 Pint         Comments and sort out any unwanted materials. Drain well.           3         0 GT1177         Oll, olive, saled or cooking. As Purchased         1 tablespoon. 17/8         Isablespoon. 17/8           4         0 ST1120         Onions, whole, raw , As Purchased         1 tablespoon. 17/8         Sande onion and garls: in oil for 5 minutes or until lender, tabus, 20:40 minutes.           6         0 ST1156         Curnin, ground , As Purchased         1 tablespoon. 17/8         Sande onion and garls: in oil for 5 minutes or until lender, tabus, 20:40 minutes.           7         0 ST1156         Curnin, ground , As Purchased         1 tablespoon. 17/8         Sande onion and garls: in oil for 5 minutes or until lender, tabus, 20:40 minutes.           8         0 ST1153         Ohil Powder , As Purchased         2 L/2 taspoon         Sin in curnin, red chill preper, and chill owder. Cook for 2:3 minutes or until and integration on table.           9         Image: Powder , As Purchased         1 Pound, 3 L/4 Ource         Sin in curnin, red chill preper, and chill owder.           10         DST1146         Prombased. Juli Amage.         1 Pound, 3 L/4 Ource         Sin in class.           111         DST1219         Sah, Non-loc</th><th>Code         Lendls. dy 1/20 # bag. As Purchased         I Pound. 8 Ource         Reture leftils and sort out any unwanted materials. Drain 1           2         PR1002         Water         1 Quart. 1 1/4 Prit         Code to bait and sort out any unwanted materials. Drain 1           3         0511177         Oil, dive, salad or cooking , As Purchased         1 tablespoon. 17/8         Endore Set out any unwanted materials. Drain 1           4         051102         Onions, whole, raw. As Purchased         1 tablespoon. 17/8         Saute orion and garls: to oil for 5 minutes or until tender. Name 1           5         0511156         Curmin, ground , As Rurchased         2 tablespoon. 17/8         Saute orion and garls: to oil for 5 minutes or until tender. Nampoon           6         0511153         Chill Pouder. As Purchased         2 tablespoon. 17/8         Saute orion and garls: to oil for 5 minutes or until tender. Nampoon           7         0511145         Curmin, ground , As Rurchased         2 tablespoon. 17/8         Saute orion and garls: tender to obt. Nad. vater. To one one and garls: teld code bart. As Purchased           9         D511153         Chill Pouder. As Purchased         2 tablespoon. 17/8         Stir in curmin, red chill pouder. Cook for 2.3 minutes orion had. 24 Lyd 2 caps of water. To one one and garls: teld code bart. Advater for 10 services. Cook for 2.3 minutes orion had. 24 Lyd 2 caps of water. To one one and garls: teld code bart. Code bart. To one that. 24 Lyd 2 tanot to one bart. Advater for 10 se</th><th>Code     Lendis, dry 1/20 # bag, As Purchased     I Pound, 8 Ounce     Rinse lentils and sort out any unwanted materials. Drai helds       OF71126     Water     1 Quart, 11/4 Pirt     Combine lentils and sort out any unwanted materials. Drai helds       I     DF71177     Ol, dive, stad or cooking, As Purchased     1 Quart, 11/4 Pirt       I     DF71170     Ol, dive, stad or cooking, As Purchased     1 1/2 cup, chopped       I     DF71171     Ol, dive, stad or cooking, As Purchased     1 1/2 cup, chopped       I     DF71181     Garlic, Raw, As Purchased     1 1/2 cup, chopped       I     DF71185     Comine, unlist, As Purchased     2 tablespoon, 17/8       I     DF71185     Comine, ground, As Purchased     2 tablespoon, 17/8       I     DF71185     Comine, and garlic, in olif for 5 minutes or until tenditic association on the stade of the stade of the s</th><th>tep # Stock Item# / Re</th><th>ecipe Stock Item / Recipe Name</th><th>Stock</th><th>Quantity</th><th>Directions</th></t<>                                                                                                    | Code         Lendis dy 1/20 # bag. As Purchased         I Pound. 0 Ource         Rines lends and sort out any unwanted materials. Drain well.           2         PER102         Water         1 Quart.1 1/4 Pint         Comments and sort out any unwanted materials. Drain well.           3         0 GT1177         Oll, olive, saled or cooking. As Purchased         1 tablespoon. 17/8         Isablespoon. 17/8           4         0 ST1120         Onions, whole, raw , As Purchased         1 tablespoon. 17/8         Sande onion and garls: in oil for 5 minutes or until lender, tabus, 20:40 minutes.           6         0 ST1156         Curnin, ground , As Purchased         1 tablespoon. 17/8         Sande onion and garls: in oil for 5 minutes or until lender, tabus, 20:40 minutes.           7         0 ST1156         Curnin, ground , As Purchased         1 tablespoon. 17/8         Sande onion and garls: in oil for 5 minutes or until lender, tabus, 20:40 minutes.           8         0 ST1153         Ohil Powder , As Purchased         2 L/2 taspoon         Sin in curnin, red chill preper, and chill owder. Cook for 2:3 minutes or until and integration on table.           9         Image: Powder , As Purchased         1 Pound, 3 L/4 Ource         Sin in curnin, red chill preper, and chill owder.           10         DST1146         Prombased. Juli Amage.         1 Pound, 3 L/4 Ource         Sin in class.           111         DST1219         Sah, Non-loc                                                                                                    | Code         Lendls. dy 1/20 # bag. As Purchased         I Pound. 8 Ource         Reture leftils and sort out any unwanted materials. Drain 1           2         PR1002         Water         1 Quart. 1 1/4 Prit         Code to bait and sort out any unwanted materials. Drain 1           3         0511177         Oil, dive, salad or cooking , As Purchased         1 tablespoon. 17/8         Endore Set out any unwanted materials. Drain 1           4         051102         Onions, whole, raw. As Purchased         1 tablespoon. 17/8         Saute orion and garls: to oil for 5 minutes or until tender. Name 1           5         0511156         Curmin, ground , As Rurchased         2 tablespoon. 17/8         Saute orion and garls: to oil for 5 minutes or until tender. Nampoon           6         0511153         Chill Pouder. As Purchased         2 tablespoon. 17/8         Saute orion and garls: to oil for 5 minutes or until tender. Nampoon           7         0511145         Curmin, ground , As Rurchased         2 tablespoon. 17/8         Saute orion and garls: tender to obt. Nad. vater. To one one and garls: teld code bart. As Purchased           9         D511153         Chill Pouder. As Purchased         2 tablespoon. 17/8         Stir in curmin, red chill pouder. Cook for 2.3 minutes orion had. 24 Lyd 2 caps of water. To one one and garls: teld code bart. Advater for 10 services. Cook for 2.3 minutes orion had. 24 Lyd 2 caps of water. To one one and garls: teld code bart. Code bart. To one that. 24 Lyd 2 tanot to one bart. Advater for 10 se                                                                                                    | Code     Lendis, dry 1/20 # bag, As Purchased     I Pound, 8 Ounce     Rinse lentils and sort out any unwanted materials. Drai helds       OF71126     Water     1 Quart, 11/4 Pirt     Combine lentils and sort out any unwanted materials. Drai helds       I     DF71177     Ol, dive, stad or cooking, As Purchased     1 Quart, 11/4 Pirt       I     DF71170     Ol, dive, stad or cooking, As Purchased     1 1/2 cup, chopped       I     DF71171     Ol, dive, stad or cooking, As Purchased     1 1/2 cup, chopped       I     DF71181     Garlic, Raw, As Purchased     1 1/2 cup, chopped       I     DF71185     Comine, unlist, As Purchased     2 tablespoon, 17/8       I     DF71185     Comine, ground, As Purchased     2 tablespoon, 17/8       I     DF71185     Comine, and garlic, in olif for 5 minutes or until tenditic association on the stade of the stade of the s                                                                                                    | tep # Stock Item# / Re | ecipe Stock Item / Recipe Name                 | Stock                     | Quantity                         | Directions                                                                                                    |
|----------------------------------------------------------------------------------------------------|----------------------------------------------------------------------------------------------------|----------------------------------------------------------------------------------------------------|----------------------------------------------------------------------------------------------------|----------------------------------------------------------------------------------------------------|----------------------------------------------------------------------------------------------------|------------------------|------------------------------------------------|---------------------------|----------------------------------|----------------------------------------------------------------------------------------------------|
| PER1002         Water         1 Quart. 11/4 Pitt         Induity is a start of a cooking to a boll.<br>Redder about 20-40 minutes.           D ST1177         Oil, olive, salad or cooking , As Purchased         1 tablespoon. 17/8<br>temporn         Induity is a start of a cooking is a start of a cooking is a start of                                                                                                    | Vester         Current in a stock, pot. Bring to a boll.<br>Reduce metal and simmer, uncovered until lends are<br>tender about 30-40 minutes.           3         DST1177         Oil, olive, saled or cooking , As Purchased         1 tablespoon, 17/8           4         DST1102         Onions, whole, raw , As Purchased         1 tablespoon, 17/8           5         DST1256         Garlic, Raw , As Purchased         1 tablespoon, 17/8           6         DST1155         Curnin, ground, As Purchased         2 tablespoon, 17/8           6         DST1155         Curnin, ground, As Purchased         2 tablespoon, 17/8           7         DST1145         Peppers, chill, green, canned, As Purchased         1 tablespoon, 17/8           8         DST1153         Chill Powder , As Purchased         2 tablespoon, 17/8           9         Common ground garlic, uth cocket lends and simmer uncovered for 20 minutes.         Common garlic, uth cocket lends and table paper and chill powder. Cock for 23 minutes over four heat.           10         DST1146         Tomatoes, canned, low-sodum, diced , As         1 Pound, 3 1/4 Ounce         Sit in curnin, red chill paper and sit. Bring to a boil. Reduce heat and simmer uncovered for 20 minutes.           11         DST1219         Salt, Non-lodized. I/25#, US 8399 , As Purchased         2 1/2 teaspoon         Sit in claintro before serving.           121         DST1141         Cilant                                                                | CCP Name     CCP Description     Value     Cuttoal Tangenature     Cuttoal Tangenature       CCP Name     CCP Description     Cuttoal Tangenature     1 /2 destr. 1 /4 Pint     Cuttoal Tangenature       CCP Name     Of other, whole, raw, As Purchased     1 /2 cop, chooped     1 /2 cop, chooped       3     0 571107     Onions, whole, raw, As Purchased     1 /2 cop, chooped     1 /2 cop, chooped       4     0 571105     Onions, whole, raw, As Purchased     1 /2 cop, chooped     1 /2 cop, chooped       6     0 571135     Ourin, ground, As Purchased     1 /2 cop, chooped     1 /2 cop, chooped       7     0 571137     Ohli Rowder, As Rurchased     1 /2 cop, chooped     2 /2 tesspoon, 1 /2       9     Image: Comparise controls, commond, as Purchased     1 /2 cop, chooped     2 /2 tesspoon       9     Image: Comparise controls, commond, as Purchased     2 /2 tesspoon     2 /2 tesspoon       10     D571137     Ohli Rowder, As Rurchased     2 /2 tesspoon     2 //2 tesspoon       11     Operation     Image: Comparise controls, commond, and comparise comparise comparise commond, and comparise comparise                                                                                                    | 2     PER1002     Water     1 Quert. 1 1/4 Pht     Level.       3     0F1177     Ol. olive, saled or cooking , As Purchased     1 tablespoon. 17/0<br>taspoon     Level or on and garls: in oil for 5 minutes or until lender.       4     0F1102     Onions, whole, raw, As Purchased     1 tablespoon. 17/0<br>taspoon     Sale onion and garls: in oil for 5 minutes or until lender.       5     0F1126     Currin, ground , As Purchased     2 tablespoon. 17/0<br>taspoon     Sale onion and garls: in oil for 5 minutes or until lender.       6     0F1155     Currin, ground , As Purchased     2 tablespoon. 17/0<br>taspoon.     Sale onion and garls: in oil for 5 minutes or until lender.       7     0F1145     Peppers, chill, green, canned , Ar Purchased     2 tablespoon. 17/0<br>taspoon.     Sale onion and garls: until cole on that.       8     0F1145     Pappers, chill, green, canned , Ar Purchased     1 found, 3 1/4 Ounce     Str in contace and table. State on that.       10     D51146     Tornaboes, canned, low-roduum, died , Ar     1 found, 3 1/4 Ounce     Str in contace and table. Brong to a ball.       11     0511229     Salt, Nor-lodued, 1/25#, US 3399, As Purchased     2 1/2 teapoon     Str in contace and table. Brong to a ball.       12     051141     Claietro, leaves, raw, As Purchased     1 Str in Claietro tables eserving.     COP Hold to for service at 135 degrees For higher for a table.       12     OST141     Claietro, leave                                                                                                    | Veter     Veter     I Quirt. 1 1/4 Prit     veter       1     Quirt. 1 1/4 Prit     Controls laskilis and vater in a stock pot. Bring to a bol. The design lasks of a control of the lask and vater in a stock pot. Bring to a bol. The design lask of a control of the lask and vater in a stock pot. Bring to a bol. The design lask of a control of the lask of a control of the lask of the lask of the lask of the lask of the lask of the lask of the lask of the lask of the lask of the lask of the lask of the lask of the lask of the lask of the lask of the lask of th                                                                                     | CPE 1002     Water     1     Quart. 11/AP Int     Water     Combine lentils and water in a stock pot. Bring to a boll Reduce hast and aimmer, incovered until lentils are tender about 30-40 minutes.       1     DST1177     OH, olive, saled or cooking , As Purchased     1     tablespoon, 17/8     tender about 30-40 minutes.       1     DST1102     Onions, whole, raw , As Purchased     1     1/2 cop, chopped     Saute onion and garfic in oil for 5 minutes or until tends as poon in the sappoon       1     DST1155     Curnin, ground, As Purchased     1     Lablespoon, 17/8     Saute onion and garfic in oil for 5 minutes or until tends tas poon in 17/8       1     DST1145     Peppers, chill, green, canned , As Purchased     2     1/2 tesspoon     Stir in curnin, red chill pepper, and chill powder. Cook for 23 minutes over low hast.       0     DST1145     Peppers, chill, green, canned , As Purchased     1     Pound, 3 1/4 Ounce     Stir in curnin, red chill pepper, and chill powder. Cook for 20 minutes over low hast.       0     DST1146     Transbase, onned, low-sodium, diced , As     1     Pound, 3 1/4 Ounce     Stir in curnin, red chill pepper, and chill powder. Cook for 20 minutes over low hast.       1     DST1145     Transbase, anned, low-sodium, diced , As     1     Pound, 3 1/4 Ounce     Stir in clantro before serving.       2     DST1141     Cilantro, leaves, raw , As Purchased     1/2 tesspoon     Stir in clantro before serving. </td <th>Code<br/>DST1126</th> <td>Lentils, dry 1/20 # bag , As Purcha</td> <td>esed 1 Pou</td> <td>ind, 8 Ounce</td> <td>Rinse lentils and sort out any unwanted materials. Drain</td>                                                                                                    | Code<br>DST1126        | Lentils, dry 1/20 # bag , As Purcha            | esed 1 Pou                | ind, 8 Ounce                     | Rinse lentils and sort out any unwanted materials. Drain                                                                                        |
| Image: control of the internal temperature for the internal temperature reaches the region of the internal temperature reaches the region of the internal temperature reaches the region of the internal temperature reaches the region of the internal temperature reaches the region of the internal temperature reaches the region of the internal temperature reaches the region of the internal temperature reaches the region of the internal temperature reaches the region of the internal temperature reaches the region of the internal temperature reaches the region of the internal temperature reaches the region of the internal temperature reaches the region of temperature reaches the region of temperature of temperature reaches the region of temperature reaches the region of temperature reaches the region of temperature reaches the region of temperature reaches the region of temperature reaches the region of temperature reaches the region of temperature reaches the region of temperature reaches the region of temperature reaches the region of temperature reaches the regind temperature reaches the region of temperature reaches                                                                                                    | 3     DST1177     Oil, elive, salad or cooking , As Purchased     1 tablespoon, 1.7%       4     DST1102     Onions, whole, raw , As Purchased     1 12/2 cup, chopped       5     DST1261     Garlic, Raw , As Purchased     1 tablespoon, 1.7%       6     DST1156     Curnin, ground , As Purchased     2 tablespoon, 1.7%       7     DST1145     Peppers, chill, green, canned , As Purchased     1 tablespoon, 1.7%       8     DST1153     Chill Powder , As Purchased     2 tablespoon, 1.7%       9     DST1153     Chill Powder , As Purchased     2 tablespoon, 1.7%       9     DST1153     Chill Powder , As Purchased     2 tablespoon, 1.7%       10     DST1154     Peppers, chill, green, canned , As Purchased     2 tablespoon, 1.7%       11     DST1153     Chill Powder , As Purchased     2 tablespoon, 1.7%       12     DST1146     Tormatoes, canned, low-sodium, diced , As     1 Pound, 3 1/4 Ounce     Stir in curnin, red chill powder. Cook for 20 minutes.       12     DST1146     Tormatoes, canned, low-sodium, diced , As     1 Pound, 3 1/4 Ounce     Stir in curnin sort and all. Englis to a bolk. Reduce heat and Summer uncovered for 20 minutes.       12     DST1141     Cilantro, leaves, raw , As Purchased     2 1/2 teaspoon     Stir in clanch before serving.       12     DST1141     Cilantro, leaves, raw , As Purchased     1 5/8 Oun                                                                                                    | 3     DST1177     Oil. olive, salad or cooking , As Purchased     1 tablespoon, 17/8     render accurate du-40 minutes.       4     DST1102     Oxions, whole, raw , As Purchased     112 cap, chopped       5     DST1251     Garlic, Raw , As Purchased     1 tablespoon, 17/8     State onion and garlic in all for 5 minutes or until tender, teappon, 17/8       6     DST1155     Curnin, ground , As Purchased     2 tablespoon, 17/8     State onion and garlic in all for 5 minutes or until tender, teappon, 17/8       7     DST1145     Pappers, full, green, canned , As Purchased     1 tablespoon, 17/8     Stri in curnin, red dull papper, and dull gouder. Cook for 2-3 minutes or until tender, teappers, add 3 caps of vater       9     CPT1012     Chill Powder , As Purchased     1 12/12 teaspoon     Stri in curnin, red dull papper, and chill guedar. Cook for 2-3 minutes.       10     DST1146     Tomatoes, canned, low-sodum, diced , Ae     1 Pound, 3 1/4 Ource     Stri in clarkot before serving.       11     DST125     Saft, Non-Iodized, 1/254, US 8399, As Purchased     2 1/2 teaspoon     Stri in clarkot before serving.       122     DST1141     Clarkov, leaves, raw , As Purchased     1 3/9 Ounce     Stri in clarkot before serving.       124     DST124     Saft, Non-Iodized, 1/254, US 8399, As Purchased     1 3/9 Ounce     Stri in clarkot before serving.       122     DST1141     Clarkov, leaves, raw , As Purchased     1                                                                                                    | 3     DST1177     Oil, olive, stald or cooking , As Purchased     1 tablespoon, 17/8     render accur, do-40 minutes.       4     DST1102     Onions, whole, raw , As Purchased     112 Log chopped       5     DST1251     Gerlic, Raw , As Purchased     1 tablespoon, 17/8     State onion and garlic in all for 5 minutes or until tender.       6     DST1156     Curnin, ground, As Purchased     2 tablespoon, 17/8     State onion and garlic in all for 5 minutes or until tender.       7     DST1145     Peppers, full, green, canned , As Purchased     1 tablespoon, 17/8     State onion and garlic with cooked lentils. Add water For 00 servings, add 1 cz cups of vater.       9     Combine onions and garlic with cooked lentils. Add water For 100 servings, add 1 cz cups of vater.     For 100 servings, add 1 cz cups of vater.       10     DST1146     Tornatoes, canned, low-sodium, diced , As Purchased     1 /2 tasapoon     Str in tenatros and salt. Bring to a ball. Reduce heat and ammenturous and salt. Bring to a ball. Reduce heat and ammenturous and salt. Bring to a ball. Reduce heat and ammenturous and salt. Bring to a ball. Reduce heat and ammenturous and salt. Bring to a ball. Reduce heat and ammenturous and salt. Bring to a shole. Reduce heat and ammenturous and salt. Bring to a ball. Reduce heat and ammenturous and salt. Bring to an advect and the second.       11     DST1219     Salt. Non-fodsed, 1/25#, US 0399, As Purchased     2 1/2 tasapoon       122     DST1141     Clantor, lawes, raw, As Purchased     1 5/0 Ounce     Str in clantor before ser                                                                                                    | CCP Name         CCP Description         Citical Temperature<br>(state)         Control temperature<br>(state)         Control temperature<br>(state)         Control temperature<br>(state)           CCP Name         CCP Description         Citical Temperature<br>(state)         Citical Temperature<br>(state)         State only and the internal temperature des not<br>machine temperature (state)           CCP Name         CCP Description         Citical Temperature<br>(state)         Citical Temperature<br>(state)         Cirrective Action           CCP Name         CCP Description         Citical Temperature<br>(state)         Citical Temperature<br>(state)         Cirrective Action           CCP Name         CCP Description         Citical Temperature<br>(state)         Citical Temperature<br>(state)         Citical Temperature<br>(state)         Citical Temperature<br>(state)           CCP Name         CCP Description         Citical Temperature<br>(state)         Citical Temperature<br>(state)         Citical Temperature<br>(state)         Citical Temperature<br>(state)           CCP Name         CCP Description         Citical Temperature<br>(state)         Citical Temperature<br>(state)         Citical Temperature<br>(state)         Citical Temperature<br>(state)           CCP Name         CCP Description         Citical Temperature<br>(state)         Citical Temperature<br>(state)         Citical Temperature<br>(state)         Citical Temperature<br>(state)           CCP Name         CCP Description         Citical                                                                                                    | CP Name         CCP Description         Critical Temperature<br>(F)         Control (F)         Control (F)         CCP Name         CCP Description         Critical Temperature<br>(F)         Control (F)         Control (F)         CCP Name         CCP Description         Critical Temperature<br>(F)         Control (F)         Control (F)         CCP Name         CCP Description         Critical Temperature<br>(F)         Control (F)         Control (F)         CCP Name         CCP Description         Critical Temperature<br>(F)         Control (F)         Control (F)         Control (F)         CCP Name         CCP Description         Critical Temperature<br>(F)         Control (F)         Control (F)         CCP Name         CCP Description         Critical Temperature<br>(F)         Control (F)         CCP Name         CCP Description         Critical Temperature<br>(F)         Control (F)         CCP Name         CCP Description         Critical Temperature<br>(F)         Control (F)         CCP Name         CCP Description         Critical Temperature<br>(F)         Control (F)         Control (F)         CCP Name         CCP Description         Critical Temperature<br>(F)         Control (F)         Control (F)         CCP Name         CCP Description         CCP Name         CCP Description         Critical Temperature<br>(F)         Control (F)         Control (F)         CCP Name         CCP Description         CCP Description         Critical Temperature<br>(F                                                                                                    | PER1002                | Water                                          | 1 Qua                     | art, 1 1/4 Pint                  | well.<br>Combine lentils and water in a stock pot. Bring to a boil.<br>Reduce heat and simmer, uncovered until lentils are                      |
| OST1102       Onions, whole, raw , As Purchased       1 1/2 cup, dopped         DST1261       Garlic, Raw , As Purchased       1 tablespoon, 17/8         Saute onion and garlic in oil for 5 minutes or until tender.       tesspoon         DST1155       Curnin, ground , As Purchased       1 tablespoon, 1/2         DST1145       Peppers, chili, green, canned , As Purchased       1 tablespoon         DST1133       Chili Powder , As Purchased       2 1/2 tesspoon         DST1145       Peppers, chili, green, canned , As Purchased       2 1/2 tesspoon         DST1145       Peppers, chili, green, canned , As Purchased       2 1/2 tesspoon         DST1145       Peppers, chili, green, canned , As Purchased       2 1/2 tesspoon         DST1146       Tomatoes, canned, low-sodium, diced , As       1 Pound, 3 1/4 Ounce       Stir in curnin, red chili pepper, and chili powder. Cook for 2-3 mitudes.         0       DST1146       Tomatoes, canned, low-sodium, diced , As       1 Pound, 3 1/4 Ounce       Stir in curnin, red chili pepter, and chili powder.         2       DST1145       Corective Action       CCP: Hast to 135 degrees F or higher for at least 15         1       DST1141       Clantro, leaves, raw , As Purchased       1 5/8 Ounce       Stir in clantro before serving.         2       DST1141       Clantro, leaves, raw , As Purchased       1 5/8 Ounce                                                                                                    | 4       DST1102       Onions, whole, raw , As Purchased       1 1/2 cup, chopped         5       DST1261       Garlic, Raw , As Purchased       1 tablespoon, 17/8       Saute onion and garlic in oil for 5 minutes or until tender, tesspoon         6       DST1156       Curnin, ground , As Purchased       2 tablespoon, 12/8       Saute onion and garlic in oil for 5 minutes or until tender, tesspoon         7       DST1145       Pappers, chill, green, canned , As Purchased       1 tablespoon, 17/8       Saute onion and garlic with cooked tentils. Add water For 05 envings, add 1 ct 2 cups of vater         9                                                                                                    | 4       DST1102       Onions, whole, raw , As Purchased       11/2 cup, chopped         5       DST1261       Garlic, Raw , As Purchased       1 tablespoon, 17/8       Baste onion and garlic in oil for 5 minutes or until tender.         6       DST1156       Cumin, ground , As Purchased       2 tablespoon, 17/8       Baste onion and garlic in oil for 5 minutes or until tender.         7       DST1159       Peppers, chill, green, canned , As Purchased       2 tablespoon, 17/8       Baste onion and garlic with coole lentils. Add water for 30 minutes or worker.         9       DST1153       Chill Pouder , As Purchased       2 1/2 teaspoon       Btr in cumin, red chill pepper, and chill powder. Cools for 2-3 minutes or worker.         10       DST1146       Tornatoes, canned, low-sodium, diced , As       1 Pound, 3 1/4 Ounce       Btr in cumins, red chill pepper and chill powder. Cools for 2-3 minutes or worker.         11       DST1219       Salt, Non-Iodized, 1/25#, US 8399, As Purchased       2 1/2 teaspoon       Btr in clastro bafore serving.         12       DST1141       Clastro, leaves, raw , As Purchased       1 5/8 Ounce       Btr in clastro bafore serving.         CCP Mame       CCP Description       Critical Temperature       Corrective Action         Reheating       135.00       Discad the fool if it cannot be determined how long the food more maxing garding thow long the food more maxing garding thow long the food more maxin                                                                                                    | 4     DST1102     Onlons, whole, raw, As Purchased     112 cap, chopped       5     DST1261     Garlic, Raw, As Purchased     1 tablespoon. 17/8     Saute onion and garlic in oil for 5 minutes or until tender.       6     DST1156     Currin, ground, As Purchased     2 tablespoon. 12/8     Saute onion and garlic in oil for 5 minutes or until tender.       7     DST1145     Peppers, chill, green, canned, As Purchased     2 tablespoon. 12/8     Saute onion and garlic with cooked lentils. Add water For 00 servings. add 1 cap cap of water.       9     Chill Powder, As Purchased     2 1/2 taspoon     Str in currin, red chill papper, and chill water For 00 servings. add 1 cap cap of water.       10     DST1146     Tomatoes, canned, low-roduwn, diced , As     1 Pound, 3 1/4 Ource     Str in curring: add 1 cap cap of water.       11     DST129     Sat, Non-Todased, 1/25e, US 0399, As Purchased     2 1/2 teaspoon     Str in clantro before serving.       12     DST1141     Clantro, leaves, raw, As Purchased     1 5/0 Ounce     Str in clantro before serving.       12     DST1141     Clantro, leaves, raw, As Purchased     1 S/0 Ounce     CCP. Hold hot for service at 133 degrees For higher.       14     Hot Holding     13/10 Ounce     Str in clantro before serving.     CCP. Hold hot for service at 133 degrees For higher.       12     DST1141     Clantro, leaves, raw, As Purchased     1 S/0 Ounce     Cerrective Action                                                                                                    | 4         DST1102         Onlons, whole, raw, As Purchased         1122 cup, chopped           5         DST1261         Garlic, Raw, As Purchased         1 tablespoon.         Saute onion and garlic in oil for 5 minutes or until tender.           6         DST1156         Cumin, ground, As Purchased         2 tablespoon.         J2 tablespoon.           7         DST1153         Peppers, chill, green, canned, As Purchased         2 tablespoon.         J2 tablespoon.           8         DST1133         Chill Rowder, As Rurchased         2 J2 teaspoon         Stir in cumin, red chill gapper and chill owder. Cook for row table.           9         Corrison under state control (1 2 cup)         Stir in cumin, red chill gapper and chill owder. For 10 samings, add 1 size cup of vater.           10         DST1146         Tomatoes, canned, low-sodium, diced , As         1 Pound, 3 J/4 Ounce         Stir in clambro barder state.           11         DST1145         Tomatoes, canned, low-sodium, diced , As         1 Pound, 3 J/4 Ounce         Stir in clambro barder serving.           12         DST1141         Clambro, lawes, raw, As Purchased         1 J0 Ounce         Stir in clambro barder serving.           12         DST1141         Clambro, lawes, raw, As Purchased         1 S/8 Ounce         CP: Haid hot for servica 1 133 degrees F or higher.           Rebasting         135/8 Ounce                                                                                                    | CP Name     CP Description     Critical Temperature<br>(F) Name     Corrective Action       CP Name     CP Description     Critical Temperature<br>(F) Name     Continue conting for different to the food of it cannot be determined how long the food<br>the required temperature as before the service<br>(F) Name                                                                                                    | DST1177                | Oil, olive, salad or cooking , As Pur          | chased 1 tab              | lespoon, 1 7/8                   | tender about 30-40 minutes.                                                                                                    |
| DST1261       Garlic, Raw , As Purchased       1 tablespon, 17/8       Saute onion and garlic in oil for 5 minutes or until tender.         DST1156       Cumin, ground , As Purchased       2 tablespon, 1/2       Easpoon         DST1157       Peppers, chili, green, canned , As Purchased       1 tablespon, 17/8       Easpoon         DST1153       Chili Powder , As Purchased       1 tablespon, 17/8       Easpoon         DST1153       Chili Powder , As Purchased       2 1/2 taspoon       23 in incurin, red chili pepper, and chili powder. Cook for 20 minutes over fow heat.         O       DST1145       Peppers, chili, green, canned, low-sodium, diced , As       1 Pound, 3 1/4 Ounce       Stir in cumin, red chili pepper, and chili powder. Cook for 20 minutes.         O       DST1146       Tomatoes, canned, low-sodium, diced , As       1 Pound, 3 1/4 Ounce       Stir in culanto before serving.         0       DST1219       Salt, Non-lodized, 1/25#, US 8399 , As Purchased       2 1/2 teaspoon       Stir in cilanto before serving.         2       DST1141       Cilantro, leaves, raw , As Purchased       1 5/8 Ounce       Stir in cilanto before serving.         2       DST141       Cilantro, leaves, raw , As Purchased       1 S/8 Ounce       Stir in clanto before serving.         2       DST141       Cilantro, leaves, raw , As Purchased       1 S/8 Ounce       Stir in clanto before serving. </td <td>5       DST1261       Garlic, Raw , As Purchased       1 tablespoon. 17/8       Saute onion and garlic in oil for 5 minutes or until tender.         6       DST1156       Curnin, ground , As Purchased       2 tablespoon. 1/2         7       DST1145       Pappers, chill, green, canned , As Purchased       1 tablespoon. 17/8         8       DST1153       Chill Powder , As Purchased       2 1/2 teaspoon       Stir in curnin, red chill papper, and chill powder. Cook for 2-3 minutes or low land.         9       Image: Combine onions and garlic with cooked herkls, Add water For 30 servings, add 1 qc 2 cups of water.       For 30 servings, add 1 qc 2 cups of water.         10       DST1146       Tomatoes, canned, low-sodium, diced , As       1 Pound, 3 1/4 Ounce       Stir in culanto before serving.         12       DST1141       Cilantro, leaves, raw , As Purchased       1 5/8 Ounce       Stir in culantor before serving.         12       DST1141       Cilantro, leaves, raw , As Purchased       1 5/8 Ounce       Stir in culantor before serving.         12       DST1141       Cilantro, leaves, raw , As Purchased       1 5/8 Ounce       Stir in culantor before serving.         12       DST1141       Cilantro, leaves, raw , As Purchased       1 5/8 Ounce       Stir in culantor before serving.         CCP: Heat to 135 degrees F or higher.       Purchased       1 5/8 Ounce       Stir in culant</td> <td>5       DST1261       Garlic, Rav, , As Purchased       1 tablespoon, 17/8       Saude onion and garlic in oll for 5 minutes or until tender.         6       DST1156       Curnin, ground , As Purchased       2 tablespoon, 17/8       Baute onion and garlic in oll for 5 minutes or until tender.         7       DST1145       Peppers, chili, green, canned , As Purchased       1 tablespoon, 17/8       Barlin in curnin, red chili pepper, and chili powder. Cock for 2-3 minutes or until tender.         9       DST1133       Chili Powder, As Purchased       2 1/2 teaspoon       Btr in curnin, red chili pepper, and chili powder. Cock for 2-3 minutes or until tender.         9       DST1146       Fromthoes, canned, low-sodium, diced , As       1 Pound, 3 1/4 Ounce       Btr in curnin, red chili pepper, and chili powder. Cock for 2-3 minutes or until tender.         10       DST114       Tornthoes, canned, low-sodium, diced , As       1 Pound, 3 1/4 Ounce       Btr in culantro before serving.         11       DST1219       Salt, Non-Iodized, 1/25#, US 8399, As Purchased       2 1/2 teaspoon       Btr in clantro before serving.         12       DST1141       Clantro, leaves, raw, As Purchased       1 S/8 Ounce       Btr in clantro before serving.         12       DST1141       Clantro, leaves, raw, As Purchased       1 S/8 Ounce       Btr in clantro before serving.         CCP Name       CCP Description       Critical Temperatu</td> <td>5     DST1261     Garlic, Rav, , As Purchased     1 tablespoon, 17/8     Saude onion and garlic in oll for 3 minutes or until tender.       6     DST1156     Curnin, ground, As Purchased     2 tablespoon, 1/2 tablespoon, 17/8       7     DST1145     Peppers, chili, green, canned , As Purchased     1 tablespoon, 17/8       8     DST1133     Chili Pouder, As Purchased     2 1/2 taspoon     Str in curnin, red chili pepper, and chili pouder. Cock for 2:3 minutes or until tender.       9     DST1146     Fromthoes, canned, low-sodium, diced , As     1 Pound, 3 1/4 Ounce     Str in curnin, red chili pepper, and chili pouder. Cock for 2:3 minutes or until tender.       10     DST1146     Tromthoes, canned, low-sodium, diced , As     1 Pound, 3 1/4 Ounce     Str in curnin, red chili pepper, and chili pouder. Cock for 2:3 minutes or until tender.       11     DST1219     Salt, Non-Iodized, 1/25#, US 8399, As Purchased     2 1/2 teaspoon     Str in clantro before serving.       12     DST1141     Clantro, leaves, raw, As Purchased     1 5/8 Ounce     Str in clantro before serving.       CCP Mame     CCP Description     Critical Temperature     Corrective Action       Releat     Releating     135300     Discard the food if it cannot be determined how long the food temperature was leaved. 1354.       Releat     Releating     135300     Discard the food of fit cannot be determined how long the food temperature uses leaved. 1354.    <tr< td=""><td>5     DST1261     Garlic, Rav., As Purchased     1 tablespoon, 17/8     State onion and garlic in all for 5 minutes or until tender.       6     DST1156     Cumin, ground, As Purchased     2 tablespoon, 1/2       7     DST145     Peppers, chili, green, canned, As Purchased     1 tablespoon, 17/8       8     DST1133     Chili Pouder, As Purchased     2 1/2 teaspoon       9     Chili Pouder, As Purchased     2 1/2 teaspoon       9     Participaet     Combinates over ford particle cover for the ford of the cover for the ford of the cover for the ford of the cover for the ford of the cover for the ford of the cover for the ford of the cover for the ford of the cover for the ford of the cover for the ford of the cover for the ford of the cover for the ford of the cover for the ford of the cover for the ford of the cover for the ford of the cover for the ford the cover for the ford the cover for the ford the cover for the ford the cover for the ford the cover for the ford the cover for the cover fore cover for the cover for the cover for the cover for the</td><td>Image: Serie C, Raw , As Purchased       1 tablespoon, 17/8 basepoon       Saute onion and garlic in oll for 5 minutes or until tend basepoon         Image: Serie C, Raw , As Purchased       2 tablespoon, 1/2 basepoon       Image: Serie C, Raw , As Purchased       1 bablespoon, 1/7 basepoon         Image: Serie C, Raw , As Purchased       2 tablespoon, 1/7 basepoon       1/7 bablespoon, 1/7 basepoon       1/7 bablespoon         Image: Serie C, Raw , As Purchased       2 tablespoon, 17 /8 bablespoon, 17 /8 basepoon       1/7 bablespoon, 17 /8 basepoon       1/7 bablespoon, 17 /8 basepoon         Image: Serie C, Raw , As Purchased       2 tablespoon, 17 /8 basepoon       1/7 bablespoon, 17 /8 basepoon       1/7 bablespoon, 17 /8 basepoon         Image: Serie C, Raw , As Purchased       2 tablespoon, 17 /8 basepoon       1/7 bablespoon, 17 /8 basepoon       2/7 bablespoon, 17 /8 basepoon       2/7 bablespoon, 17 /8 basepoon         Image: Serie C, Raw , As Purchased       2 tablespoon, 17 /8 basepoon       1/7 basepoon       2/7 bablespoon, 17 /8 basepoon       2/7 bablespoon, 17 /8 basepoon         Image: Serie C, Raw , As Purchased       1 Pound, 3 1/4 Ounce       Seriespoon       2/7 basepoon       2/7 basepoon         Image: Serie C, Raw , As Purchased       1 S/8 Gunce       1/2 teaspoon       2/7 teaspoon       2/7 teaspoon         Image: Serie C, Purchased       1 S/8 Gunce       1/7 teaspoon       2/7 teaspoon       2/7 teaspoon</td><th>DST1102</th><td>Onions, whole, raw , As Purchased</td><td>1 1/2</td><td>cup, chopped</td><td></td></tr<></td> | 5       DST1261       Garlic, Raw , As Purchased       1 tablespoon. 17/8       Saute onion and garlic in oil for 5 minutes or until tender.         6       DST1156       Curnin, ground , As Purchased       2 tablespoon. 1/2         7       DST1145       Pappers, chill, green, canned , As Purchased       1 tablespoon. 17/8         8       DST1153       Chill Powder , As Purchased       2 1/2 teaspoon       Stir in curnin, red chill papper, and chill powder. Cook for 2-3 minutes or low land.         9       Image: Combine onions and garlic with cooked herkls, Add water For 30 servings, add 1 qc 2 cups of water.       For 30 servings, add 1 qc 2 cups of water.         10       DST1146       Tomatoes, canned, low-sodium, diced , As       1 Pound, 3 1/4 Ounce       Stir in culanto before serving.         12       DST1141       Cilantro, leaves, raw , As Purchased       1 5/8 Ounce       Stir in culantor before serving.         12       DST1141       Cilantro, leaves, raw , As Purchased       1 5/8 Ounce       Stir in culantor before serving.         12       DST1141       Cilantro, leaves, raw , As Purchased       1 5/8 Ounce       Stir in culantor before serving.         12       DST1141       Cilantro, leaves, raw , As Purchased       1 5/8 Ounce       Stir in culantor before serving.         CCP: Heat to 135 degrees F or higher.       Purchased       1 5/8 Ounce       Stir in culant                                                                                                 | 5       DST1261       Garlic, Rav, , As Purchased       1 tablespoon, 17/8       Saude onion and garlic in oll for 5 minutes or until tender.         6       DST1156       Curnin, ground , As Purchased       2 tablespoon, 17/8       Baute onion and garlic in oll for 5 minutes or until tender.         7       DST1145       Peppers, chili, green, canned , As Purchased       1 tablespoon, 17/8       Barlin in curnin, red chili pepper, and chili powder. Cock for 2-3 minutes or until tender.         9       DST1133       Chili Powder, As Purchased       2 1/2 teaspoon       Btr in curnin, red chili pepper, and chili powder. Cock for 2-3 minutes or until tender.         9       DST1146       Fromthoes, canned, low-sodium, diced , As       1 Pound, 3 1/4 Ounce       Btr in curnin, red chili pepper, and chili powder. Cock for 2-3 minutes or until tender.         10       DST114       Tornthoes, canned, low-sodium, diced , As       1 Pound, 3 1/4 Ounce       Btr in culantro before serving.         11       DST1219       Salt, Non-Iodized, 1/25#, US 8399, As Purchased       2 1/2 teaspoon       Btr in clantro before serving.         12       DST1141       Clantro, leaves, raw, As Purchased       1 S/8 Ounce       Btr in clantro before serving.         12       DST1141       Clantro, leaves, raw, As Purchased       1 S/8 Ounce       Btr in clantro before serving.         CCP Name       CCP Description       Critical Temperatu                                                                                                    | 5     DST1261     Garlic, Rav, , As Purchased     1 tablespoon, 17/8     Saude onion and garlic in oll for 3 minutes or until tender.       6     DST1156     Curnin, ground, As Purchased     2 tablespoon, 1/2 tablespoon, 17/8       7     DST1145     Peppers, chili, green, canned , As Purchased     1 tablespoon, 17/8       8     DST1133     Chili Pouder, As Purchased     2 1/2 taspoon     Str in curnin, red chili pepper, and chili pouder. Cock for 2:3 minutes or until tender.       9     DST1146     Fromthoes, canned, low-sodium, diced , As     1 Pound, 3 1/4 Ounce     Str in curnin, red chili pepper, and chili pouder. Cock for 2:3 minutes or until tender.       10     DST1146     Tromthoes, canned, low-sodium, diced , As     1 Pound, 3 1/4 Ounce     Str in curnin, red chili pepper, and chili pouder. Cock for 2:3 minutes or until tender.       11     DST1219     Salt, Non-Iodized, 1/25#, US 8399, As Purchased     2 1/2 teaspoon     Str in clantro before serving.       12     DST1141     Clantro, leaves, raw, As Purchased     1 5/8 Ounce     Str in clantro before serving.       CCP Mame     CCP Description     Critical Temperature     Corrective Action       Releat     Releating     135300     Discard the food if it cannot be determined how long the food temperature was leaved. 1354.       Releat     Releating     135300     Discard the food of fit cannot be determined how long the food temperature uses leaved. 1354. <tr< td=""><td>5     DST1261     Garlic, Rav., As Purchased     1 tablespoon, 17/8     State onion and garlic in all for 5 minutes or until tender.       6     DST1156     Cumin, ground, As Purchased     2 tablespoon, 1/2       7     DST145     Peppers, chili, green, canned, As Purchased     1 tablespoon, 17/8       8     DST1133     Chili Pouder, As Purchased     2 1/2 teaspoon       9     Chili Pouder, As Purchased     2 1/2 teaspoon       9     Participaet     Combinates over ford particle cover for the ford of the cover for the ford of the cover for the ford of the cover for the ford of the cover for the ford of the cover for the ford of the cover for the ford of the cover for the ford of the cover for the ford of the cover for the ford of the cover for the ford of the cover for the ford of the cover for the ford of the cover for the ford of the cover for the ford the cover for the ford the cover for the ford the cover for the ford the cover for the ford the cover for the ford the cover for the cover fore cover for the cover for the cover for the cover for the</td><td>Image: Serie C, Raw , As Purchased       1 tablespoon, 17/8 basepoon       Saute onion and garlic in oll for 5 minutes or until tend basepoon         Image: Serie C, Raw , As Purchased       2 tablespoon, 1/2 basepoon       Image: Serie C, Raw , As Purchased       1 bablespoon, 1/7 basepoon         Image: Serie C, Raw , As Purchased       2 tablespoon, 1/7 basepoon       1/7 bablespoon, 1/7 basepoon       1/7 bablespoon         Image: Serie C, Raw , As Purchased       2 tablespoon, 17 /8 bablespoon, 17 /8 basepoon       1/7 bablespoon, 17 /8 basepoon       1/7 bablespoon, 17 /8 basepoon         Image: Serie C, Raw , As Purchased       2 tablespoon, 17 /8 basepoon       1/7 bablespoon, 17 /8 basepoon       1/7 bablespoon, 17 /8 basepoon         Image: Serie C, Raw , As Purchased       2 tablespoon, 17 /8 basepoon       1/7 bablespoon, 17 /8 basepoon       2/7 bablespoon, 17 /8 basepoon       2/7 bablespoon, 17 /8 basepoon         Image: Serie C, Raw , As Purchased       2 tablespoon, 17 /8 basepoon       1/7 basepoon       2/7 bablespoon, 17 /8 basepoon       2/7 bablespoon, 17 /8 basepoon         Image: Serie C, Raw , As Purchased       1 Pound, 3 1/4 Ounce       Seriespoon       2/7 basepoon       2/7 basepoon         Image: Serie C, Raw , As Purchased       1 S/8 Gunce       1/2 teaspoon       2/7 teaspoon       2/7 teaspoon         Image: Serie C, Purchased       1 S/8 Gunce       1/7 teaspoon       2/7 teaspoon       2/7 teaspoon</td><th>DST1102</th><td>Onions, whole, raw , As Purchased</td><td>1 1/2</td><td>cup, chopped</td><td></td></tr<> | 5     DST1261     Garlic, Rav., As Purchased     1 tablespoon, 17/8     State onion and garlic in all for 5 minutes or until tender.       6     DST1156     Cumin, ground, As Purchased     2 tablespoon, 1/2       7     DST145     Peppers, chili, green, canned, As Purchased     1 tablespoon, 17/8       8     DST1133     Chili Pouder, As Purchased     2 1/2 teaspoon       9     Chili Pouder, As Purchased     2 1/2 teaspoon       9     Participaet     Combinates over ford particle cover for the ford of the cover for the ford of the cover for the ford of the cover for the ford of the cover for the ford of the cover for the ford of the cover for the ford of the cover for the ford of the cover for the ford of the cover for the ford of the cover for the ford of the cover for the ford of the cover for the ford of the cover for the ford of the cover for the ford the cover for the ford the cover for the ford the cover for the ford the cover for the ford the cover for the ford the cover for the cover fore cover for the cover for the cover for the cover for the                                                                                                    | Image: Serie C, Raw , As Purchased       1 tablespoon, 17/8 basepoon       Saute onion and garlic in oll for 5 minutes or until tend basepoon         Image: Serie C, Raw , As Purchased       2 tablespoon, 1/2 basepoon       Image: Serie C, Raw , As Purchased       1 bablespoon, 1/7 basepoon         Image: Serie C, Raw , As Purchased       2 tablespoon, 1/7 basepoon       1/7 bablespoon, 1/7 basepoon       1/7 bablespoon         Image: Serie C, Raw , As Purchased       2 tablespoon, 17 /8 bablespoon, 17 /8 basepoon       1/7 bablespoon, 17 /8 basepoon       1/7 bablespoon, 17 /8 basepoon         Image: Serie C, Raw , As Purchased       2 tablespoon, 17 /8 basepoon       1/7 bablespoon, 17 /8 basepoon       1/7 bablespoon, 17 /8 basepoon         Image: Serie C, Raw , As Purchased       2 tablespoon, 17 /8 basepoon       1/7 bablespoon, 17 /8 basepoon       2/7 bablespoon, 17 /8 basepoon       2/7 bablespoon, 17 /8 basepoon         Image: Serie C, Raw , As Purchased       2 tablespoon, 17 /8 basepoon       1/7 basepoon       2/7 bablespoon, 17 /8 basepoon       2/7 bablespoon, 17 /8 basepoon         Image: Serie C, Raw , As Purchased       1 Pound, 3 1/4 Ounce       Seriespoon       2/7 basepoon       2/7 basepoon         Image: Serie C, Raw , As Purchased       1 S/8 Gunce       1/2 teaspoon       2/7 teaspoon       2/7 teaspoon         Image: Serie C, Purchased       1 S/8 Gunce       1/7 teaspoon       2/7 teaspoon       2/7 teaspoon                                                                                                    | DST1102                | Onions, whole, raw , As Purchased              | 1 1/2                     | cup, chopped                     |                                                                                                    |
| DST1156       Cumin, ground , As Purchased       2 tablespoon. 12/2         DST1145       Peppers, chill, green, canned , As Purchased       1 tablespoon. 17/8         DST1133       Chill Powder , As Purchased       2 1/2 teaspoon         DST1133       Chill Powder , As Purchased       2 1/2 teaspoon         DST1133       Chill Powder , As Purchased       2 1/2 teaspoon         DST1136       Chill Powder , As Purchased       2 1/2 teaspoon         DST1136       Chill Powder , As Purchased       2 1/2 teaspoon         DST1136       Tomatoes, canned, low-sodium, diced , As       1 Pound, 3 1/4 Ounce         DST1146       Tomatoes, canned, low-sodium, diced , As       1 Pound, 3 1/4 Ounce         DST1141       Clahtro, leaves, raw , As Purchased       2 1/2 teaspoon         DST1141       Clahtro, leaves, raw , As Purchased       1 5/8 Ounce         DST1141       Clahtro, leaves, raw , As Purchased       1 5/8 Ounce         CCP Hold hot for service at 135 degrees F or higher.<br>Portion with 2 fl oz, ladle (1/4 cup)       Portion with 2 fl oz, ladle (1/4 cup)         Ct Hold       Hot Holding       135.00       Discard the food if it cannot be determined how long the food temperature was below 135%.         eheat       Rebeating       150.00       Continue cooking food until the internal temperature reaches the required temperature. <td>6     DST1136     Cumin, ground , As Purchased     2 tablespon, 1/2<br/>teapoon       7     DST1145     Peppers, chili, green, canned , As Purchased     1 tablespon, 1 7/8<br/>teapoon       8     DST1133     Chili Powder , As Purchased     2 1/2 teaspoon       9     Combine onions and gailic with cooked lentils. Add water<br/>For 100 servings, add 1 q2 cups of vater.       10     DST1146     Tomatoes, canned, low-sodium, diced , As     1 Pound, 3 1/4 Ounce       11     DST1219     Salt, Non-Iodized, 1/25#, US 8399 , As Purchased     2 1/2 teaspoon       12     DST1141     Cilantro, leaves, raw , As Purchased     1 5/8 Ounce     Stir in clinitro before serving.<br/>CCP: Heat to 135 degrees F or higher. For higher,<br/>Portion with 2 fl oz. ladle (1/4 cup)</td> <td>6     DST1156     Curnin, ground, As Purchased     2 tablespoon, 1/2<br/>tespapon       7     DST1145     Peppers, chill, green, canned, As Purchased     1 tablespoon, 1 //8<br/>tespapon       8     DST1153     Chill Powder , As Purchased     2 1/2 tesspoon       9     Image: Control of the state of the state of the sta</td> <td>6       DST1136       Currin, ground, As Purchased       2 tablespoon, 1/2 testspoon         7       DST145       Peppers, chill, green, canned, As Purchased       1 tablespoon, 1/3 testspoon         8       DST1133       Chill Powder , As Purchased       2 1/2 testspoon         9       Image: Construction of the standard or purchased       2 1/2 testspoon         10       DST1146       Transfers, Add vater from 50 arrings, add 3 cup of valer throw or the standard or purchased         10       DST1146       Transfers, Construction, diced , As       1 Pound, 3 1/4 Cunce       Stir in transfers and stall. Bring to a boil, Reduce heat and standard or purchased         11       DST1219       Saft, Non-Todized, 1/25#, US 8399, As Purchased       2 1/2 testspoon       Stir in transfers are string.         12       DST1141       Clentro, leaves, raw , As Purchased       1 1/0 Ounce       Stir in curin, red chilpers are string.         12       DST1141       Clentro, leaves, raw , As Purchased       1 1/0 Ounce       Stir in curing reduce the string.         12       DST144       Clentro, leaves, raw , As Purchased       1 1/0 Ounce       Stir in curing reduce the string.         12       DST144       Clentro, leaves, raw , As Purchased       1 1/0 Ounce       Stir in curing reduce the string.         12       DST144       CPD Description       Critical T</td> <td>6     DST1156     Curnin, ground , As Purchased     2, tablespoon, 1/2<br/>sespoon       7     DST1145     Peppers, chill, green, canned , As Purchased     1, tablespoon, 1, 2/8<br/>sespoon       8     DST1133     Chill Pouder , As Purchased     2, 1/2 teaspoon       9    </td> <td>Image: Construct of the second second se</td> <th>DST1261</th> <td>Garlic, Raw , As Purchased</td> <td>1 tab<br/>teaspo</td> <td>lespoon, 1 7/8<br/>oon</td> <td>Saute onion and garlic in oil for 5 minutes or until tender.</td>                                                                                                    | 6     DST1136     Cumin, ground , As Purchased     2 tablespon, 1/2<br>teapoon       7     DST1145     Peppers, chili, green, canned , As Purchased     1 tablespon, 1 7/8<br>teapoon       8     DST1133     Chili Powder , As Purchased     2 1/2 teaspoon       9     Combine onions and gailic with cooked lentils. Add water<br>For 100 servings, add 1 q2 cups of vater.       10     DST1146     Tomatoes, canned, low-sodium, diced , As     1 Pound, 3 1/4 Ounce       11     DST1219     Salt, Non-Iodized, 1/25#, US 8399 , As Purchased     2 1/2 teaspoon       12     DST1141     Cilantro, leaves, raw , As Purchased     1 5/8 Ounce     Stir in clinitro before serving.<br>CCP: Heat to 135 degrees F or higher. For higher,<br>Portion with 2 fl oz. ladle (1/4 cup)                                                                                                    | 6     DST1156     Curnin, ground, As Purchased     2 tablespoon, 1/2<br>tespapon       7     DST1145     Peppers, chill, green, canned, As Purchased     1 tablespoon, 1 //8<br>tespapon       8     DST1153     Chill Powder , As Purchased     2 1/2 tesspoon       9     Image: Control of the state of the state of the sta                                                                                                    | 6       DST1136       Currin, ground, As Purchased       2 tablespoon, 1/2 testspoon         7       DST145       Peppers, chill, green, canned, As Purchased       1 tablespoon, 1/3 testspoon         8       DST1133       Chill Powder , As Purchased       2 1/2 testspoon         9       Image: Construction of the standard or purchased       2 1/2 testspoon         10       DST1146       Transfers, Add vater from 50 arrings, add 3 cup of valer throw or the standard or purchased         10       DST1146       Transfers, Construction, diced , As       1 Pound, 3 1/4 Cunce       Stir in transfers and stall. Bring to a boil, Reduce heat and standard or purchased         11       DST1219       Saft, Non-Todized, 1/25#, US 8399, As Purchased       2 1/2 testspoon       Stir in transfers are string.         12       DST1141       Clentro, leaves, raw , As Purchased       1 1/0 Ounce       Stir in curin, red chilpers are string.         12       DST1141       Clentro, leaves, raw , As Purchased       1 1/0 Ounce       Stir in curing reduce the string.         12       DST144       Clentro, leaves, raw , As Purchased       1 1/0 Ounce       Stir in curing reduce the string.         12       DST144       Clentro, leaves, raw , As Purchased       1 1/0 Ounce       Stir in curing reduce the string.         12       DST144       CPD Description       Critical T                                                                                                    | 6     DST1156     Curnin, ground , As Purchased     2, tablespoon, 1/2<br>sespoon       7     DST1145     Peppers, chill, green, canned , As Purchased     1, tablespoon, 1, 2/8<br>sespoon       8     DST1133     Chill Pouder , As Purchased     2, 1/2 teaspoon       9                                                                                                    | Image: Construct of the second second se | DST1261                | Garlic, Raw , As Purchased                     | 1 tab<br>teaspo           | lespoon, 1 7/8<br>oon            | Saute onion and garlic in oil for 5 minutes or until tender.                                                                                    |
| DST1145       Peppers, chill, green, canned , As Purchased       1 tablespoon, 17/8<br>str in cumin, med chill pepper, and chill powder. Cook for<br>2-3 minutes over low heat.         DST1153       Chill Powder , As Purchased       2 1/2 teaspoon       Str in cumin, med chill pepper, and chill powder. Cook for<br>2-3 minutes over low heat.         0       DST1146       Tornatoes, canned, low-sodium, diced , As<br>Purchased       1 Pound, 3 1/4 Ounce       Str in comine, and garlic with cooked lentils. Add water<br>For 300 servings, add 1 q2 cups of water.         0       DST1146       Tornatoes, canned, low-sodium, diced , As<br>Purchased       1 Pound, 3 1/4 Ounce       Str in tornatoes and salt. Bring to a boil. Reduce heat<br>and simmer uncovered for 20 minutes.         1       DST1219       Salt, Non-Iodized, 1/25#, US 8399 , As Purchased       2 1/2 teaspoon         2       DST1141       Cilantro, leaves, raw , As Purchased       1 5/8 Ounce       Str in clantro before serving.<br>CCP: Hold hot for service at 135 degrees F or higher.<br>Portion with 2 fl oz. ladle (1/4 cup)         Post Hold         0       Hot Holding       135.00<br>temperature         0       Errot the food if it connot be determined how long the food<br>temperature was below 135%.         0       Hot Holding       155.00<br>temperature.       Discard the food if it connot be determined how long the food<br>temperature was below 135%.         0       Cooking       165.00<br>Continue reheasing/heasing food if the internal temperature                                                                                                    | 7         DST1145         Peppers, chill, green, canned, A S Purchased         1 tablespoon.         7/8           8         DST1153         Chill Powder , As Purchased         2 1/2 tesspoon         Stri in currin, red chill papper, and chill powder. Cook for<br>2-3 minutus over low heat.           9                                                                                                    | 7       DST1145       Peppers, chill, green, canned , As Purchased       1 tablespoon, 17/8         8       DST1153       Chill Powder , As Purchased       2 1/2 teaspoon       Stir in currin, red chill pepper, and chill powder. Cook for 2-3 chill cover to heat.         9       Image: Combine circles and garlic with cooked lentils. Add water For 30 servings, add 1 q.2 cups of water.       Combine circles and garlic with cooked lentils. Add water.         10       DST1146       Tomatoes, canned, low-rsodium, diced , As       1 Pound, 3 1/4 Ounce       Stir in curring, red dill pepper, and chill powder. Cook for 2-3 curvings, add 1 q.2 cups of water.         11       DST1146       Tomatoes, canned, low-rsodium, diced , As       1 Pound, 3 1/4 Ounce       Stir in clantro bes and sall. Engines and anit. Engines and chill pepper, and chill powder.         12       DST1141       Clantro, leaves, raw , As Purchased       1 1/2 teaspoon       Stir in clantro before serving.         CCP. Head thot for service at 135 degrees F or higher.       Purtion with 2 fl oc. ladle (1/4 cup)       Stir in clantro before serving.         CCP Name       CCP Description       Critical Temperature (F)       Store in curve and store in the serving.         CCP Name       CCP Description       Critical Temperature value (I/4 cup)       Store in curve and store in the serving.         CCP Name       CCP Description       Critical Temperature value (I/4 cup)       Store in curve value (I/4 cup) <td>7       DST1145       Peppers, chill, green, canned, A B Purchased       1 tablespoon, 1 7/8 tespoon         8       DST1153       Chill Rowder , As Purchased       2 1/2 tesspoon       Str in currin, red chill poper, and chill powder. Cook for 2-3 mixed control what.         9       Image: Control of the strength of the strength of the strengh of the strengh of the strength of the st</td> <td>7       DST1145       Peppers, chill, green, canned, A &amp; Purchased       1 tablepoon. 1 7/8         8       DST1153       Chill Powder , As Purchased       2 1/2 teaspoon       Stir in curnin, red chill pepper, and chill powder. Cook for 2-3 minutes our low heat.         9       Image: Cook of the stire curning and a cup of value in curning, add 1 qu of value in curning, add 1 qu of value in the cook of the stire.       Stir in curning, add 1 qu of value.       Stir in curning, add 1 qu of value.         10       DST1146       Tomatose, canned, low-sodium, dicid , As Purchased       1 Pound, 3 1/4 Ounce       Stir in curning, add 1 qu of value.       COP: Heat 15 degrees F or higher for at least 15 second.         11       DST1219       Salt. Non-Iodized, 1/25#, US 8399 , As Purchased       2 1/2 teaspoon       Stir in curning the curning and the curning the curning and the curning.         12       DST1141       Cilantro, leaves, raw , As Purchased       1 5/8 Ounce       Stir in clantro before serving.         CCP Heat to the curning the curning</td> <td>DST1145         Peppers, chili, green, canned , As Purchased         1 tablespoon.         17/8<br/>taspoon           DST1153         Chili Powder , As Purchased         2 1/2 taspoon         Str in comin, red chili popper; and chili powder. Cook f<br/>2-3 minutes over four heat.           0         DST1145         Chili Powder , As Purchased         2 1/2 taspoon         Str in comin, red chili popper; and chili powder. Cook f<br/>2-3 minutes over four heat.           0         DST1146         Tomatoes, canned, low-sodium, diced , As<br/>Purchased         1. Pound, 3 1/4 Ounce         Str in tomatoes and salt. Bring to a boil. Reduce heat<br/>and simmer uncovered for 20 minutes.<br/>CCP: Heat to 135 degrees F or higher for at least 15<br/>seconds.           1         DST1219         Salt, Non-Iodized, 1/25#, US 8399 , As Purchased         2 1/2 teaspoon           2         DST1141         Cliantro, leaves, raw , As Purchased         1 5/8 Ounce         Str in cliantro before serving.<br/>CCP: Hold hot for service at 135 degrees F or higher.<br/>Portion with 2 fl oz. ladle (1/4 cup)           CCP Description           Critical Temperature<br/>(F)           Output the Holding           Hot Holding         135.00           Hot Holding         135.00           Corrective Action           Continue relating food if the internal temperature does not<br/>reach the required temperature.           Cooking Cooking  <th>DST1156</th><td>Cumin, ground , As Purchased</td><td>2 tab<br/>teaspo</td><td>lespoon, 1/2<br/>oon</td><td></td></td> | 7       DST1145       Peppers, chill, green, canned, A B Purchased       1 tablespoon, 1 7/8 tespoon         8       DST1153       Chill Rowder , As Purchased       2 1/2 tesspoon       Str in currin, red chill poper, and chill powder. Cook for 2-3 mixed control what.         9       Image: Control of the strength of the strength of the strengh of the strengh of the strength of the st                                                                                                    | 7       DST1145       Peppers, chill, green, canned, A & Purchased       1 tablepoon. 1 7/8         8       DST1153       Chill Powder , As Purchased       2 1/2 teaspoon       Stir in curnin, red chill pepper, and chill powder. Cook for 2-3 minutes our low heat.         9       Image: Cook of the stire curning and a cup of value in curning, add 1 qu of value in curning, add 1 qu of value in the cook of the stire.       Stir in curning, add 1 qu of value.       Stir in curning, add 1 qu of value.         10       DST1146       Tomatose, canned, low-sodium, dicid , As Purchased       1 Pound, 3 1/4 Ounce       Stir in curning, add 1 qu of value.       COP: Heat 15 degrees F or higher for at least 15 second.         11       DST1219       Salt. Non-Iodized, 1/25#, US 8399 , As Purchased       2 1/2 teaspoon       Stir in curning the curning and the curning the curning and the curning.         12       DST1141       Cilantro, leaves, raw , As Purchased       1 5/8 Ounce       Stir in clantro before serving.         CCP Heat to the curning the curning                                                                                                    | DST1145         Peppers, chili, green, canned , As Purchased         1 tablespoon.         17/8<br>taspoon           DST1153         Chili Powder , As Purchased         2 1/2 taspoon         Str in comin, red chili popper; and chili powder. Cook f<br>2-3 minutes over four heat.           0         DST1145         Chili Powder , As Purchased         2 1/2 taspoon         Str in comin, red chili popper; and chili powder. Cook f<br>2-3 minutes over four heat.           0         DST1146         Tomatoes, canned, low-sodium, diced , As<br>Purchased         1. Pound, 3 1/4 Ounce         Str in tomatoes and salt. Bring to a boil. Reduce heat<br>and simmer uncovered for 20 minutes.<br>CCP: Heat to 135 degrees F or higher for at least 15<br>seconds.           1         DST1219         Salt, Non-Iodized, 1/25#, US 8399 , As Purchased         2 1/2 teaspoon           2         DST1141         Cliantro, leaves, raw , As Purchased         1 5/8 Ounce         Str in cliantro before serving.<br>CCP: Hold hot for service at 135 degrees F or higher.<br>Portion with 2 fl oz. ladle (1/4 cup)           CCP Description           Critical Temperature<br>(F)           Output the Holding           Hot Holding         135.00           Hot Holding         135.00           Corrective Action           Continue relating food if the internal temperature does not<br>reach the required temperature.           Cooking Cooking <th>DST1156</th> <td>Cumin, ground , As Purchased</td> <td>2 tab<br/>teaspo</td> <td>lespoon, 1/2<br/>oon</td> <td></td>                                                                                                    | DST1156                | Cumin, ground , As Purchased                   | 2 tab<br>teaspo           | lespoon, 1/2<br>oon              |                                                                                                    |
| DST1153       Chil Powder , As Purchased       2 1/2 teaspoon       Stir in cumin, med chil peoper, and chili powder. Cook for 2-3 minutes orver for bot heat.         0       DST1146       Tomatoes, canned, low-sodium, diced , As Purchased       1 Pound, 3 1/4 Ounce       Stir in combine onions and garlic with cooked lentils. Add water For 30 servings, add 1 3 cy cups of water.         0       DST1146       Tomatoes, canned, low-sodium, diced , As Purchased       1 Pound, 3 1/4 Ounce       Stir in tomatoes and salt. Bring to a boil. Reduce heat and simmer uncovered for 20 minutes.         1       DST1129       Salt, Non-Iodized, 1/25#, US 8399 , As Purchased       2 1/2 teaspoon       Stir in comatore for 20 minutes.         2       DST1141       Cliantro, leaves, raw , As Purchased       1 1/8 Ounce       Stir in cliantro before serving.         2       DST1141       Cliantro, leaves, raw , As Purchased       1 5/8 Ounce       Stir in cliantro before serving.         2       DST1141       Cliantro, leaves, raw , As Purchased       1 5/8 Ounce       Stir in cliantro before serving.         4       Hot Holding       Isosoo       Isosoo       Stir in claantro before serving.       CCP: Hold hot for service at 135 degrees F or higher.         6       thold       Hot Holding       Isosoo       Stir in claantro before serving.       CCP: Hold hot for service at 135 degrees F or higher for at least 15 degrees F or higher for at least 15 degrees F or higher                                                                                                    | 8       DST1153       Chill Powder , As Purchased       2 1/2 teaspoon       Stir in cumin, med chill peoper, and chill powder. Cook for 2-3 minutes our low heat.         9       Combine onions and gatile with cooked leatlis. Add water For 30 servings, add 3 cips of water.       Combine onions and gatile with cooked leatlis. Add water For 30 servings, add 3 cips of water.         10       DST1146       Tomatees, canned, low-sodium, diced , As Purchased       1 Pound, 3 1/4 Ounce       Stir in nonabox and salt. Bring to a boil. Reduce heat and simmer uncovered for 20 minutes.         11       DST1219       Salt. Non-Todized, 1/25#, US 8399 , As Purchased       2 1/2 teaspoon       Stir in conabox and salt. Bring to a boil. Reduce heat and simmer uncovered for 20 minutes.         12       DST1141       Cilantro, leaves, raw , As Purchased       1 5/8 Ounce       Stir in colators and salt. Bring to a boil. Reduce heat and simmer uncovered for 20 minutes.         CCP       Name       Cilantro, leaves, raw , As Purchased       1 5/8 Ounce       Stir in colators before serving.         CCP       CCP Mame       CCP Description       Critical Temperature (F)       Stir in conabox before serving.         CCP Hold       Hot Holding       135.00       Discard the food if it cannot be determined how long the food temperature was below 135%.         Vehal       Hot Holding       135.00       Continue reasing/heating food if the internal temperature does not reach the required temperature. | 8       DST1153       Chill Powder , As Purchased       2 1/2 teaspoon       Stir in currin, red chill poper, and chill powder. Cook for 2-3 minutes over tow heat.         9       Image: Stir in currin, red chill poper, and chill powder. Cook for 2-3 minutes over tow heat.       Combine enrions and partic with cooked lentils. Add water For 50 servings, add 1 ct 2 cups of water.         10       DST1146       Tomatoes, canned. low-sodium, diced , As       1 Pound. 3 1/4 Ounce       Stir in currin, red chill poper, and chill powder. Cook for 2-3 minutes.         11       DST1219       Salt, Non-Todized, 1/25#, US 8399 , As Purchased       2 1/2 teaspoon       Stir in clamtro before serving.         12       DST1141       Clantro, leaves, raw , As Purchased       1 5/0 Ounce       Stir in clamtro before serving.         CCP: Hoat to 135 degrees F or higher.       Purchased       1 5/0 Ounce       Stir in clamtro before serving.         CCP Hoane       CCP Description       Critical Temperature (F)       Corrective Action         Met Holding       155.00       Discard the food if it cannot be determined how long the food emperature was below 135%.         Reheat       Reheating food if the internal temperature does not insach the required temperature.       Corinture coking food with the internal temperature reaches the required temperature.         Ccok       Cooking       155.00       Corticute coking food with the internal temperature reaches the required temperature.                                                                                                    | 8       DST1153       Chill Powder , As Purchased       2 1/2 teaspoon       Str in currin, red chill poper, and chill powder. Cook for Str in currin, red chill powder. Cook for Combine onions and garlic with cooked lentils. Add water For 30 servings, add 1 et 2 cups of water.         9       Image: Combine onions and garlic with cooked lentils. Add water For 30 servings, add 1 et 2 cups of water.       Combine onions and garlic with cooked lentils. Add water.         10       DST1146       Tomatoes, canned, low-sodium, diced , As       1 Pound, 3 1/4 Ounce       Str in curring, red chill poper, and chill powder. Cook for 20 servings, add 1 et 2 cups of water.         11       DST1219       Salk, Non-todized, 1/25#, US 8399 , As Purchased       2 1/2 teaspoon       CCP. Hould hot for service at 135 degrees F or higher.         12       DST1141       Clantro, leaves, raw , As Purchased       1 5/0 Ounce       Str in clantro before serving.       CCP. Hold hot for service at 135 degrees F or higher.         CCP Name       CCP Description       Critical Temperature       Str in current was bledwing to 3 bill.       Corrective Action         CCP Name       CCP Description       Critical Temperature       Corrective Action         Reheating       15.00       Discard the food if it cannot be determined how long the food temperature was bledwing 1349.         Reheating       165.00       Continue cooking food until the internal temperature does not reach the requined temperature.         Cooki                                                                                                    | B       DST1133       Chili Powder , As Purchased       2 1/2 teaspoon       Str in comin, ed chili powder. Cock for 23 minutes over low heat.         9       Image: Control of the control of the control                                                                                                    | Strin 153       Chill Powder , As Purchased       2 1/2 teaspoon       Strin in cumin, red chill powder. Cook f         P       Combine onions and gatic with cooked lentils. Add wat For 30 arrings, add 3 cup of water.       Combine onions and gatic with cooked lentils. Add wat For 30 arrings, add 3 cup of water.         0       DST1146       Tomatoes, canned, low-sodium, diced , As Purchased       1. Pound, 3 1/4 Ounce       Stri in comatoes and gatic. Bring to a boilt. Reduce heat and simmer uncovered for 20 minutes.         1       DST1219       Salt, Non-Iodized, 1/25#, US 8399 , As Purchased       2 1/2 teaspoon       Stri in cliantro before serving.         2       DST1141       Cliantro, leaves, raw , As Purchased       1 5/8 Ounce       Stri in cliantro before serving.         CCP Hold hot for service at 135 degrees F or higher. Portion with 2 fl oz. ladle (1/4 cup)       Portion with 2 fl oz. ladle (1/4 cup)         CCP Mame       CCP Description       Critical Temperature (F)       Corrective Action         fort Hold       Hot Holding       135.00       Discard the food if it cannot be determined how long the food temperature was below 135°F.         teheat:       Reheating       165.00       Continue rehaving fload of the internal temperature does not reach the required temperature.         cook       Cooking       165.00       Continue cooking food until the internal temperature reaches the required temperature.                                                                                                    | DST1145                | Peppers, chili, green, canned , As F           | Purchased 1 tab<br>teaspo | lespoon, 1 7/8<br>oon            |                                                                                                    |
| CP Name       CCP Description       Critical Temperature (F)       Corrective Action         CP Name       CCP Description       Critical Temperature (F)       Corrective Action         CP Name       CCP Description       Critical Temperature (F)       Corrective Action         ct Hold       Hot Holding       135.00       Discard the food if it cannot be determined how long the food temperature does not reach the required temperature does not reach the required temperature as below 135%.                                                                                                    | 9       Combine onions and gatic with cooked lexitis. Add water         10       DST1146       Tomatoes, canned, low-sodium, diced , As       1 Pound, 3 1/4 Ounce       Stir in tomatoes and salt. Bring to a boil. Reduce heat and simmer uncovered for 20 minutes.         11       DST1219       Salt, Non-Iodized, 1/25#, US 8399, As Purchased       2 1/2 tesspoon         12       DST1141       Cilantro, leaves, raw , As Purchased       1 5/8 Ounce       Stir in clinator before serving.         12       DST1141       Cilantro, leaves, raw , As Purchased       1 5/8 Ounce       Stir in clinator before serving.         14       CCP bascription       Critical Temperature       Corrective Action         15       Store the food if it cannot be determined how long the food temperature was below 135%.         16       Hot Holding       15.00       Continue reheating/ficating food if the internal temperature reaches the required temperature.         200k       Cooking       15.00       Continue reheating/ficating food if the internal temperature reaches the required temperature.                                                                                                    | 9       Combine onions and garlic with cooked lentils. Add water For 100 servings, add 1 qt 2 cups of vater.         10       DST1146       Tomatoesr, canned, low-sodium, diced , As       1 Pound, 3 1/4 Ounce       Still the to 135 degrees F or higher for at least 15 seconds.         11       DST1219       Salt, Non-lodized, 1/25#, US 8399 , As Purchased       2 1/2 teaspoon       CCP: Heal to 135 degrees F or higher for at least 15 seconds.         12       DST1141       Cliantro, leaves, raw , As Purchased       1 3/8 Ounce       Still in cliantro before serving.         CCP       Kenter (F)       CCP Description       Critical Temperature (F)       Still in cliantro before serving.         CCP Name       CCP Description       Critical Temperature (F)       Soft in cliantro before serving.         CCP Name       CCP Description       Critical Temperature (F)       Soft in cliantro before serving.         CCP Name       CCP Description       Critical Temperature (F)       Soft in cliantro before service at 135 degrees F or higher.         Reheating       Cortical Temperature (F)       Cortical Temperature (F)       Soft in cliantro before service at 135 degrees F or higher.         CCP konce       CCP bescription       Critical Temperature (F)       Cortical Temperature (F)         CCP konce       CCP bescription       Critical Temperature (F)       Cortical Temperature (F)         Reheatin                                                                                                    | 9       Combine crisins and garlic with cooked lentils. Add water<br>For 30 servings, add 1, 22 cups of water.         10       DST1146       Tomatoes, canned, low-sodium, diced , As       1 Pound. 3 1/4 Ounce       Stri in contances and alls. Bring to a boil. Reduce heat<br>and simmer uncovered for 20 minutes.         11       DST1219       Salt. Non-Todized, 1/25#, US 8399 , As Purchased       2 1/2 teaspoon       Stri in contances and alls. Bring to a boil. Reduce heat<br>and simmer uncovered for 20 minutes.         12       DST1141       Cilantro, leaves, raw , As Purchased       1 5/8 Ounce       Stri in clantro before serving.<br>CCP: Hold hot for service at 135 degrees F or higher.<br>Portion with 2 fl oz. ladle (1/4 cup)         CCP Name         CCP Description         Critical Temperature<br>(F)         Met Hold       Hot Holding       155.00         Reheat       Reheating       155.00         Corricute reheating food if the internal temperature does not<br>reach the reparind temperature.       Corricute reheating food if the internal temperature reaches the<br>required temperature.         Cook       Cooking       155.00       Corricute coking food until the internal temperature reaches the<br>required temperature.                                                                                                    | 9       Combine onions and garlic with cooked lentils. Add water For 50 servings, add 1 cp 2 cups of water.         10       DST1146       Tomatoes, canned, low-sodium, diced , As Purchased       1. Pound, 3 1/4 Ourse       Stir in clamates and sale. Enging to a boil. Reduce heat and simmer uncovered for 20 minutes. CCP. House and sale. Engineer For 50 servings, add 1 cp 2 cups of water.         11       DST1219       Salt, Non-todized, 1/25#, US 8399 , As Purchased       2 1/2 teaspoon       Stir in clamates and sale. Engineer For higher for at least 15 seconds.         12       DST1141       Clantro, leaves, raw , As Purchased       1 5/8 Ounce       Stir in clantro before serving. CCP: Hold hot for service at 135 degrees F or higher. Portion with 2 fl oz. ladle (1/4 cup)         CCP Name         CCP Description         Corrective Action         (F) Boscription         CCP Name         CCP Description         Corricite Temperature (F)         Corrective Action         (CCP Name         Reheat:         Reheat:         Reheat:         Reheating         Cooking         Cooking food until the internal temperature does not: reach the reguined temperature.         Cook       C                                                                                                    | CCP Name       CCP Description       Critical Temperature (F)       Corrective Action         CCP Name       CCP Description       Critical Temperature (F)       Corrective Action         CCP Name       CCP Description       Critical Temperature (F)       Corrective Action         It Hold       Hot Holding       135.00       Discard the food if it cannot be determined how long the food the mean states for cooking food if the internal temperature does not reach the required temperature.         CCP Name       CCP Description       Critical Temperature (F)       Corrective Action         CCP Name       CCP Description       Critical Temperature (F)       Corrective Action         CCP Name       CCP Description       Critical Temperature (F)       Corrective Action         CCP Name       CCP Description       Critical Temperature (F)       Corrective Action         CCP Name       CCP Description       Critical Temperature (F)       Corrective Action         CCP Name       CCP Description       Critical Temperature (F)       Corrective Action         CCP Name       CCP Description       Critical Temperature (F)       Corrective Action         CCP Name       CCP Description       Critical Temperature (F)       Corrective Action         Corrective Action       135.00       Discard the food if it cannot be determined how long the food the mean te                                                                                                    | DST1153                | Chili Powder , As Purchased                    | 2 1/2                     | teaspoon                         | Stir in cumin, red chili pepper, and chili powder. Cook for<br>2-3 minutes over low heat.                                                       |
| 0       DST1146       Tornatoses, canned, low-sodium, diced , As<br>Purchased       1       Pound, 3 1/4 Ounce       Stir in tornatoses and salt. Bring to a boil. Reduce heat<br>and simmer uncovered for 20 minutes.         1       DST1219       Salt, Non-Iodized, 1/25#, US 8399 , As Purchased       2 1/2 teaspoon         2       DST1141       Cilantro, leaves, raw , As Purchased       1 5/8 Ounce       Stir in cilantro before serving.<br>CCP: Healt to 135 degrees F or higher.<br>Portion with 2 fl oz. ladle (1/4 cup)         CP Name       CCP Description       Critical Temperature<br>(F)       Corrective Action         ot Hold       Hot Holding       135.00       Discard the food if it cannot be determined how long the food<br>teaching cooking food until the internal temperature does not<br>reach the required temperature.         ook       Cooking       165.00       Continue cooking food until the internal temperature reaches the<br>required temperature.                                                                                                    | 10       DST1146       Tomatoes, canned, low-sodium, diced , As Purchased       1. Pound, 3 1/4 Ounce       Stir in tomatoes and salt. Bring to a boil. Reduce heat and sime uncovered for 20 minutes. CCP: Heat to 135 degrees F or higher for at least 15 seconds.         11       DST1219       Salt, Non-Iodized, 1/25#, US 8399 , As Purchased       2 1/2 teaspoon         12       DST1141       Cilantro, leaves, raw , As Purchased       1 5/8 Ounce       Stir in cilantro before serving. CCP: Hold hot for service at 135 degrees F or higher. Portion with 2 fl oz. ladle (1/4 cup)         CCP Name       CCP Description       Critical Temperature (F)       Corrective Action         Vet Hold       Hot Holding       135.00       Discard the food if it cannot be determined how long the food temperature was below 135%.         Vetheat       Reheating       155.00       Corrective Action         Cooking       155.00       Continue temperature cooking food if the internal temperature dees not reach the required temperature.                                                                                                    | 10       DST1146       Tornatoes, canned, low-sodium, diced , As       1. Pound, 3 1/4 Ounce       Stir in tornatoes and salt. Bring to a boil. Reduce heat and simmer uncovered for 20 minutes, CCP: Heat to 135 degrees F or higher for at least 15 seconds.         11       DST1219       Salt. Non-todized, 1/25#, US 3399 , As Purchased       2 1/2 teaspoon       Stir in tornatoes and salt. Bring to a boil. Reduce heat and simmer uncovered for 20 minutes, CCP: Heat to 135 degrees F or higher for at least 15 seconds.         12       DST1141       Cilantro, leaves, raw , As Purchased       1 5/8 Ounce       Stir in clantro before serving.         CCP Mane       CCP Description       Critical Temperature       Corrective Action         CCP Mane       CCP Description       Critical Temperature       Corrective Action         Hot Hold       Hot Holding       135.00       Disrard the food if it cannot be determined how long the food temperature se blow 135%.         Reheat       Reheating       155.00       Continue reheating/heating food if the internal temperature does not reach the required temperature.         Cook       Cooking       155.00       Continue cooking food until the internal temperature reaches the required temperature.                                                                                                    | 10       DST1146       Tomatoes, canned, low-sodium, diced , As       1       Pound, 3 1/4 Ounce       Stir in tomatoes and sale. Bring to a boil. Reduce heat an purchased         11       DST1219       Salt, Non-fodized, 1/25#, US 8399, As Purchased       2 1/2 teaspoon         12       DST1141       Cilantro, leaves, raw, As Purchased       1 5/9 Ounce       Btr in cilantro before serving.<br>CCP: Hold hot for service at 135 degrees F or higher.<br>Portion with 2 fl oz. ladle (1/4 cup)         CCP Name         CCP Description         Critical Temperature<br>(F)         Ostrice the Holding         More the Holding         More the Holding         More the Holding         More the Holding         More the Holding         More the Holding         More the Hold Hot Holding         More the Hold Internal temperature does not reach the required temperature.         Reheat:         Reheating         Society Colspan="2">Contine reheating temperature.         Cooking colspan="2">Cooking colspan="2">Colspan= 2"         COP bescription         Critical Temperature temperature temperature temperature temperature temperature temperature temperature.                                                                                                    | 10       DST1146       Tomatoes, canned, low-sodium, diced , As       1. Pound, 3 1/4 Ounce       Stir in tomatoes and salt. Bring to a boil. Reduce heat a difference of 20 minutes.         11       DST1219       Salt. Non-Lodized, 1/25#, US 8399, As Purchased       2 1/2 teaspoon         12       DST1141       Cilantro, leaves, raw, As Purchased       1 5/8 Ounce       Stir in cilantro before serving.         CCP. Hold hot for service at 135 degrees F or higher.       Oction with 2 fl cs. ladle (1/4 cup)       CCP Hold hot for service at 135 degrees F or higher.         CCP Name       CCP Description       Critical Temperature (F)       Corrective Action         Hot Hold       Hot Holding       135.00       Discard the food if it cannot be determined how long the food temperature was below 1357F.         Reheat       Reheating       155.00       Continue rohout of the internal temperature does not required temperature.         Ccok       Cooking       155.00       Continue rohout of the internal temperature reaches the required temperature.                                                                                                    | 0       DST1146       Tomatoes: canned, low-sodium, diced , As       1 Pound, 3 1/4 Ounce       Stir in tomatoes and salt. Bring to a boil. Reduce heat and simmer uncovered for 20 minutes.<br>CCP: Heat to 135 degrees F or higher for at least 15 seconds.         1       DST1219       Salt. Non-Iodized, 1/25#, US 8399 , As Purchased       2 1/2 teaspoon         2       DST1141       Cilantro, leaves, raw , As Purchased       1 5/8 Ounce       Stir in cilantro before serving.<br>CCP: Hold hot for service at 135 degrees F or higher.<br>Portion with 2 fl oz. ladle (1/4 cup)         CCP Name       CCP Description       Critical Temperature<br>(F)       Corrective Action         iot Hold       Hot Holding       135.00       Discard the food if it cannot be determined how long the food<br>trop reacting food if the internal temperature does not<br>reach the required temperature.         iotok       Cooking       165.00       Continue cooking food until the internal temperature reaches the<br>required temperature.                                                                                                    |                        |                                                |                           |                                  | Combine onions and garlic with cooked lentils. Add water<br>For 50 servings, add 3 cups of water<br>For 100 servings, add 1 qt 2 cups of water. |
| CP Name       CCP Description       Critical Temperature<br>(F)       Corrective Action<br>(F)         CP Name       CCP Description       Critical Temperature<br>(F)       Corrective Action<br>(F)         CD Mather       Discard the food if it cannot be determined how long the food<br>temperature was below 135%.         coking       155.00       Continue coking food until the internal temperature does not<br>reach the required temperature.                                                                                                    | CCP Name       CCP Description       Critical Temperature (F)       Corrective Action         CCP Name       CCP Description       Critical Temperature vas below 135°F.       Discard the food if it cannot be determined how long the food the meriature vas below 135°F.         Teheat       Reheating       155.00       Cooking       155.00                                                                                                    | CCP Name       CCP Description       Critical Temperature<br>(F)       Continue releasing food if it cannot be determined how long the food<br>temperature.         CCP Name       CCP Description       Critical Temperature<br>(F)       Continue releasing food if the internal temperature reaches the<br>required temperature.                                                                                                    | CCP Name       CCP Description       Critical Temperature<br>(F)       Corrective Action<br>(F)         CCP Name       CCP Description       Critical Temperature<br>(F)       Corrective Action<br>(F)         CCP Name       CCP Description       Critical Temperature<br>(F)       Corrective Action<br>(F)         CCP Name       CCP Description       Critical Temperature<br>(F)       Corrective Action<br>(F)         CCP Name       CCP Description       Critical Temperature<br>(F)       Corrective Action<br>(F)         Reheating       15:00       Contrue reheating/heating food if it cannot be determined how long the food<br>temperature value temperature ablew 13:5°F.         Cook       Cooking       155:00       Contrue cooking food with the internal temperature reaches the<br>required temperature.                                                                                                    | CCP Name       CCP Description       Critical Temperature (F)       Corrective Action         CCP Name       CCP Description       Critical Temperature vas below 135%.       Reheating       15.00         CCP Name       CCP Description       Critical Temperature vas below 135%.       Corrective Action         Reheat       Reheating       15.00       Corrective Action         Cooking       155.00       Corrective Action         Cooking       155.00       Corrective Action         Reheat       Reheating       155.00       Corrective Action         Cooking       155.00       Corrective Action       Reheating                                                                                                    | Index     Image: CCP Hast to 135 degrees F or higher for at least 15 seconds.       1     DST1219     Salt. Non-Todized, 1/25#, US 8399 , As Purchased     2 1/2 teaspoon       2     DST1141     Cilantro, leaves, raw , As Purchased     1 5/8 Ounce     Stir in cilantro before serving.<br>CCP: Hold hot for service at 135 degrees F or higher.<br>Portion with 2 fl oz. ladle (1/4 cup)       CCP Name     CCP Description     Critical Temperature<br>(F)     Corrective Action       iot Hold     Hot Holding     135.00     Discard the food if it cannot be determined how long the food<br>the mean start was below 135%.       ice heat     Reheating     165.00     Contruct was below 135%.       icok     Cooking     165.00     Continue temperature.                                                                                                    | DST1146                | Tomatoes, canned, low-sodium, die<br>Purchased | ced , As 1 Pou            | ind, 3 1/4 Ounce                 | Stir in tomatoes and salt. Bring to a boil. Reduce heat<br>and simmer uncovered for 20 minutes.                                                 |
| 1       DST1219       Salt, Non-Iodized, 1/25#, US 8399 , As Purchased       2 1/2 teaspoon         2       DST1141       Cilantro, leaves, raw , As Purchased       1 5/8 Ounce       Stir in cilantro before serving.<br>CCP: Hold hot for service at 135 degrees F or higher.<br>Portion with 2 fl oz. ladle (1/4 cup)         CP Name       CCP Description       Critical Temperature<br>(F)       Corrective Action         ot Hold       Hot Holding       135.00       Discard the food if it cannot be determined how long the food<br>temperature was below 135%.         eleat       Reheating       155.00       Continue cooking food until the internal temperature does not<br>reach the required temperature.         ook       Cooking       155.00       Continue cooking food until the internal temperature reaches the<br>required temperature.                                                                                                    | 11       DST1219       Salt, Non-Iodized, 1/25#, US 8399 , As Purchased       2 1/2 teaspoon         12       DST1141       Cilantro, leaves, raw , As Purchased       1 5/8 Ounce       Stir in cilantro before serving.<br>CCP: Hold hot for service at 135 degrees F or higher.<br>Portion with 2 fl oz. ladle (1/4 cup)         CCP Name       CCP Description       Critical Temperature<br>(F)       Corrective Action         Hot Hold       Hot Holding       135.00       Discard the food if it cannot be determined how long the food<br>temperature was below 135%.         Reheat       Reheating       165.00       Continue reheating/heating food if the internal temperature dees not<br>reach the required temperature.         Cook       Cooking       155.00       Continue reheating/heating food if the internal temperature reaches the<br>required temperature.                                                                                                    | 11       DST1219       Salt, Non-Todized, 1/25#, US 8399, A & Purchased       2 1/2 teaspoon         12       DST1141       Cliantro, leaves, raw , As Purchased       1 5/8 Ounce       Stir in cliantro before serving.<br>CCP: Hold hot for service at 135 degrees F or higher.<br>Portion with 2 fl oz. ladle (1/4 cup)         CCP Name         CCP Description       Critical Temperature<br>(F)       Corrective Action         Hot Hold       Hot Holding       135.00       Discard the food if it cannot be determined how long the food<br>temperature was below 135%.         Reheat       Reheating       155.00       Continue relaxing/heating food if the internal temperature does not<br>reach the required temperature.         Cook       Cooking       165.00       Continue relaxing/heating food until the internal temperature reaches the<br>required temperature.                                                                                                    | 11       DST1219       Salt, Non-Todized, 1/25#, US 8399, As Purchased       2 1/2 teaspoon         12       DST1141       Cilantro, leaves, raw , As Purchased       1 5/8 Ounce       Stir in cilantro before serving.<br>CCP: Hold hot for service at 135 degrees F or higher.<br>Portion with 2 fl oz. Ladle (1/4 cup)         CCP Name         CCP Description         Critical Temperature<br>(F)         Not Holding       135.00         Hot Holding       135.00         Reheat       Reheating         Cook       Cooking         Cooking       155.00         Continue coking food if the internal temperature required temperature.                                                                                                    | 11       DST1219       Salt, Non-Iodized, 1/25#, US 0399 , As Purchased       2 1/2 teaspoon         12       DST1141       Cilantro, leaves, raw , As Purchased       1 5/8 Ounce       Stir in cilantro before serving.         12       DST1141       Cilantro, leaves, raw , As Purchased       1 5/8 Ounce       Stir in cilantro before serving.         CCP Hame       CCP Description       Critical Temperature<br>(F)       Corrective Action         CCP Name       CCP Description       Critical Temperature<br>(F)       Corrective Action         Hot Holding       135.00       Discard the food if it cannot be determined how long the food<br>temperature was below 135%. Continue refeating/heating food if the internal temperature does not<br>reach the required temperature.         Cook       Cooking       155.00       Continue refeating/heating food if the internal temperature reaches the<br>required temperature.                                                                                                    | 1       DST1219       Salt, Non-Iodized, 1/25#, US 8399 , As Purchased       2 1/2 teaspoon         2       DST1141       Cilantro, leaves, raw , As Purchased       1 5/8 Ounce       Stir in cilantro before serving.<br>CCP: Hold hot for service at 135 degrees F or higher.<br>Portion with 2 fl oz. ladle (1/4 cup)         CCP Name       CCP Description       Critical Temperature<br>(F)       Corrective Action         Iot Hold       Hot Holding       135.00       Discard the food if it cannot be determined how long the food<br>thermaprature was below 135%.         tehest       Reheating       165.00       Continue coking food if the internal temperature does not<br>reach the required temperature.         iook       Cooking       165.00       Continue temperature.       Coking of unit the internal temperature reaches the<br>required temperature.                                                                                                    |                        |                                                |                           |                                  | CCP: Heat to 135 degrees F or higher for at least 15 seconds.                                                                                   |
| 2       DST1141       Cliantro, leaves, raw , As Purchased       1 5/8 Ounce       Stir in cliantro before serving.         CCP: Hold hot for service at 135 degrees F or higher.       Portion with 2 fl oz. ladle (1/4 cup)         CP Name       CCP Description       Critical Temperature<br>(F)       Corrective Action         ot Hold       Hot Holding       135.00       Discard the food if it cannot be determined how long the food<br>temperature was below 135°F.         eheat       Reheating       165.00       Continue reheating/heating food out if the internal temperature does not<br>reach the required temperature.         ook       Cooking       165.00       Continue coking food until the internal temperature reaches the<br>required temperature.                                                                                                    | 12       DST1141       Cilantro, leaves, raw , As Purchased       1 5/8 Ounce       Str in cilantro before serving.<br>CCP: Hold hot for service at 135 degrees F or higher.<br>Portion with 2 fl oz. ladle (1/4 cup)         CCP Name       CCP Description       Critical Temperature<br>(F)       Corrective Action         Hot Hold       Hot Holding       135/9 Ounce       Discard the food if it cannot be determined how long the food<br>temperature was below 135%.         Heast       Reheating       165.00       Continue reheating/heating fload if the internal temperature dees not<br>reach the required temperature.         Took       Cooking       155.00       Continue coking food unit the internal temperature reaches the<br>required temperature.                                                                                                    | 12       DST1141       Clantro, leaves, raw, As Purchased       1 5/8 Ounce       Stir in clantro before serving.<br>CCP: Hold hot for service at 133 degrees F or higher.<br>Portion with 2 fl oz. ladle (1/4 cup)         CCP Name         CCP Name       CCP Description       Critical Temperature<br>(F)       Corrective Action         Hot Hold       Hot Holding       135.00       Discard the food if it cannot be determined how long the food<br>temperature was below 135%.         Reheat       Reheating       155.00       Continue releasing/heating food if the internal temperature does not<br>reach the required temperature.         Cook       Cooking       155.00       Continue cooking food until the internal temperature reaches the<br>required temperature.                                                                                                    | 12       DST1141       Clantro, leaves, raw, As Purchased       1 5/8 Ounce       Stir in clantro before serving.<br>CCP: Hold hot for service at 133 degrees F or higher.<br>Portion with 2 fl oz. ladle (1/4 cup)         CCP Name         CCP Name       CCP Description       Critical Temperature<br>(F)         Hot Hold       Hot Holding       135.00       Discard the food if it cannot be determined how long the food<br>temperature was below 133%.         Reheat       Reheating       155.00       Continue relaging fload if the internal temperature reaches the<br>required temperature.         Cook       Cooking       155.00       Continue cooking food until the internal temperature reaches the<br>required temperature.                                                                                                    | 12       DST1141       Cilantro, leaves, raw , As Purchased       1 5/8 Ounce       Str in clantro before serving.         CCP: Hold hot for service at 135 degrees F or higher.       Portion with 2 fl oz. ladle (1/4 cup)       Portion with 2 fl oz. ladle (1/4 cup)         CCP Name       CCP Description       Critical Temperature (F)       Corrective Action         Hot Hold       Hot Holding       135:00       Discard the food if it cannot be determined how long the food temperature was below 135%.         Reheat       Reheating       165:00       Continue reflecting food if the internal temperature is not reach the required temperature.         Cook       Cooking       155:00       Continue cooking food until the internal temperature reaches the required temperature.                                                                                                    | 2       DST1141       Cilantro, leaves, raw , As Purchased       1 5/8 Ounce       Stir in cilantro before serving.         CCP: Hold hot for service at 135 degrees F or higher.       Portion with 2 fl oz. ladle (1/4 cup)         CCP Name       CCP Description       Critical Temperature (F)         Ito Hold       Hot Holding       135.00       Discard the food if it cannot be determined how long the food the internal temperature vas below 135%.         teheat       Reheating       165.00       Continue temperature.         icok       Cooking       165.00       Continue temperature.                                                                                                    | L DST1219              | Salt, Non-Iodized, 1/25#, US 8399              | , As Purchased 2 1/2      | teaspoon                         |                                                                                                    |
| CP Name       CCP Description       Critical Temperature<br>(F)       Corrective Action         ot Hold       Hot Holding       135:00       Discard the food if it cannot be determined how long the food<br>temperature was below 135°F.         eheat       Reheating       165:00       Continue releating the internal temperature<br>reach the required temperature.         ook       Cooking       165:00       Continue cooking food until the internal temperature reaches the<br>required temperature.                                                                                                    | CCP Name       CCP Description       Critical Temperature<br>(F)       Corrective Action         CCP Name       CCP Description       Critical Temperature<br>(F)       Corrective Action         Hot Holding       133:00       Discard the food if it cannot be determined how long the food<br>temperature was below 133%.         Reheat       Reheating       165:00         Cooking       155:00       Continue cooking food unit the internal temperature reaches the<br>required temperature.                                                                                                    | CCP Name         CCP Description         Critical Temperature<br>(F)         Corrective Action           Hot Hold         Hot Holding         135.00         Discard the food if it cannot be determined how long the food<br>temperature was below 135°F.           Reheat         Reheating         155.00         Continue relagaing food until the internal temperature does not<br>reach the required temperature.           Cook         Cooking         155.00         Continue cooking food until the internal temperature reaches the<br>required temperature.                                                                                                    | CCP Name         CCP Description         Critical Temperature<br>(F)         Corrective Action           Hot Hold         Hot Holding         135.00         Discard the food if it cannot be determined how long the food<br>temperature was below 135%.           Reheat         Reheating         155.00         Continue required tenging/heating food if the internal temperature does not<br>reach the required temperature.           Cook         Cooking         155.00         Continue cooking food until the internal temperature reaches the<br>required temperature.                                                                                                    | CCP Name         CCP Description         Critical Temperature<br>(F)         Corrective Action           Hot Hold         Hot Holding         133.00         Discard the food if it cannot be determined how long the food<br>temperature was below 133*F.           Reheat         Reheating         155.00         Continue reheating.           Cook         Cooking         155.00         Continue cooking food until the internal temperature reaches the<br>required temperature.                                                                                                    | CCP Hold not for service at 130 degrees F or higher.       Portion with 2 fl oz. ladle (1/4 cup)       CCP Name     CCP Description       Critical Temperature<br>(F)     Corrective Action       International Control of the internal temperature does not<br>reach the required temperature.     Corrective Action       International Control of the internal temperature does not<br>reach the required temperature.     Control of the internal temperature reaches the<br>required temperature.                                                                                                    | 2 DST1141              | Cilantro, leaves, raw , As Purchase            | d 15/8                    | Ounce                            | Stir in cilantro before serving.                                                                                                    |
| CP Name       CCP Description       Critical Temperature<br>(F)       Corrective Action         ot Hold       Hot Holding       135.00       Discard the food if it cannot be determined how long the food<br>temperature was below 135%.         eheat       Reheating       165.00       Continue releasing/heating food if the internal temperature does not<br>reach the required temperature.         ook       Cooking       165.00       Continue releasing/heating food until the internal temperature reaches the<br>required temperature.                                                                                                    | CP Name       CCP Description       Critical Temperature<br>(F)       Corrective Action         Iot Hold       Hot Holding       135.00       Discard the food if it cannot be determined how long the food<br>temperature was below 135°F.         Ieheat       Reheating       165.00       Continue reheating/food if the internal temperature does not<br>reach the required temperature.         Icock       Cooking       155.00       Continue to continue conting food if the internal temperature reaches the<br>required temperature.                                                                                                    | CCP Name       CCP Description       Critical Temperature<br>(F)       Corrective Action         iot Hold       Hot Holding       135.00       Discard the food if it cannot be determined how long the food<br>temperature was below 135%.         teleest       Reheating       165.00       Continue reheating/freezing/food if the internal temperature does not<br>reach the required temperature.         icook       Cooking       165.00       Continue cooking food until the internal temperature reaches the<br>required temperature.                                                                                                    | CCP Name       CCP Description       Critical Temperature<br>(F)       Corrective Action         iot Hold       Hot Holding       135.00       Discard the food if it cannot be determined how long the food<br>temperature was below 135%.         teheat       Reheating       165.00       Continue reheating/floating food if the internal temperature does not<br>reach the required temperature.         iook       Cooking       165.00       Continue cooking food until the internal temperature reaches the<br>required temperature.                                                                                                    | CCP Name         CCP Description         Critical Temperature<br>(F)         Corrective Action           Iot Hold         Hot Holding         135:00         Discard the food if it cannot be determined how long the food<br>temperature was below 135%.           Leheat         Reheating         105:00         Continue reheating/floating food if the internal temperature.           icook         Cooking         165:00         Continue cooking food until the internal temperature reaches the<br>required temperature.                                                                                                    | CCP Description       Critical Temperature<br>(F)       Corrective Action         Iot Hold       Hot Holding       135.00       Discard the food if it cannot be determined how long the food temperature was below 135%.         teheat       Reheating       165.00       Continue temperature.         icook       Cooking       165.00       Continue temperature.                                                                                                    |                        |                                                |                           |                                  | CCP: Hold not for service at 135 degrees F or higher.                                                                                           |
| CP Name         CCP Description         Critical Temperature<br>(F)         Corrective Action           ot Hold         Hot Holding         135.00         Discard the food if it cannot be determined how long the food<br>permeasure was below 135°F.           eheat         Reheating         165.00         Continue releasing/heating food if the internal temperature does not<br>reach the required temperature.           ook         Cooking         165.00         Continue recoking food until the internal temperature reaches the<br>required temperature.                                                                                                    | CCP Description         Critical Temperature<br>(F)         Corrective Action           tot Hold         Hot Holding         135.00         Discard the food if it cannot be determined how long the food<br>temperature was below 135°F.           seheat         Reheating         165.00         Continue reheating/Insetting food if the internal temperature does not<br>reach the required temperature.           iook         Cooking         165.00         Continue cooking food until the internal temperature reaches the<br>required temperature.                                                                                                    | CCP Description         Critical Temperature<br>(F)         Corrective Action           tot Hold         Hot Holding         135.00         Discard the food if it cannot be determined how long the food<br>temperature was below 135°F.           eheat         Reheating         165.00         Continue reheating/heating food if the internal temperature does not<br>reach the required temperature.           iook         Cooking         165.00         Continue cooking food until the internal temperature reaches the<br>required temperature.                                                                                                    | CCP Description         Critical Temperature<br>(F)         Corrective Action           iot Hold         Hot Holding         135.00         Discard the food if it cannot be determined how long the food<br>temperature was below 135°F.           isheat         Reheating         165.00         Continue reheating/heating food if the internal temperature does not<br>reach the required temperature.           iook         Cooking         165.00         Continue cooking food until the internal temperature reaches the<br>required temperature.                                                                                                    | CCP Description         Critical Temperature<br>(F)         Corrective Action           lot Hold         Hot Holding         135:00         Discard the food if it cannot be determined how long the food<br>temperature was below 135°F.           teheat         Reheating         165:00         Continue reheating/Intensity food if the internal temperature does not<br>reach the required temperature.           look         Cooking         155:00         Continue cooking food until the internal temperature reaches the<br>required temperature.                                                                                                    | CCP Description         Critical Temperature<br>(F)         Corrective Action           lot Hold         Hot Holding         135.00<br>(br Hold)         Discard the food if it cannot be determined how long the food<br>temperature was below 135%.           eheat         Reheating         165.00<br>(continue required temperature.           iook         Cooking         165.00<br>(continue cooking food until the internal temperature reaches the<br>required temperature.                                                                                                    |                        |                                                |                           |                                  |                                                                                                    |
| Interview         Interview         Interview <t< th=""><th>Instruction         Instruction           Hot Holding         135.00         Discard the food if it cannot be determined how long the food temperature was below 135%.           Reheat         Reheating         165.00         Continue reheating/heating food if the internal temperature does not reach the required temperature.           Cook         Cooking         165.00         Continue cooking food until the internal temperature reaches the required temperature.</th><th>Hot Hold         Hot Holding         Ur J         Discard the food if it cannot be determined how long the food temperature was below 135°F.           Reheat         Reheating         155.00         Continue reheating/heating food if the internal temperature does not reach the required temperature.           Cook         Cooking         165.00         Continue cooking food until the internal temperature reaches the required temperature.</th><th>Hot Hold         Hot Holding         Ur J         Discard the food if it cannot be determined how long the food temperature was below 135°F.           Reheat         Reheating         165.00         Continue reheating/heating food if the internal temperature does not reach the required temperature.           Cook         Cooking         165.00         Continue cooking food until the internal temperature reaches the required temperature.</th><th>Hot Holding         (r)         135.00         Discard the food if it cannot be determined how long the food temperature vas below 135°F.           Reheat         Reheating         165.00         Continue reseating/heating food if the internal temperature does not reach the required temperature.           Cook         Cooking         165.00         Continue cooking food until the internal temperature reaches the required temperature.</th><th>Interview         Interview         <thinterview< th="">         Interview         Interview         <th< th=""><th>CP Name CCP D</th><th>escription</th><th>Critical Temper</th><th>ature Corrective</th><th>Action</th></th<></thinterview<></th></t<>                                                                                                    | Instruction         Instruction           Hot Holding         135.00         Discard the food if it cannot be determined how long the food temperature was below 135%.           Reheat         Reheating         165.00         Continue reheating/heating food if the internal temperature does not reach the required temperature.           Cook         Cooking         165.00         Continue cooking food until the internal temperature reaches the required temperature.                                                                                                    | Hot Hold         Hot Holding         Ur J         Discard the food if it cannot be determined how long the food temperature was below 135°F.           Reheat         Reheating         155.00         Continue reheating/heating food if the internal temperature does not reach the required temperature.           Cook         Cooking         165.00         Continue cooking food until the internal temperature reaches the required temperature.                                                                                                    | Hot Hold         Hot Holding         Ur J         Discard the food if it cannot be determined how long the food temperature was below 135°F.           Reheat         Reheating         165.00         Continue reheating/heating food if the internal temperature does not reach the required temperature.           Cook         Cooking         165.00         Continue cooking food until the internal temperature reaches the required temperature.                                                                                                    | Hot Holding         (r)         135.00         Discard the food if it cannot be determined how long the food temperature vas below 135°F.           Reheat         Reheating         165.00         Continue reseating/heating food if the internal temperature does not reach the required temperature.           Cook         Cooking         165.00         Continue cooking food until the internal temperature reaches the required temperature.                                                                                                    | Interview         Interview         Interview <thinterview< th="">         Interview         Interview         <th< th=""><th>CP Name CCP D</th><th>escription</th><th>Critical Temper</th><th>ature Corrective</th><th>Action</th></th<></thinterview<>                                                                                                    | CP Name CCP D          | escription                                     | Critical Temper           | ature Corrective                 | Action                                                                                                    |
| Reheating         165.00         Continue reheating/heating food if the internal temperature does not<br>reach the required temperature.           ook         Cooking         165.00         Continue reheating/heating food if the internal temperature does not<br>reach the required temperature.           ook         Cooking         165.00         Continue reheating/heating food if the internal temperature reaches the<br>required temperature.                                                                                                    | Reheat         Reheating         Continue relacting / final final temperature           Cook         Cooking         155.00         Continue cooking food until the internal temperature.           Cook         Cooking         155.00         Continue cooking food until the internal temperature reaches the required temperature.                                                                                                    | Reheat         Reheating         165:00         Continue releasing/free internal temperature does not reach the required temperature.           Cook         Cooking         165:00         Continue cooking dou until the internal temperature reaches the required temperature.                                                                                                    | Reheat         Reheating         165:00         Continue releasing/freading food if the internal temperature does not reach the required temperature.           Cook         Cooking         165:00         Continue cooking dou until the internal temperature reaches the required temperature.                                                                                                    | Reheat         Reheating         Continue reheating/heating food if the internal temperature does not reach the required temperature.           Cook         Cooking         165.00         Continue reheating/heating food if the internal temperature does not reach the required temperature.           Cook         Cooking         165.00         Continue reheating/heating food if the internal temperature does not reach the required temperature.                                                                                                    | International resultion 100 million         International resultion 100 million         Internatintender 100 million         International re                                                                                                    | ot Hold Hot Ho         | lding                                          | (F)                       | 135.00 Discard the               | Food if it cannot be determined how long the food                                                                                               |
| Cooking         Continue requires compensative.           ook         165.00 (Continue configuration of the internal temperature reaches the required temperature.                                                                                                    | Cook Cooking 155:00 Continue cooking food until the internal temperature reaches the required temperature.                                                                                                    | Cook Cooking 165.00 Cooking 165.00 C                                                                                                    | Cook Cooking 165.00 Control on the required temperature.                                                                                                    | Cook Cooking Cooking C | Cooking 165.00 Cooking food until the internal temperature reaches the required temperature.                                                                                                    | eheat Rehea            | ting                                           |                           | 165.00 Continue re<br>reach thou | e was below 1337.<br>eheating/heating food if the internal temperature does not<br>equired temperature.                                         |
| i terihat aku terihat aku teri                                                                                                    | required veriperisoner                                                                                                    |                                                                                                    |                                                                                                    | , j jeden er veriger akure.                                                                                                    | n tequinte derrigenteurer                                                                                                    | ook Cookir             | g                                              |                           | 165.00 Continue of required to   | ooking food until the internal temperature reaches the<br>moerature.                                                                            |
|                                                                                                    |                                                                                                    |                                                                                                    |                                                                                                    |                                                                                                    |                                                                                                    |                        |                                                |                           |                                  | •                                                                                                    |
|                                                                                                    |                                                                                                    |                                                                                                    |                                                                                                    |                                                                                                    |                                                                                                    |                        |                                                |                           |                                  |                                                                                                    |
|                                                                                                    |                                                                                                    |                                                                                                    |                                                                                                    |                                                                                                    |                                                                                                    |                        |                                                |                           |                                  |                                                                                                    |

Powered by PrimeroEdge for: TEXAS TRAINING DISTRICT

Page: 2 of 2

### FORECAST REPORT (SAMPLE)

| Forecasting Report               |              |        |         |          |          |        |          |           | Generat | ed on: 6/29 | /2017 1:47:46 PM by                                     |
|----------------------------------|--------------|--------|---------|----------|----------|--------|----------|-----------|---------|-------------|---------------------------------------------------------|
| Site:<br>Serving Date: 5/30/2017 |              |        |         |          |          |        |          |           |         |             | Meal Service: Breakfast<br>Menu Line: Primary Breakfast |
| Serving Group                    | Planned Cour | nt     |         |          |          |        |          |           |         |             |                                                         |
| PK                               |              | 70     |         |          |          |        |          |           |         |             |                                                         |
| К-5                              |              | 186    |         |          |          |        |          |           |         |             |                                                         |
| Program Adults                   |              | 7      |         |          |          |        |          |           |         |             |                                                         |
| Second Meals                     |              | 1      |         |          |          |        |          |           |         |             |                                                         |
| Drop Trays                       |              | 1      |         |          |          |        |          |           |         |             |                                                         |
| Sample Trays                     |              | 1      |         |          |          |        |          |           |         |             |                                                         |
| Total:                           |              | 266    |         |          |          |        |          |           |         |             |                                                         |
| Brovious Sorvings                |              |        |         |          |          |        |          | Suggested | Countr  |             |                                                         |
| Menu Item                        | Serving      | Moale  | Total   | Servinge | Leftover | Total  | Comments | PK        | K-5     | Item        |                                                         |
| Helio Xelli                      | Date         | Served | Planned | Produced | Leitovei | Served | comments | FR        | ĸs      | Total       |                                                         |
| Grains (Choose 1)                |              |        |         |          |          |        |          |           |         |             |                                                         |
| Croissanwich (1 Each)            | 04/18/2017   | 247    | 40      | 40       | 6        | 34     |          | 19        | 36      | 55          |                                                         |
|                                  | 05/02/2017   | 263    | 40      | 68       | 2        | 66     |          |           |         |             |                                                         |
|                                  | 05/16/2017   | 262    | 40      | 40       | 0        | 40     |          |           |         |             |                                                         |
| Sausage Patty (1 Each)           | 05/18/2017   | 252    | 210     | 210      | 19       | 191    |          | 62        | 141     | 203         |                                                         |
|                                  | 05/23/2017   | 253    | 190     | 190      | 5        | 185    |          |           |         |             |                                                         |
|                                  | 05/25/2017   | 251    | 268     | 268      | 21       | 247    |          |           |         |             |                                                         |
| Toaster Pastry (1 Each)          | 04/18/2017   | 247    | 180     | 230      | 0        | 230    |          | 68        | 156     | 224         |                                                         |
|                                  | 05/02/2017   | 263    | 180     | 260      | 0        | 260    |          |           |         |             |                                                         |
|                                  | 05/16/2017   | 262    | 180     | 180      | 2        | 178    |          |           |         |             |                                                         |
| Fruit-TDA (Choose 2)             |              |        |         |          |          |        |          |           |         |             |                                                         |
| Juice, Apple, 100%, 70/4oz,      | 05/24/2017   | 252    | 70      | 70       | 3        | 67     |          | 28        | 58      | 86          |                                                         |
| SunCup030301 (4 fluid ounce)     | 05/25/2017   | 251    | 70      | 70       | 7        | 63     |          |           |         |             |                                                         |
|                                  | 05/26/2017   | 263    | 70      | 70       | 8        | 62     |          |           |         |             |                                                         |
| Juice, Grape, 100%, 70/4 oz,     | 05/24/2017   | 252    | 70      | 38       | 0        | 38     |          | 24        | 50      | 74          |                                                         |
| SunCup030501 (4 fluid ounce)     | 05/25/2017   | 251    | 70      | 70       | 12       | 58     |          |           |         |             |                                                         |
|                                  | 05/26/2017   | 263    | 70      | 70       | 19       | 51     |          |           |         |             |                                                         |
| Juice, Orange, 70/4 oz,          | 05/24/2017   | 252    | 70      | 140      | 0        | 140    |          | 58        | 133     | 191         |                                                         |
| SunCup030100 (1/2 Cup)           | 05/25/2017   | 251    | 70      | 70       | 0        | 70     |          |           |         |             |                                                         |
|                                  | 05/26/2017   | 263    | 70      | 70       | 0        | 70     |          |           |         |             |                                                         |
| Raisins Box (1 Each)             | 05/09/2017   | 258    | 60      | 60       | 7        | 53     |          | 22        | 45      | 67          |                                                         |
|                                  | 05/16/2017   | 262    | 50      | 72       | 39       | 33     |          |           |         |             |                                                         |
|                                  | 05/23/2017   | 253    | 60      | 60       | 21       | 39     |          |           |         |             |                                                         |
| Milk-TDA (Choose 1)              |              |        |         |          |          |        |          |           |         |             |                                                         |
| Chocolate Milk (1 Each)          | 05/24/2017   | 252    | 210     | 882      | 723      | 159    |          | 60        | 135     | 195         |                                                         |
|                                  | 05/25/2017   | 251    | 185     | 452      | 301      | 151    |          |           |         |             |                                                         |
|                                  | 05/26/2017   | 263    | 169     | 664      | 533      | 131    |          |           |         |             |                                                         |
| Milk, Lactaid (8 FL OZ)          | 04/25/2017   | 242    | 1       | 1        | 0        | 1      |          | 5         | 1       | 6           |                                                         |
|                                  | 05/23/2017   | 253    | 1       | 1        | 0        | 1      |          |           |         |             |                                                         |
|                                  | 05/25/2017   | 251    | 1       | 1        | 0        | 1      |          |           |         |             |                                                         |
| Rice Milk (1 Cup)                | 05/24/2017   | 252    | 1       | 1        | 0        | 1      |          | 5         | 1       | 6           |                                                         |
|                                  | 05/25/2017   | 251    | 1       | 1        | 0        | 1      |          |           |         |             |                                                         |
| Powered by PrimeroEdge for: HOND | O ISD-00803  |        |         |          |          |        |          |           |         |             | Page: 1 of 2                                            |

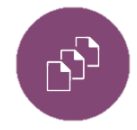

Note: Users must enter "Planned Counts" in the "Production Plan" tab for that menu for each serving group for the menu for the system to generate "Suggested Counts" in the "Forecast Report."

| Serving Group  | Planned Count |  |
|----------------|---------------|--|
| 9-12           | 100           |  |
| Program Adults | 0             |  |
| Second Meals   | 0             |  |
| Drop Trays     | 0             |  |
| Sample Trays   | 0             |  |
| Total:         | 100           |  |

### **PRE-PRODUCTION ANALYSIS REPORT**

**"Pre-Production Analysis":** The "Pre-Production Analysis" allows users to analyze menus for food component and nutrient requirements after the user has entered planned counts for the production plan, but before actual production of the menu.

| Team Work Menu                                              | Production System                                      |
|-------------------------------------------------------------|--------------------------------------------------------|
| Plan and Record                                             | Pre-Production Analysis                                |
| Reports                                                     | Select Calendar<br>Meal Type Site Group Site           |
| Post Production Costing                                     | Menu Line Start Date End Date<br>Burger Line 11/6/2017 |
| Pre-Production Costing<br>Production Print Recipes          | Generate Analysis                                      |
| Production Reports<br>Preparation Items<br>Shipped/Received |                                                        |
| Meal Count<br>Troubleshooting                               |                                                        |
| Recipe Signage<br>Plan Summary                              |                                                        |
| Post Production Analysis                                    |                                                        |
| Pre-Production Analysis                                     |                                                        |

| Primero <i>≤dq≤</i>      | Amigo ?                                 | District Realm: TEXA       | AS TRAINING DISTRICT                      | Dashboard   M      | lessages   My Profile | Log    |
|--------------------------|-----------------------------------------|----------------------------|-------------------------------------------|--------------------|-----------------------|--------|
| Team Work Menu Plann     | ing Production System                   | PrimeroEdge                | - Nutrient and Meal Con                   | tribution Details  | ****                  |        |
| Plan and Record          | Pre-Production Analysis                 | Nutrients Option           | <b>*</b>                                  |                    |                       | -      |
| Plan                     | Select Calendar<br>Meal Type Site Group | Nutrition Report           | Nutrition Summary Rep                     | ort Food Compo     | onent Report          |        |
| Production Status        | Menu Line                               | Note: Nutrients a<br>9-12  | nd Food Contribution de                   | o not reflect unsa | ved changes.          |        |
| Production Orders        | Burger Line                             | Nutrient                   | Standard Value                            | Actual Value       | % of Calories         |        |
| Grocery List             |                                         | Calories <sup>1</sup>      | [750.00 - 850.00]                         | 925.64             |                       | alysis |
| Production Adjustment    |                                         | Saturated Fat <sup>1</sup> | < 10.00 % of Calories                     | 6.41               | 6.23 %                |        |
| Reports                  |                                         | Food Comp.                 | Standard Value Ad                         | tual Value         | % of Total            |        |
| Post Production Details  |                                         | Fruit                      | >= 5.000                                  | .750               |                       |        |
|                          |                                         | Veg                        | >= 5.000 [5.                              | .000 - 7.500]      |                       |        |
| Post Production Costing  |                                         | Veg-DG                     | >= 0.500                                  | 0.000              |                       |        |
| Pre-Production Costing   |                                         | Veg-RO                     | >= 1.250 2.5                              | 500                |                       |        |
| Production Print Recipes |                                         | Veg-BP                     | >= 0.500                                  | 0.000              |                       |        |
| Production Reports       |                                         | Veg-S                      | >= 0.500 5.0                              | 000                |                       |        |
| Deservation latera       |                                         | Veg-O                      | >= 0.750                                  | .000               | _                     |        |
| Shipped/Received         |                                         | Grains <sup>a</sup><br>WGR | [10.000 - 12.000] [<br>>= 100.000 % of 35 | 5.000 - 15.000]    | 100.00                |        |
| Meal Count               |                                         |                            |                                           |                    |                       |        |

### **COMPLETING THE PRODUCTION RECORD**

After meal service, users will add information to the production record to reflect actual counts for serving groups and menu items. Users may refer to the "Technician's Worksheet" to complete the final "Production Record" in MENU Module.

- 1. Click on the "Production" tab.
- 2. Click on the "Plan and Record" folder.
- **3. Click on the "Record" subfolder.** Notice that the system navigates to the production calendar.
  - 4. Select the correct site (the site the CN Director has authorized the user to access) from the "Site" drop down list.
- Click on the desired meal type and menu line link from the production calendar.

Notice that the system navigates to the "Production Record" tab of the menu (shown on the next page).

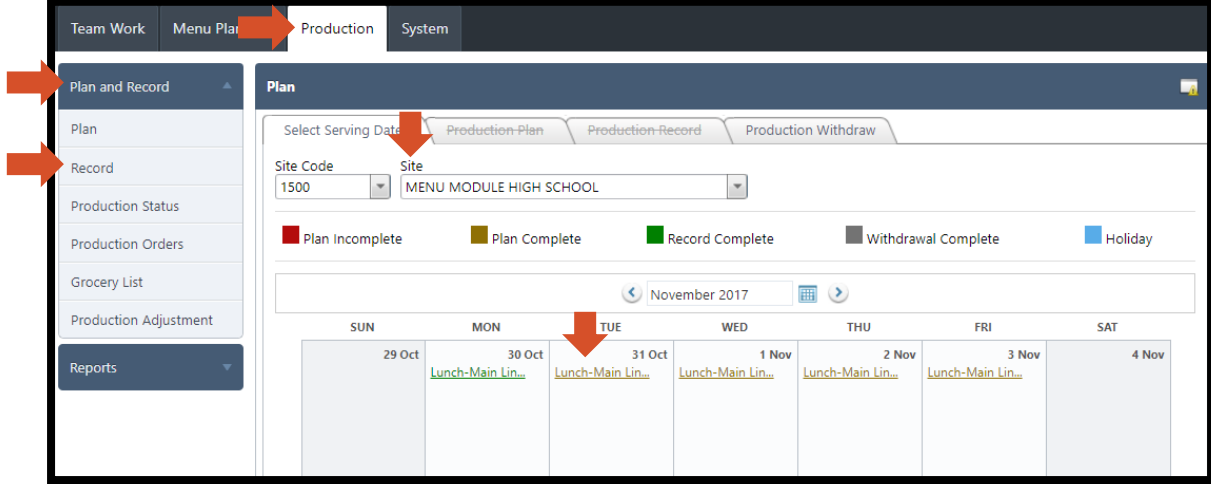

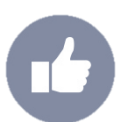

Tip: Users may also navigate to the "Production Record" from the "Production Plan" of the desired menu by clicking on the "Production Record" tab.

Notice that the system navigates users to the "Production Record" tab.

Notice that the system populates "Plan Comments" from the "Production Plan" tab to the "Plan Comments" field in the "Production Record tab.

| an                  |                    |                      |                        |                              | -                            |
|---------------------|--------------------|----------------------|------------------------|------------------------------|------------------------------|
| Select Serving Date | Production Pl      | an Production        | Record Productio       | 1 Withdraw                   |                              |
| 1500 - MENU MOD     | DULE HIGH SCHOO    | L - 10/31/2017 - Lur | nch - Main Line 📺      | 1 Select T                   | Terminals for POS Sales Save |
| Serving Group       | Planned Count      | Actual Count         | Status:                | Plan Complete History        |                              |
| 9-12                | 500                |                      | Offer vs. Serve:       | $\checkmark$                 |                              |
| Adult               | 40                 |                      | Food Preparation Site: | Site Code Site               | 10DULE HIGH SCHOOL           |
| Ala Carte           | 20                 |                      | Plan Comments:         | Add more milk cartons to the | line as needed.              |
| Total:              | 560                | 0                    |                        |                              |                              |
|                     |                    |                      | Record Comments:       |                              |                              |
|                     |                    |                      | Total Waste:           | lbs                          |                              |
| Technician's Works  | sheet Technician's | Worksheet in Spanish | h Production Form P    | roduction Ticket             |                              |

- 6. Enter "Actual Count(s)" for each "Serving Group."
- 7. (Optional) Enter any "Record Comments" in the "Record Comments" field.

#### 8. (Optional) Enter the pounds of wasted food in the "Total Waste" field.

| 1500 - MENU MOI | DULE HIGH SCHOOL | L - 10/31/2017 - L | unch - Main Line 🕅     | Select Terminals for POS Sales Save            |
|-----------------|------------------|--------------------|------------------------|------------------------------------------------|
| Serving Group   | Planned Count    | Actual Count       | Status:                | Plan Complete <u>History</u>                   |
| 9-12            | 500              | 495                | Offer vs. Serve:       |                                                |
| Adult           | 40               | 38                 | Food Preparation Site: | Site Code Site<br>1500 MENU MODULE HIGH SCHOOL |
| Ala Carte       | 20               | 18                 | Plan Comments:         | Add more milk cartons to the line as needed.   |
| Total:          | 560              | 551                |                        |                                                |
|                 |                  |                    | Record Comments:       | Completed one day late due to early release.   |
|                 |                  |                    | Total Waste:           | lbs                                            |

9. Enter the number of "Menu Items" "Produced" for each menu item for each "Serving Group."

10.If applicable, enter the number of "Carryover," "Return to Stock," or "Waste" menu items or enter "0."

Note: Refer to pg. 38 for specific instructions on "Carryover" menu items.

Notice that the system enables (white, non-editable field) or disables (grey, editable field) the "Carryover," "Return to Stock," or "Waste" fields based on options users selected when creating the menu item. Users may update these options by navigating to the specific menu item and changing the selections in the "Menu Item" tab.

Notice that the system automatically updates "Total Leftover(s)" and "Total Served" for each menu item based on the information entered in step 9 and 10.

Notice the "Add Menu Item" button, which allows users to add menu items to the menu in the "Production Record" tab.

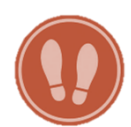

# 11. If applicable, enter "Temperature" information for the menu item in the "Temperature" fields.

Notice that the system provides "Temperature" fields" based on the "Critical Control Points (CCPs) selected for each recipe corresponding to each menu item.

12.(Optional) Enter any "Comments" for the menu item in the menu item's "Comments" field.

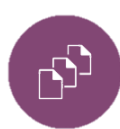

Note: Repeat steps 9-13 for every menu item.

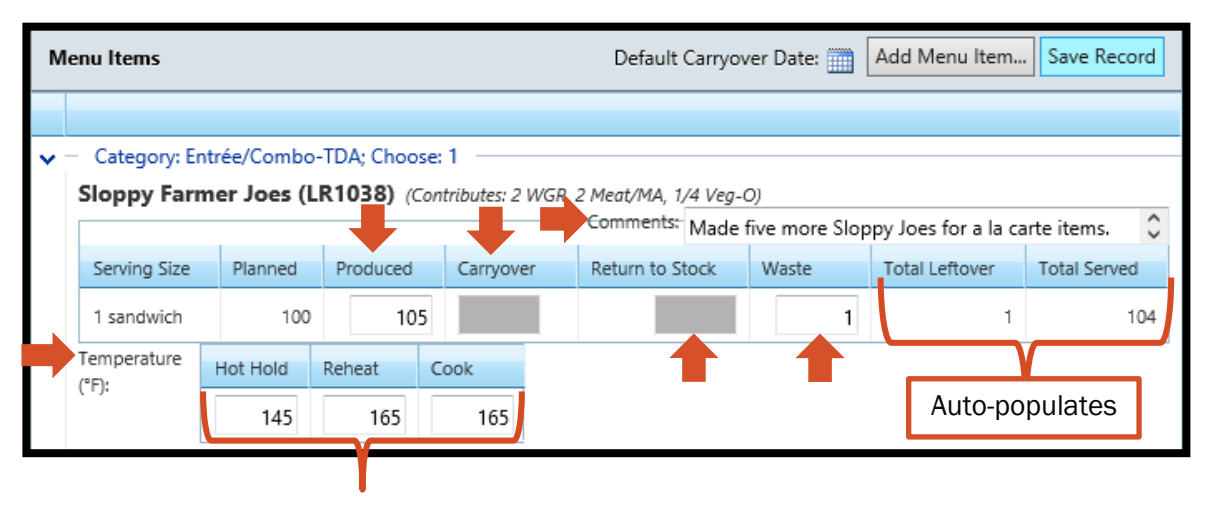

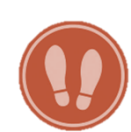

Notice that, for "Carryover" menu items, the system prompts users to select a carryover date.

a. Select the calendar icon next to the "Carryover Field."

and menu line for the menu item.

Notice that the system generates a "Carryover" window.

13. For menu items that "Carryover," select a desired carryover date, meal type

Notice that the window lists the name of the "Menu Item," specifies the date that the carryover menu item came from (in the "Carryover from" field), and lists the "Max Carryover Days" for the menu item.

- b. Select the desired carryover "Meal Type" for the menu item from the drop down box.
- c. Select the desired carryover "Menu Line" for the menu item from the drop down box.
- d. Select a desired carryover date by clicking on a colored-block from the calendar.

Notice the color-coding used to distinguish the options for carrying over the menu item.

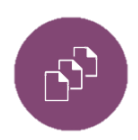

Note: All blocks of color on the calendar indicate that the site may offer the menu item on that date based on the "Max Carryover Days."

- □ A red block of color on the calendar indicates that the site plans to offer some "Leftovers" on that date.
- A green block of color on the calendar indicates that the site plans to offer the menu item selected for carryover, as indicated by "Menu Item Planned" on that date.
- □ A yellow block of color on the calendar indicates that the site does not plan to offer "Leftovers" or the carryover menu item on that date.

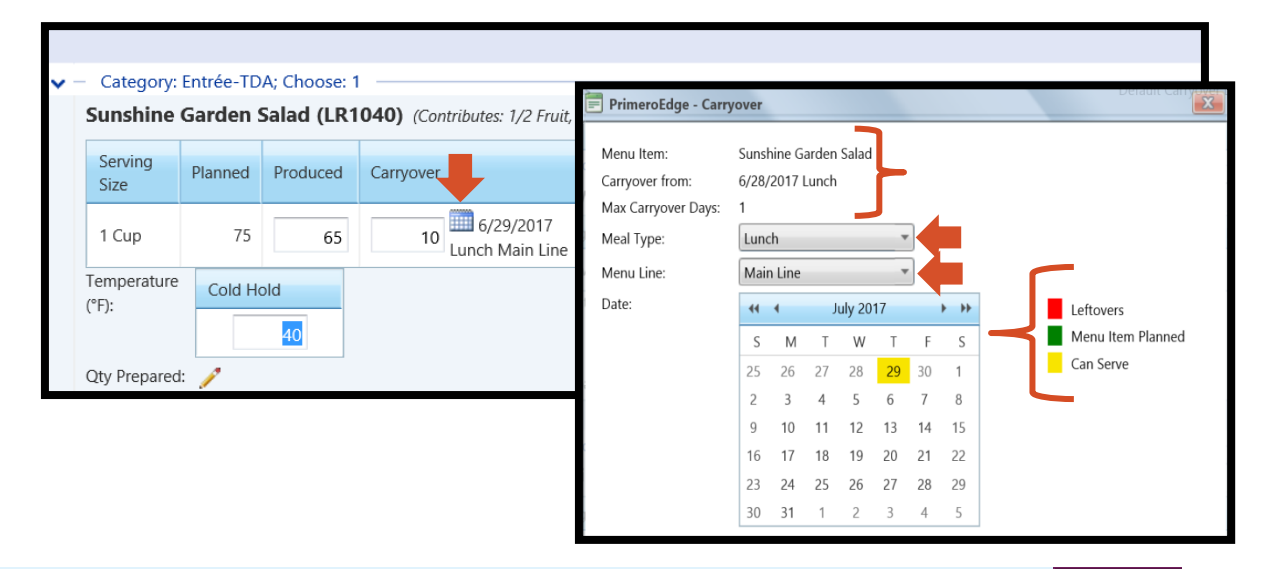

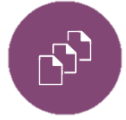

Note: The Default Carryover Date" calendar icon at the top of the "Menu Items" section allows users to select a desired default carryover "Meal Type," "Menu Line," and "Date" for all carryover menu items for that menu. When users enter "Carryover" amounts for each menu item the system will show "Set to default" for each menu item.

| Technician's Wo  | rksheet | Те      | chnic   | cian's | Wor     | kshee | t in Sp | panish Production I | Form Produc     | tion T  | ſicket    |                            |               |                 |
|------------------|---------|---------|---------|--------|---------|-------|---------|---------------------|-----------------|---------|-----------|----------------------------|---------------|-----------------|
| <                |         |         |         |        |         |       |         |                     |                 |         |           |                            |               | >               |
| Menu Items       |         |         |         |        |         |       |         |                     |                 |         | Default ( | Carryover Date:            | .dd Menu Item | Save Record     |
| PrimeroEdge - Ca | rryover |         |         |        |         |       |         |                     | X               |         |           |                            |               |                 |
| Carryover from:  | 6/29/7  | 2017 L  | Lunch   | _      | _       | _     |         |                     | ļ               | l i     |           |                            |               |                 |
| Meal Type:       | Lunc    | h       |         |        | •       | 1     |         |                     |                 | 1       |           |                            |               |                 |
| Menu Line:       | Main    | Line    |         |        | •       |       |         |                     | I               | l l     |           |                            |               |                 |
| Date:            |         | 4       | Ju      | une 20 | )17     | •     |         | <mark> </mark>      | an Serve        | 1       |           |                            |               |                 |
| 1                | S       | Μ       | T       | W      | T       | F     | S       |                     | i Salad         | (1. D)  | 10.10) // |                            |               |                 |
| 1                | 28      | 29      | 30      | 31     | 1       | 2     | 3       | Sunshine Ga         | rden Salad      |         | 1040) (Co | ontributes: 1/2 Fruit, 1/4 | Veg-DG)       |                 |
| 1                | 4       | 5<br>12 | 6<br>13 | 7      | 8<br>15 | 9     | 10      | Carryovers. IC      | 7* (1 Cup) Irom | T LUIIC |           | 16: 6/20/2017              |               |                 |
| 1                | 18      | 19      | 20      | 21     | 22      | ➡     | 24      | Serving Size        | Planned         | Proc    | duced     | Carryover                  | F             | leturn to Stock |
| 1                | 25      | 26      | 27      | 28     | 29      | 30    | 1       | 1 Cup               | 0               |         | 100       | 100 Set to (               | dofault       |                 |
| 1                | 2       | 3       | 4       | 5      | 6       | 7     | 8       | 1 Cup               | -               | 44      | 100       | 100                        | ielauit.      |                 |
|                  |         |         |         |        |         |       |         | (°F):               | Cold Hold       |         |           |                            |               |                 |
|                  |         |         |         |        |         |       |         | Qty Prepared: 🍦     | 1               |         |           |                            |               |                 |

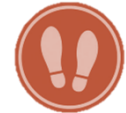

### 14.After entering the end-of-day information for all menu items, click on the "Save Record" button.

Notice that the system updates the "Qty Prepared" field to include the amount of food needed to prepare the actual number of each menu item prepared.

|                                                     |                                                                          |                                |                                                                                             |                                                                                                |                                                     | Default Carryo             | ver Date: A      | dd Menu Item    | Save Record  |
|-----------------------------------------------------|--------------------------------------------------------------------------|--------------------------------|---------------------------------------------------------------------------------------------|------------------------------------------------------------------------------------------------|-----------------------------------------------------|----------------------------|------------------|-----------------|--------------|
| <ul> <li>Category: E</li> <li>Sloppy Far</li> </ul> | Entrée/Combo-<br>rmer Joes (L                                            | -TDA; Choose:<br>R1038) (Con   | 1<br>tributes: 2 WGR, 2                                                                     | 2 Meat/MA, 1/4 Veg-C                                                                           | ))                                                  | Comments: Made             | five more Sloppy | / Joes for a la | carte items. |
| Serving Size                                        | Planned                                                                  | Produced                       | Carryover                                                                                   | Return to Stock                                                                                | Waste                                               | Total Leftover             | Total Served     | A la carte      | Reimbursable |
| 1 sandwich                                          | 100                                                                      | 105                            |                                                                                             |                                                                                                | 1                                                   | 1                          | 104              | 4               | 100          |
| Temperature<br>(°F):<br>Qty Prepared:               | Hot Hold<br>145<br>0 Case 1 gallor<br>0 Case 1 each 0<br>0 Case 1 each 0 | Reheat         C           165 | ook<br>165<br>stershire) - DST11<br>oz. (Beef, ground<br>ck Pepper, ground<br>ad Bun Hambur | 185 (Case = 4 gallon/<br>, raw 80/20) - DST11:<br>d ) - DST1158 (Case =<br>caer Whole Grain Wh | 1.0000 Gallon),<br>25 (Case = 4 ea<br>6 each/1.0000 | ch/1.0000 Each),<br>Each), |                  |                 |              |

Notice that the system updates the "Production Record" as "Complete" (green).

| 1500 - MENU MOD    | OULE HIGH SCHOO   | L - 10/31/2017 - L | unch - Main Line 🛄     | Select Terminals for POS Sales     Save          |
|--------------------|-------------------|--------------------|------------------------|--------------------------------------------------|
| Serving Group      | Planned Count     | Actual Count       | Status:                | Record Complete History                          |
| 9-12               | 500               | 495                | Offer vs. Serve:       |                                                  |
| Adult              | 40                | 38                 | Food Preparation Site: | Site Code Site                                   |
| Ala Carte          | 20                | 18                 | Plan Comments:         | Add more milk cartons to the line as needed.     |
| Total:             | 560               | 551                |                        |                                                  |
|                    |                   |                    | Record Comments:       | Completed one day late due to early release.     |
|                    |                   |                    | Total Waste:           | lbs                                              |
| Technician's Works | heet Technician's | Worksheet in Span  | ish Production Record  | Production Form Recipe Costing Production Ticket |

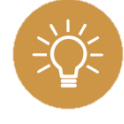

**Best Practice:** Districts who use simpler breakfast menus than lunch menus may begin using MENU Module to train on breakfast production. Once staff feel comfortable using MENU Module for breakfast, sites can use MENU Module for lunch.

### **GENERATING PRODUCTION RECORD REPORTS**

Once a user has entered and saved end-of-day data for a produced menu, users may click on one of the additional report buttons made available after saving the "Production Record."

Follow steps 1-5 on **pg. 35** to navigate to the "Production Record" for the desired date and menu line.

1. Click on the "Production Record" or "Recipe Costing" button to generate the desired report.

The **"Production Record"** report collects actual counts for "Serving Groups and "Menu Items" and compiles end-of-day-data. Kitchen managers may use the "Technician's Worksheet" to complete data entry for the final "Production Record."

| Daily Food Produ                | ction R    | ecord            |                               |                                    |                                  |                                              |                              | Generated 9/15/2017 11:16:56 AM by Claudia Nieman                      |
|---------------------------------|------------|------------------|-------------------------------|------------------------------------|----------------------------------|----------------------------------------------|------------------------------|------------------------------------------------------------------------|
| Site: 1000 - TEXAS TRAINING     | ELEMENTAR  | RY .             |                               |                                    |                                  |                                              |                              | Preparation Site: 1000 - TEXAS TRAINING ELEMENTARY                     |
| Meal Service: Lunch             |            |                  |                               |                                    |                                  |                                              |                              | Offer Vs. Serve: True<br>Meal Pattern: [USDA]Meal Pattern SY 2014-2017 |
| Menu Line: Main Line            |            |                  |                               |                                    |                                  |                                              |                              |                                                                        |
| Serving Group                   | Pla        | nned Count       | Actual Count                  | Plan Co                            | mments:                          |                                              |                              |                                                                        |
| к-5                             |            | 100              | 92                            |                                    |                                  |                                              |                              |                                                                        |
| Program Adults                  |            | 10               | 8                             | Record Co                          | mments:                          |                                              |                              |                                                                        |
| Second Meals                    |            | 5                | 6                             |                                    |                                  |                                              |                              |                                                                        |
| Drop Trays                      |            | 5                | 3                             |                                    |                                  |                                              |                              |                                                                        |
| Sample Trays                    |            | 0                | 0                             |                                    |                                  |                                              |                              |                                                                        |
| Total:                          |            | 120              | 109                           |                                    |                                  |                                              |                              |                                                                        |
|                                 |            |                  |                               |                                    | -                                |                                              |                              |                                                                        |
| Menu Item (Recipe #)            | к-5        | Total Planned    | Portioning<br>Tool            | Servings<br>Produced               | Total<br>Served                  | Leftover                                     | Comments                     |                                                                        |
| Entrée/Combo-TDA;<br>Choose: 1  |            |                  |                               |                                    |                                  |                                              |                              |                                                                        |
| Stir-Fry Fajita Chicken, Squash | 60 (3/4c.) | 60 (3/4 c.)      | _                             | 60 (3/4 c.)                        | 55 (3/4 c.)                      | Waste 5 (3/4 c.)                             |                              |                                                                        |
| & Corn (LR1027)                 |            | Meal Contributio | on: 1 WGR, 1 1/               | 2 Meat/MA, 3/                      | 8 Veg-RO, 1/8                    | Veg-S, 1/4 Veg-O                             |                              |                                                                        |
|                                 |            | Qty Prepared:    | 0 Case 1 no.                  | 10 can ( Toma                      | toes, canned,                    | low-sodium, diced )                          | - DST1146                    |                                                                        |
|                                 |            |                  | (Case = 6 no<br>0 Case 1 eac  | .10 can/1.000<br>h OR 0.39 oz.     | 0 no. 10 can),<br>(Black Pepper, | ground ) - DST1158                           | (Case = 6                    |                                                                        |
|                                 |            |                  | each/1.0000                   | Each),                             | ) oz. (Chicken                   | Faiita strins, fully co                      | oked) -                      |                                                                        |
|                                 |            |                  | DST1121 (Ca                   | se = 8 bags/1                      | .0000 Bag),                      | Portanta (Concercio)                         | okeu) -                      |                                                                        |
|                                 |            |                  | pounds/1.000                  | nds (Cilantro,<br>00 Pound),       | leaves, raw) -                   | D511141 (Case = 3                            |                              |                                                                        |
|                                 |            |                  | 0 Case 5 Pou<br>(Case = 30 I  | nds OR 4 lb. 1<br>Pounds/1.0000    | 2.80 oz. (Corr<br>Pound),        | n, whole kernel, froze                       | n) - DST1174                 |                                                                        |
|                                 |            |                  | 0 Case 1 eac                  | h (Cumin, grou                     | und) - DST115<br>(Garlic nowde   | 6 (Case = 6 each/1.0                         | 0000 Each),                  |                                                                        |
|                                 |            |                  | each/1.0000                   | Each),                             | (Garrie powde                    | (ca                                          | ise = 0                      |                                                                        |
|                                 |            |                  | Each/1.0000                   | Each),                             | nulated, 24 of                   | 2) - DS11321 (Bottle                         | = 1                          |                                                                        |
|                                 |            |                  | 0 Case 1 gall<br>0 Bag 3 pour | on (Oil, canoli<br>nd OR 2 lb. 6.4 | a) - DST1168<br>0 oz. (Onions,   | (Case = 3 gallon/1.00<br>whole, raw) - DST11 | 000 Gallon),<br>02 (Bag = 25 |                                                                        |
|                                 |            |                  | pound/1.000                   | 0 Pound),                          | oz (Penner B                     | ell RED Choice 20 lb)                        | - DST1273                    |                                                                        |
|                                 |            |                  | (Bag = 1 Eac                  | h/1.0000 Each                      | ),<br>),                         |                                              |                              |                                                                        |
|                                 |            |                  | Rosarita 107                  | 64) - DST1322                      | (Case = 6 Ea                     | ch/1.0000 Each),                             | #10cans,                     |                                                                        |
|                                 |            |                  | 0 Bag 1 bag (<br>bag/1.0000 E | (Rice, Brown, I<br>Bag),           | medium grain,                    | raw) - DST1116 (Ba                           | g = 1                        |                                                                        |
|                                 |            |                  | 0 Case 10 Po                  | unds OR 9 lb.                      | 9.60 oz. (Squi                   | ash Butternut Diced,                         | 20 LB) -                     |                                                                        |
| Entrée-TDA; Choose: 1           |            |                  |                               |                                    |                                  |                                              |                              |                                                                        |
| Lentils of the Southwest        | 40 (1/4c.) | 40 (1/4 c.)      |                               | 40 (1/4 c.)                        | 40 (1/4 c.)                      |                                              |                              |                                                                        |
| (LR1030)                        |            | Meal Contributio | on: 1 Meat/MA                 |                                    |                                  |                                              | -                            |                                                                        |
|                                 |            |                  |                               |                                    |                                  |                                              |                              |                                                                        |
|                                 |            |                  |                               |                                    |                                  |                                              |                              |                                                                        |
| Powered by PrimeroEdge for:     | TEXAS TRA  | INING DISTRICT   |                               |                                    |                                  |                                              |                              | Page: 1 of 4                                                           |
| -                               |            |                  |                               |                                    |                                  |                                              |                              |                                                                        |

The **"Recipe Costing"** report summarizes cost information for the selected menu after production. The report provides a "Unit Cost" (cost to produce each serving of a menu item), a "Purchase Cost" (price to produce all servings of a menu item), and a "Food Cost/Meal" (price for each serving of a menu item adjusted for OVS) for each menu item.

| Recipe                         | Costing                                | G            | Generated on:      | 9/15/2017 11 | :05:38 AM by Cl     | audia Nie                              |
|--------------------------------|----------------------------------------|--------------|--------------------|--------------|---------------------|----------------------------------------|
| Site: TEXAS T<br>Serving Date: | RAINING ELEMENTARY<br>06/26/2017       |              |                    | ₽            | Mea<br>Menu L<br>To | al Type: Li<br>ine: Main<br>tal Meals: |
| Recipe Code                    | Description                            | Serving Size | Amount<br>Prepared | Unit Cost    | Purchase Cost       | Left Ov<br>Today                       |
| Entrée/Comb                    | o-TDA                                  | •            | •                  |              |                     |                                        |
| LR1027                         | Stir-Fry Fajita Chicken, Squash & Corn | 3/4 c.       | 60                 | 0.77         | 46.32               |                                        |
| Food Cost / M                  | leal:                                  | ·            |                    | 0.42         |                     |                                        |
| Entrée-TDA                     |                                        |              |                    |              |                     |                                        |
| LR1030                         | Lentils of the Southwest               | 1/4 c.       | 40                 | 0.40         | 16.18               |                                        |
| Food Cost / M                  | leal:                                  |              |                    | 0.15         |                     |                                        |
| Grain-TDA                      |                                        |              |                    |              |                     |                                        |
| LR1028                         | Cilantro Brown Rice                    | 1/2 c.       | 50                 | 0.10         | 4.97                |                                        |
| LR1029                         | Whole Grain Flour Tortilla             | 1 ea.        | 60                 | 0.07         | 4.16                |                                        |
| Food Cost / M                  | leal:                                  |              |                    | 0.08         |                     |                                        |
| Fruit-TDA                      |                                        |              |                    |              |                     |                                        |
| LR1031                         | Fresh Grapefruit Sections              | 1/2 c.       | 105                | 2.42         | 253.75              |                                        |
| Food Cost / M                  | leal:                                  | ·            |                    | 2.33         |                     |                                        |
| Milk-TDA                       |                                        |              |                    |              |                     |                                        |
| LR1011                         | 1% White Milk                          | 1 ea.        | 25                 | 0.58         | 14.50               |                                        |
| LR1055                         | FF Chocolate Milk                      | 1 ea.        | 60                 | 0.54         | 32.26               |                                        |
| LR1054                         | FF Strawberry Milk                     | 1 ea.        | 10                 | 0.44         | 4.35                |                                        |
| Food Cost / M                  | leal:                                  |              |                    | 0.47         |                     |                                        |
| Grand Totals:                  |                                        |              |                    | 3.45         | 376.49              |                                        |

**"Post Production Analysis":** The "Post Production Analysis" allows users to analyze menus for food component and nutrient requirements after the user has entered planned and actual counts for the production plan and record, after production of the menu.

| Team Work Menu Plan                                   | ning Production System                                                                 |
|-------------------------------------------------------|----------------------------------------------------------------------------------------|
| Plan and Record                                       | Post Production Analysis                                                               |
| Reports                                               | Select Calendar       Meal Type     Site Group       Site       Lunch     High Schools |
| Post Production Costing Pre-Production Costing        | Menu Line Start Date End Date<br>Burger Line 7/24/2017 III 7/28/2017                   |
| Production Print Recipes                              | Generate Analysis                                                                      |
| Production Reports Preparation Items Shipped/Received |                                                                                        |
| Meal Count<br>Troubleshooting                         |                                                                                        |
| Recipe Signage                                        |                                                                                        |
| Plan Summary                                          |                                                                                        |
| Post Production Analysis                              |                                                                                        |
| Pre-Production Analysis                               |                                                                                        |

|                          |                 | PrimeroEdge                | - Nutrient and Meal Cor | tribution Details  |               | x |
|--------------------------|-----------------|----------------------------|-------------------------|--------------------|---------------|---|
| Team Work Menu Plann     | ing Productio   | ***                        | ***** TRAINING          | TESTING ***        | ****          | • |
| Plan and Record 🛛 🔻      | Post Production | Nutrients Option           |                         |                    |               |   |
| Reports A                | Select Calendar | Nutrition Report           | Nutrition Summary Rep   | ort Food Compo     | onent Report  |   |
| Post Production Details  | Lunch           | Show Only Re               | quired                  |                    |               |   |
| Post Production Costing  | Menu Line       | 9-12                       | and Food Contribution d | o not reflect unsa | ved changes.  |   |
| Pre-Production Costing   | Burger Line     | Nutrient                   | Standard Value          | Actual Value       | % of Calories |   |
| Production Print Recipes |                 | Calories <sup>1</sup>      | [750.00 - 850.00]       | 1,028.23           |               |   |
| Production Reports       |                 | Saturated Fat <sup>1</sup> | < 10.00 % of Calories   | 7.03               | 6.15 %        |   |
|                          |                 | Sodium <sup>1</sup>        | < 1,080.00              | 1,147.14           |               |   |
| Preparation Items        |                 | Food Comp.                 | Standard Value A        | ctual Value        | % of Total    |   |
| Shipped/Received         |                 | Fruit                      | >= 5.000                | 8.750              |               |   |
| Meal Count               |                 | Veg                        | >= 5.000 [5             | .000 - 7.500]      |               |   |
| Troubleshooting          |                 | Veg-DG                     | >= 0.500                | 0.000              |               |   |
| Recipe Signage           |                 | Veg-RO                     | >= 1.250 2.             | 500                |               |   |
| Plan Summary             |                 | Veg-BP                     | >= 0.500                | 0.000              |               |   |
| Post Production Analysis |                 | Veg-S                      | >= 0.500 5.             | 000                |               |   |
| Des Des du tien technic  |                 | Veg-O                      | >= 0.750                | 0.000              |               |   |
| Pre-Production Analysis  |                 | Grains <sup>a</sup>        | [10.000 - 12.000]       | 10.000 - 15.000]   |               |   |
|                          |                 | WGR                        | >= 100.000 % of 3       | 5.000              | 100.00        | • |

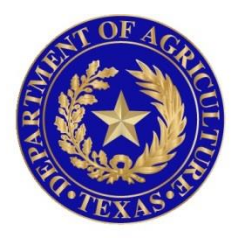

## TEXAS DEPARTMENT OF AGRICULTURE **Commissioner Sid Miller**

In accordance with Federal civil rights law and U.S. Department of Agriculture (USDA) civil rights regulations and policies, the USDA, its Agencies, offices, and employees, and institutions participating in or administering USDA programs are prohibited from discriminating based on race, color, national origin, sex, disability, age, or reprisal or retaliation for prior civil rights activity in any program or activity conducted or funded by USDA.

Persons with disabilities who require alternative means of communication for program information (e.g. Braille, large print, audiotape, American Sign Language, etc.), should contact the Agency (State or local) where they applied for benefits. Individuals who are deaf, hard of hearing or have speech disabilities may contact USDA through the Federal Relay Service at (800) 877-8339. Additionally, program information may be made available in languages other than English.

To file a program complaint of discrimination, complete the <u>USDA Program Discrimination</u> <u>Complaint Form</u>, (AD-3027) found online at: <u>http://www.ascr.usda.gov/complaint\_filing\_cust.html</u>, and at any USDA office, or write a letter addressed to USDA and provide in the letter all of the information requested in the form. To request a copy of the complaint form, call (866) 632-9992. Submit your completed form or letter to USDA by:

(1) mail: U.S. Department of Agriculture

Office of the Assistant Secretary for Civil Rights

1400 Independence Avenue, SW

Washington, D.C. 20250-9410;

(2) fax: (202) 690-7442; or

(3) email: program.intake@usda.gov.